# Chương l **Quản lý môi trường bảng tính**

# Nội dung

- 1. Các thao tác cơ bản
- 2. Chia sẻ tập tin Excel
- 3. Giao diện làm việc của Excel
- 4. Cấu trúc của tập tin Excel
- 5. Quản lý môi trường bảng tính
- 6. In tập tin Excel

Excel là một phần mềm bảng tính (spreadsheet) hỗ trợ người dung thực hiện tổ chức lưu trữ dữ liệu, đặc biệt là trong công việc phân tích dữ liệu và tính toán, thống kê. So với các phiên bản trước, Excel 2013 có nhiều tính năng mới, giúp người dung có thể thao tác nhanh hơn và hiệu quả hơn.

# I.1. Các thao tác cơ bản

#### I.1.1. Khởi động Excel

Trong môi trường Windows 8 có thể khởi động Excel bằng môt trong các cách sau:

- Nhấn tổ hợp phím Windows + S, nhập Excel và nhấn Enter
- Double click vào Shortcut của Excel trên Desktop
- Nhấn Windows +R để khởi động cửa số Run, nhập excel, OK

|                                                       |                                                      | ? – 🗆 X                                                                                                    |
|-------------------------------------------------------|------------------------------------------------------|----------------------------------------------------------------------------------------------------|
| Fxcel                                                 | Search for online templates $\rho$ Sig               | n in to get the most out of Office                                                                                                    |
| 2/(00)                                                | Suggested searches: Business Personal Industry       | Learn more                                                                                                    |
| Recent                                                | Small Business Calculator Finance - Accounting Lists |                                                                                                    |
| TKB Ky nang mem<br>C: » Users » Xuan Hien » Downloads |                                                      | <u> </u>                                                                                                    |
| Lich doi phong<br>C: » Users » Xuan Hien » Downloads  |                                                      |                                                                                                    |
| shcn<br>C: » Users » Xuan Hien » Downloads            |                                                      | 0 0 0 0 0 0 0 0 0 0 0 0 0 0 0 0 0 0 0                                                                                                    |
|                                                       |                                                      | 17 16 17 16 17 17 17 17 17 17 17 17 17 17 17 17 17                                                                                                    |
| 🗁 Open Other Workbooks                                | 6<br>7                                               | 24 25 28 27 28 29 30<br>31 0 mm                                                                                                    |
|                                                       | Blank workbook Welcome to Excel                      | Academic calendar (any year)                                                                                                    |
|                                                       |                                                      |                                                                                                    |
|                                                       | 7mt                                                  |                                                                                                    |
|                                                       |                                                      | PAYMENT COMPARISON THE STATE OF STATE OF STATE O |

#### I.1.2. Thoát khỏi Excel

Có thể thực hiện một trong các cách sau đây để thoát khỏi Excel:

- Nhấn tổ hợp phím Alt +F4
- Click nút close trên thanh tiêu đề của cửa sổ làm việc
- Chon tab File, click Close

Nếu tập tin chưa lưu thì khi đóng tập

tin, chương trình sẽ xuất hiện hộp thoại cho phép người dùng chọn một trong các trường hợp sau:

- Save: lưu tập tin trước khi thoát khỏi excel
- Don't Save: Thoát khỏi Excel và không lưu
- Cancel: Bỏ qua lệnh thoát

#### I.1.3. Tạo mới tập tin Excel

Khi khởi động Excel, tại màn hình khởi động người dùng có thể tạo mới một tập tin excel mới với các lựa chọn sau:

- Tạo tập tin theo mẫu: chọn một trong các mẫu được thiết kế sẵn (template). Mẫu (template) là một bảng tính đã thiết kế sẵn, có thể dùng để tạo nhanh một tập tin excel mới. Các mẫu thường chứa một số định dạng tùy chọn và công thức định nghĩa sẵn, vì vậy các bảng tính này có thể tiết kiệm được công sức và thời gian khi bắt đầu dự án mới.
- Tạo tập tin mới rỗng: chọn Blank workbook.

Tại cửa sổ làm việc, để tạo tập tin mới:

- Chọn tab File và chọn New
- Chọn loại tập tin mới theo mẫu Blank Workbook hoặc các mẫu được thiết kế sẵn (template).

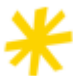

Nếu không có template nào phù hợp, người dùng có thể tìm template từ các loại (category) khác hay dùng search bar để tìm mẫu theo ý muốn.

| o save your c | Want to save your changes to 'Book2'? |                        |                               |  |  |  |  |
|---------------|---------------------------------------|------------------------|-------------------------------|--|--|--|--|
| ve D          | o <u>n</u> 't Save                    | Cancel                 |                               |  |  |  |  |
|               | ve D                                  | ve Do <u>n</u> 't Save | ve Do <u>n</u> 't Save Cancel |  |  |  |  |

|                                      |                             | ? – 🗆 🗙                                                    |
|--------------------------------------|-----------------------------|------------------------------------------------------------|
| Excel                                |                             | Sign in to get the most out of Office<br>Learn more        |
| Recent                               | Search for online templates | ٩                                                          |
| dehti.xlsx<br>Desktop » CCB          | FEATURED PERSONAL           |                                                            |
| BT On tap HTTTTKTp.1.xlsx<br>Desktop | A B C<br>1                  | <b>A</b>                                                   |
| SalesReport.xlsx<br>Desktop          | 2                           | A B C D<br>1 Your Company Name                             |
| Book11.xlsx<br>Desktop               | 4<br>5<br>6                 | 2 8 ref. Address<br>3 Address 2<br>4 Cby, sf ZIP Code<br>5 |
| Book1.xlsx<br>Desktop                | 7<br>Blank workbook         | 6 Statement<br>7 Billing Statement                         |
| HamPMT.xlsx                          |                             |                                                            |
| Mở tập tin Excel                     |                             |                                                            |

## I.1.4. Mở tập tin Excel

Để mở tập tin Excel có sẵn, người dùng có thễ thực hiện một trong các cách sau:

- Tại màn hình khởi động:
  - Recent: Mở các tập tin được truy cập gần nhất bằng cách chọn trong danh sách.
  - Open other Workbooks: mở một tập tin tại một vị trí khác, và chọn vị trí chứa tập tin cần mở.
- Tại cửa sổ làm việc:
  - Chọn File → Open, xuất hiện menu của lệnh Open
  - Chọn vị trí chứa tập tin cần mở
    - Recent Workbooks: mở các tập tin được truy cập trong thời gian gần nhất
    - OneDrive: mở tập tin được lưu trữ trên dịch vụ lưu trữ trực tuyến
    - Computer: mở tập tin được lưu trên máy tính.
    - Add a Place: mở tập tin tại vị trí không có trong danh sách.

#### I.1.5. Lưu tập tin Excel

Excel 2013 cho phép lưu tập tin với nhiều tùy chọn khác nhau: lưu cục bộ trên máy tính cá nhân hay lưu trên các dịch vụ lưu trữ trực tuyến hoặc chia sẻ tập tin cho các người dùng khác trực tiếp từ Excel.

- Chọn lệnh Save từ Quick Access hoặc từ tab File
- Nếu lưu file lần đầu, thanh Save As sẽ xuất hiện trong Backstage view, cho phép chọn vị trí lưu file. Có thể chọn một trong hai tùy chọn:
  - **Computer**: để lưu tập tin trên máy tính

| Ор           | en               |
|--------------|------------------|
| Ŀ            | Recent Workbooks |
|              | OneDrive         |
|              | Computer         |
| $\mathbf{+}$ | Add a Place      |

• OneDrive: để lưu tập tin trên dịch vụ lưu trữ trực tuyến

Khi file được lưu trên OneDrive, người dùng có thể truy xuất file tại vị trí bất kỳ và dễ dàng chia sẻ với nhiều người. Nếu chưa đăng ký sử dụng OneDrive của Microsoft, thì click nút **Sign In** để đăng ký.

- Nếu tập tin đã được lưu, người dùng muốn lưu lại những thay đổi trong nội dung của tập tin với cùng tên và vị trí cũ thì click nút Save hoặc nhấn Ctrl +S
- Nếu tập tin đã lưu, nhưng người dùng muốn lưu lại với tên mới hoặc tại vị trí mới thì chọn File → Save As
- Trong cửa sổ Save As, chọn vị trí mới hoặc nhập tên mới và click nút Save

#### Chức năng AutoSave

Excel tự động lưu lại tập tin vào folder tạm khi người dùng đang làm việc với bảng tính Excel. Nếu chưa lưu lại các thay đổi mà Excel bị lỗi phải khởi động lại, thì có thể khôi phục lại file bằng chức năng **AutoRecover**.

Mặc định, Excel tự động lưu tập tin sau mỗi 10 phút. Với những chỉnh sửa chưa đủ 10 phút, Excel sẽ không tạo phiên bản autosaved (bản lưu tự động).

#### Cách sử dụng chức năng AutoSave

- Chọn File→Options
- Chọn trang Save, đánh dấu chọn vào mục Save AutoRecover Information every 10 minutes, Keep the last autoSaved version if I close without saving

#### Chức năng tự động khôi phục bảng tính

 Khi khởi động Excel, nếu có phiên bản autosaved do lần sử dụng trước đó bị lỗi, thanh Document Recovery sẽ xuất hiện

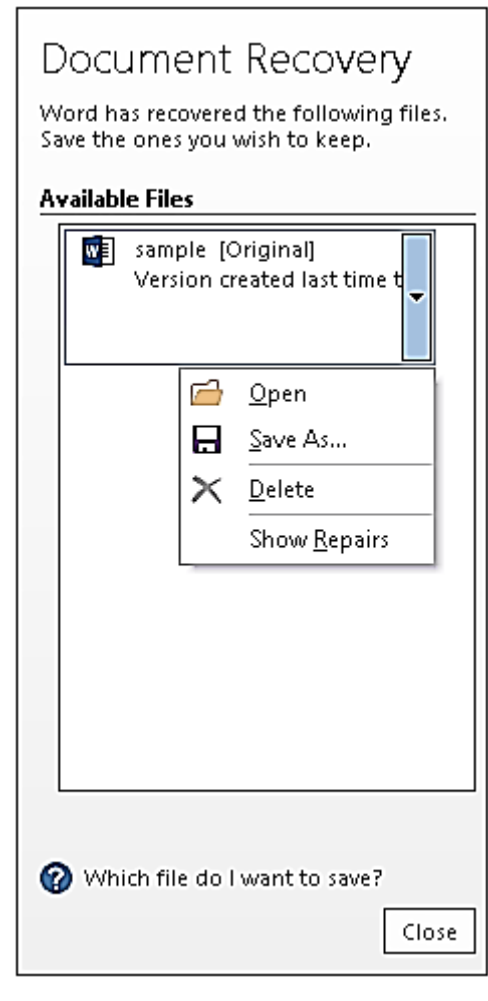

 Trong hộp Available Files là danh sách các tập tin cần khôi phục, chọn tập tin và chọn một trong các tùy chọn Open, Save As hay Delete.

# I.1.6. Xuất bảng tính thành các dạng file khác

Mặc định, tập tin excel được lưu thành tập tin có phần mở rộng là .xlsx. Tuy nhiên, Excel 2013 cho phép người dùng có thể xuất tập tin excel thành các tập tin loại khác

#### như PDF hoặc Excel 97-2003. Cách thực hiện

 $\left( \epsilon \right)$ 

New

Open

Save

Save As

Share

Export

#### Dùng lệnh Export

- Chọn tab File → Export,
   chọn một trong các tùy
   chọn:
  - Create PDF/XPS: xuất ra tập tin dạng PDF
  - Change File Type nếu muốn xuất ra các dạng file khác
- Trong hộp thoại Save As,
   chọn vị trí lưu tập tin, nhập tên tập tin trong mục file name và click Publish

#### Dùng lệnh Save As

- Chọn tab File → Save As
- Trong hộp thoại Save As
  - Save as type: chọn loại tập tin cần lưu.
  - Chọn vị trí lưu và đặt tên cho tập tin.

Mặc định, Excel chỉ xuất worksheet hiện hành. Nếu muốn lưu tất cả worksheet thành file PDF, click nút **Options** trong hộp thoại **Save as**, chọn mục **Entire workbook**.

# I.2. Chia sẻ tập tin Excel

Excel 2013 hỗ trợ việc chia sẻ và cộng tác các tập tin Excel thông qua dịch vụ lưu trữ đám mây OneDrive.

- Chọn tab File →Share
- Thanh Share xuất hiện với 4 tùy chọn chia sẻ
  - Invite People: mặc định, cho phép mời những người mà bạn muốn họ xem và chỉnh sửa tập tin Excel
  - Get a Sharing Link: cho phép một liên kết (link) và dùng link đó chia sẻ workbook với mọi người.
  - Post to Social networks: có thể đẩy link workbook của bạn đến bất kỳ mạng xã hội nào đã kết nối với tài khoản Microsoft của bạn như Facebook hay LinkedIn.

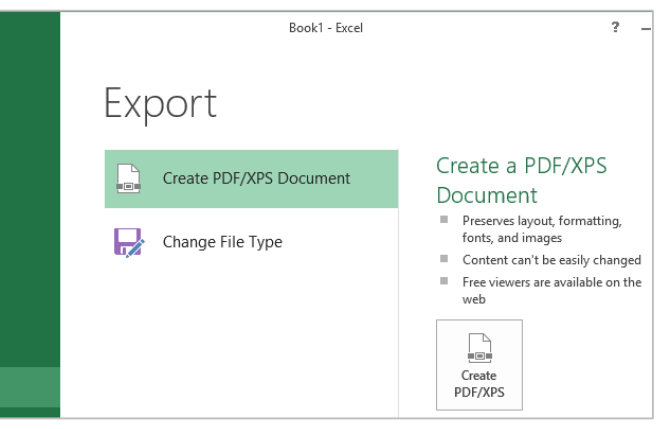

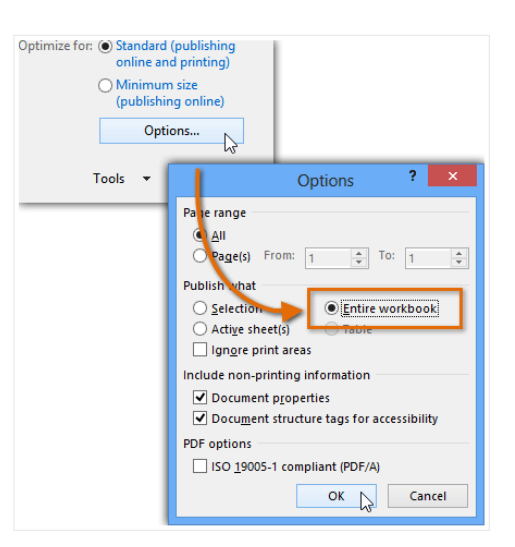

• Email: có thể chia sẻ workbook thông qua việc sử dung thư tín Microsoft Outlook.

| 3. ( | Giao diện làm việ | c cua Excel             |     |     |
|------|-------------------|-------------------------|-----|-----|
|      | Ribb              | on menu                 | Rib | bon |
|      | ¢. ±<br>ا         | Book1 - Microsoft Excel |     | ?   |

# 

| 🕅 🖯 5 · 0 · =                                                                                                    | Book1 - Microsof  | t Excel                                                                                                |                                                                                 | ? 🗹 -                                                                                                    | - 🗆 ×     |
|----------------------------------------------------------------------------------------------------|-------------------|----------------------------------------------------------------------------------------------------|---------------------------------------------------------------------------------|----------------------------------------------------------------------------------------------------|-----------|
| FILE HOME INSERT PAGE LAYOUT FOR                                                                                                    | MULAS DATA REVIEW | V VIEW LOAD TEST TEA                                                                                   | AM                                                                              |                                                                                                    | Sign in 🔍 |
| $ \begin{array}{c c} & & & \\ & & & \\ \hline \\ Paste \\ & & \\ & & $ |                   | al   Conditional Formatting  Format as Table  Format as Table  Format as Table  Styles  Styles  Styles | <ul> <li>➤ Insert</li> <li>▷ Delete</li> <li>◯ Format</li> <li>Cells</li> </ul> | $\begin{array}{c} \bullet \\ \bullet \\ \bullet \\ \bullet \\ \bullet \\ \bullet \\ \bullet \\ \bullet \\ \bullet \\ \bullet $ | ~         |
| A1 : × ✓ f <sub>x</sub>                                                                                                    |                   |                                                                                                    |                                                                                 |                                                                                                    | ~         |
| A         B         C         D         E           1         Name box         -         -         -         -         -         -         -         -         -         -         -         -         -         -         -         -         -         -         -         -         -         -         -         -         -         -         -         -         -         -         -         -         -         -         -         -         -         -         -         -         -         -         -         -         -         -         -         -         -         -         -         -         -         -         -         -         -         -         -         -         -         -         -         -         -         -         -         -         -         -         -         -         -         -         -         -         -         -         -         -         -         -         -         -         -         -         -         -         -         -         -         -         -         -         -         -         -         -         -<                                                                                                    | F G<br>Formula I  | H I J I                                                                                                | ĸ ∟<br>/ùng làn                                                                 | M Việc                                                                                                    | N (       |
| 9<br>10<br>11<br>12<br>13<br>4 → Sheet1 (+)                                                                                                    | Status            | bar<br>: (                                                                                             | a <b>I</b> D                                                                    |                                                                                                    |           |

#### I.3.1. Ribbon

- Ribbon Menu: bên dưới thanh tiêu đề của cửa sổ Excel, chứa các tab File, Home, Insert, Page Layout ... Mỗi tab có một ribbon tượng ứng. Riệng tab File không có ribbon như các tab khác, thay vào đó là màn hình Backstage view
- **Ribbon**: là thanh ngang nằm ngay dưới Ribbon menu. Mỗi ribbon chứa nhiều \_ nhóm lệnh khác nhau. Ví dụ tab Home có các nhóm là Clipboard, Font, Alignment, Number, Styles, Cells và Editing. Nhóm Clipboard có các lệnh Paste, Copy, Cut...
  - Sư khác biết giữa ribbon và backstage view là ribbon chứa các lênh làm việc bên trong một bảng tính còn backstage view chứa các lênh liên quan đến cả bảng tính như tạo mới, lưu trữ,...

#### Ân thanh Ribbon

Để có nhiều không gian hơn cho màn hình làm việc bên dưới, có thể thu nhỏ Ribbon bằng một trong các cách sau:

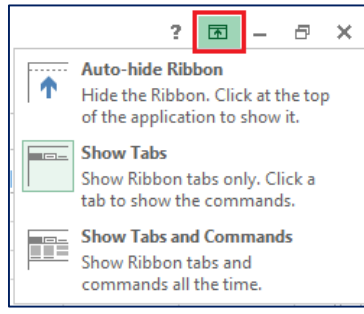

- Click nút Collapse the Ribbon ( ) nằm ở góc phải dưới của Ribbon (hoặc dùng tổ hợp phím Ctrl+F1)
- Click phải trên Ribbon, chọn Collapse the Ribbon
- Click nút Ribbon Display options và chọn Auto hide Ribbon.

#### Khôi phục lại Ribbon

Có thể dùng 1 trong các cách sau:

- Click một trong các tab để hiển thị Ribbon, click nút Pin the Ribbon <sup>1</sup>/<sub>2</sub> ở góc phải dưới của Ribbon (hoặc nhấn tổ hợp phím Ctrl+F1)
- Click phải vào tab và bỏ chọn lệnh Collapse the Ribbon
- Click nút Ribbon Display options 
   và chọn Show Tabs and Commands

#### Tùy biến các tab và các nhóm lệnh trên ribbon

- Chọn tab File, chọn lệnh Options
- Trong hộp thoại Options, chọn lệnh Customize Ribbon, chọn các tab cần thêm, hoặc loại bỏ.

### I.3.2. Name box và Formula bar

- Name box: hiển thị địa chỉ của ô hiện hành (active cell).
- Formula bar (thanh công thức): dùng để nhập, chỉnh sửa dữ liệu, công thức hay hàm của ô hiện hành. Dữ liệu đang nhập được xuất hiện vừa trong thanh công thức vừa trong ô hiện hành.

A2 • : × ✓ f<sub>x</sub>

## I.3.3. Quick Access Toolbar (Thanh công cụ truy xuất nhanh)

#### Thanh công cụ truy cập nhanh: mặc định chứa các

lệnh Save ( $\square$ ), Undo ( $^{\frown}$ ), Repeat ( $^{\bigcirc}$ ). Người dùng có thể thêm các lệnh khác tùy ý bằng cách click vào

🗓 🖯 🖓 🤕

nút 🗐 bên phải, chọ More command và chọn lệnh thêm vào Quick Access.

#### I.3.4. Vùng làm việc

Vùng làm việc chính là một bảng tính (worksheet): gồm các ô (cell) được tạo bởi hàng (row) và cột (column)

# I.3.5. Status bar (thanh trạng thái)

Nằm bên dưới của màn hình, hiển thị trạng thái của trỏ hiện hành. Bên phải chứa các nút hiển thị các kiểu xem cửa sổ excel và thanh zoom cho phép phóng to hoặc thu nhỏ bảng tính

- Normal view: cách xem mặc định, hiển thị 1 phần worksheet
- Page Layout view: hiển thị worksheet theo từng trang in

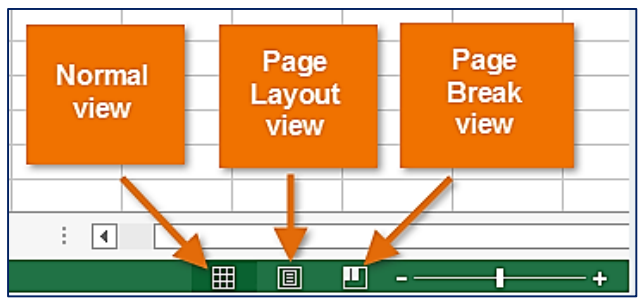

• Page Break view: hiển thị dấu ngắt trang trong worksheet.

#### I.3.6. Sheet tab

 Chứa tên các Worksheet, người dùng có thể thêm, xóa, hoặc đổi tên Worksheet, cuộn qua lại giữa các sheet.

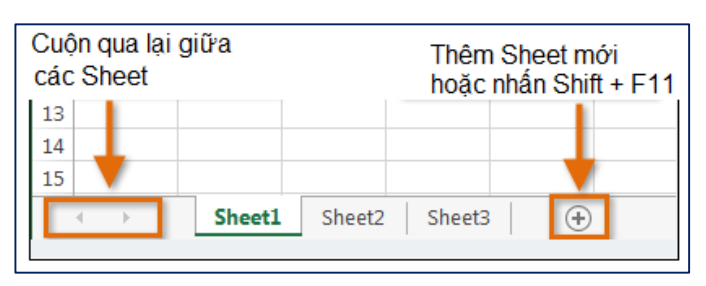

# I.4. Cấu trúc của tập tin Excel

Một tập tin Excel gọi là một **Workbook**, tên tập tin có phần mở rộng là **xIsx.** Một Workbook có nhiều Worksheet.

Worksheet là một trang bảng tính bao gồm các dòng (row), cột (column) và ô (cell)

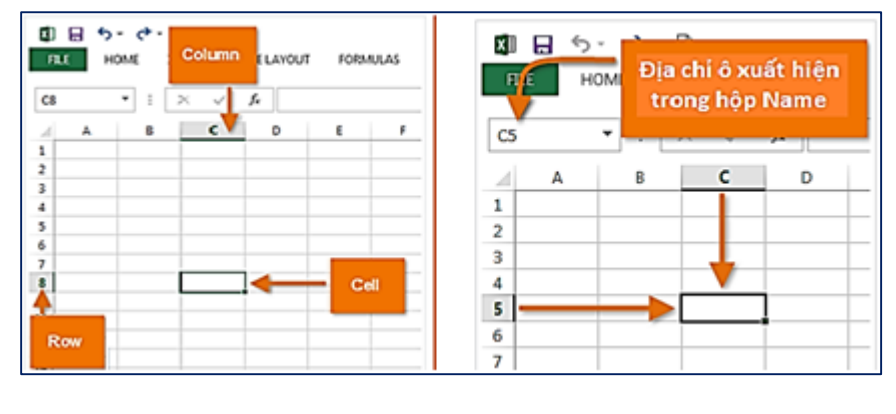

- Cột: được đặt tên theo ký tự trong bảng chữ cái A,B,C... Z, sau đó AA, AB,.. AZ, BA, BB. Một bảng tính gồm 2<sup>14</sup> = 16.384 cột.
- Dòng: được đánh số thứ tự 1,2,3.. Một bảng tính gồm 2<sup>20</sup> =1.048.576 dòng.
- Ô: là giao của một dòng và một cột. Mỗi ô có địa chỉ xác định, địa chỉ của ô được xác định bằng <Tên cột><chỉ số dòng>, tên của ô hiện hành hiển thị trên Name Box.

# I.5. Quản lý môi trường bảng tính

# I.5.1. Di chuyển bên trong trang bảng tính

Có thể di chuyển trỏ đến các vị trí trong bảng tính bằng một trong các cách sau:

- Dùng các phím hay tổ hợp phím:
  - Di chuyển lên/xuống, sang trái/phải một ô: dùng phím mũi tên
  - Page Up/Page Down: chuyển lên xuống một màn hình.
  - Alt + Page Up / Alt + Page Down: chuyển sang trái hay sang phải một màn hình.
  - Ctrl+ phím mũi tên: chuyển đến dòng cuối hoặc cột cuối cùng của bảng tính.
  - Nhấn giữ phím End + phím mũi tên: chuyển đến ô không trống kế tiếp
  - Ctrl+End: chuyển đến ô cuối cùng trong bảng dữ liệu, hoặc nhấn phím

End, sau đó nhấn phím mũi tên (→) về cột cuối, phím mũi tên ( ↓) về dòng cuối

• Ctrl+Home: chuyển đến ô A1

#### Dùng chức năng Go to hoặc Go to Special...

Chức năng **Go to** cho phép di chuyển trỏ đến một vị trí xác định

- Chọn tab Home, trong nhóm lệnh Editing, click Find & Select và chọn Go To hoặc nhấn phím F5.
- Trong hộp thoại Go To
  - Reference: nhập địa chỉ ô, vùng, hoặc tên vùng → OK.

Chức năng **Go To Special**: di chuyển đến vị trí có thuộc tính xác định

- Chọn tab Home, trong nhóm lệnh Editing, click Find & Select và chọn Go To special.
- Trong hộp thoại Go To Special, chọn các thuộc tính của những ô hoặc vùng dữ liệu cần chuyển đến.
  - Comments: chuyển đến ô có comment
  - Constants: chuyển đến ô chứa nội dung
  - Formulas: chuyển đến ô chứa công thức, ...

## I.5.2. Tùy biến môi trường Excel

Người dùng có thể tùy biến các tính năng và các thiết lập trong môi trường Excel bằng cách chọn tab File -> Options

Hộp thoại Options bao gồm nhiều trang, mỗi trang cho phép cài đặt từ các chức năng chung đến các chức năng đặc biệt như tính toán, bảo mật, ...

|    |                                                                                                    | Go 10 ·                                                                                                    |
|----|----------------------------------------------------------------------------------------------------|----------------------------------------------------------------------------------------------------|
|    | Go to:                                                                                                    |                                                                                                    |
|    |                                                                                                    | ^                                                                                                    |
|    |                                                                                                    |                                                                                                    |
|    |                                                                                                    |                                                                                                    |
| ί  |                                                                                                    |                                                                                                    |
|    |                                                                                                    |                                                                                                    |
|    |                                                                                                    | ~                                                                                                    |
|    | Reference:                                                                                                    |                                                                                                    |
| ,  | 1                                                                                                    |                                                                                                    |
| n  | Special                                                                                                    | OK Cancel                                                                                                    |
|    | <u>special</u>                                                                                                    | OK                                                                                                    |
|    |                                                                                                    |                                                                                                    |
|    | (                                                                                                    | Go To Special 🛛 ? 🔜 🎽                                                                                                    |
|    |                                                                                                    |                                                                                                    |
| Se | lect                                                                                                    |                                                                                                    |
| Se | elect                                                                                                    | ○ Ro <u>w</u> differences                                                                                                    |
| Se | elect<br>© <u>Comments</u><br>O C <u>o</u> nstants                                                                    | <ul> <li>Ro<u>w</u> differences</li> <li>Colu<u>m</u>n differences</li> </ul>                                                                                                    |
| Se | elect<br><u>Comments</u><br><u>Constants</u><br><u>Formulas</u>                                                       | <ul> <li>Ro<u>w</u> differences</li> <li>Colu<u>m</u>n differences</li> <li><u>P</u>recedents</li> </ul>                                                                                                    |
| Se | elect  Comments Constants Formulas Vumbers                                                                            | Row differences         Column differences         Precedents         Dependents                                                                                                    |
| Se | Comments<br>Constants<br>Formulas<br>V Numbers<br>Text                                                                | Row differences     Column differences     Precedents     Dependents     Direct only     Oll lawsic                                                                                                    |
| Se | Comments<br>Constants<br>Formulas<br>VNumbers<br>Text<br>Logicals                                                     | Row differences     Column differences     Precedents     Dependents     Direct only     All levels                                                                                                    |
| Se | Comments<br>Constants<br>Formulas<br>VNumbers<br>Text<br>Logicals<br>Errors<br>Blanks                                 | Row differences         Column differences         Precedents         Dependents         Direct only         All levels         Last cell         Visible cells only                                                                                                    |
| Se | elect  Comments Constants Formulas  Text Logicals Errors Blanks Current region                                        | Row differences         Column differences         Precedents         Dependents         Direct only         All levels         Lagt cell         Visible cells only         Condițional formats                                                                                 |
| Se | elect  Comments Constants Formulas  Text Logicals Errors Blanks Current region Current rearay                         | Row differences         Column differences         Precedents         Dependents         Direct only         All levels         Lagt cell         Visible cells only         Condițional formats         Data validation                                                         |
| Se | lect  Comments Constants Formulas  Text Cogicals Cogicals Cogicals Blanks Current region Current raray Objects        | Row differences         Column differences         Precedents         Dependents         Direct only         All levels         Lagt cell         Visible cells only         Condițional formats         Data validation         All                                             |
| Se | lect<br>Comments<br>Constants<br>Formulas<br>Text<br>Logicals<br>Blanks<br>Current region<br>Current array<br>Objects | <ul> <li>Row differences</li> <li>Column differences</li> <li>Precedents</li> <li>Dependents</li> <li>Direct only</li> <li>All levels</li> <li>Lagt cell</li> <li>Visible cells only</li> <li>Conditional formats</li> <li>Data validation</li> <li>All</li> <li>Same</li> </ul> |
|    | elect  Comments Constants Formulas Text Cojicals Errors Blanks Current region Current array Objects                   | Row differences         Column differences         Precedents         Dependents         Direct only         All levels         Lagt cell         Visible cells only         Condițional formats         Dat validation         All         Same                                 |

- General: thiết lập các thuộc tính của giao diện người dùng, thiết lập font mặc định.
- Formulas: thiết lập các thuộc tính liên quan đến công thức tính toán và kiểm tra lỗi của các quy tắc trong excel.
- Proofing: thiết lập chức năng sửa lỗi tự động
- Save: thiết lập đường dẫn lưu tập tin mặc định, chức năng tự động lưu tập tin.
- Language: thiết lập ngôn ngữ.

|                      | Excel Options ?                                                  | x   |
|----------------------|------------------------------------------------------------------|-----|
| General<br>Formulas  | General options for working with Excel.                          | ^   |
| Proofing             | User Interface options                                           |     |
| Save                 | Show Mini Toolbar on selection ①                                 |     |
| Language             | ✓ Show Quick Analysis options on selection                       |     |
| Advanced             | ✓ Enable Live Preview ①                                          |     |
| Customize Ribbon     | ScreenTip style: Show feature descriptions in ScreenTips         |     |
| Quick Access Toolbar | When creating new workbooks                                      |     |
| Add-Ins              | Use this as the default fo <u>n</u> t: Tahoma                    |     |
| Trust Center         | Font size: 12 🗸                                                  |     |
|                      | Default view for new sheets: Normal View                         |     |
|                      | Include this many <u>s</u> heets:                                |     |
|                      | Personalize your copy of Microsoft Office                        |     |
|                      | User name: Win 8 64Bit VS7                                       |     |
|                      | <u>A</u> lways use these values regardless of sign in to Office. |     |
|                      | Office Iheme: White v                                            |     |
|                      | Start up options                                                 |     |
|                      |                                                                  | ×   |
|                      | OK Can                                                           | cel |
|                      |                                                                  |     |

 Advanced: thiết lập nhiều tính năng liên quan đến việc chỉnh sửa dữ liệu và các thao tác trên bảng tính Excel.

## I.5.3. Thiết lập các thuộc tính của tập tin Excel

Trước khi phân phối tập tin Excel, người dùng có thể thiết lập các thuộc tính cho tập tin sao cho tập tin dễ dàng nhận diện được trong bất kỳ hộp thoại duyệt file nào như File Explorer, Open... Thuộc tính thông dụng nhất là **keywords** và được gọi là tags trong cửa sổ duyệt file.

Để thiết lập thuộc tính cho tập tin, người dùng phải hiển thị thanh Document Properties, bằng cách:

- Chọn tab File, chọn trang Info
- Click mũi tên bên phải nút Properties, chọn Show Document Panel.
- Thanh Document Properties xuất hiện bên dưới ribbon
- Nhập giá trị của các thuộc tính trong các ô tương ứng.

| 1 Document Properties 🔻    |         |          | Location: Not saved | * Required field |
|----------------------------|---------|----------|---------------------|------------------|
| Author:<br>Win 8 64Bit VS7 | Title:  | Subject: | Keywords:           |                  |
| Category:                  | Status: |          |                     |                  |
| Comments:                  |         |          |                     |                  |
|                            |         |          |                     |                  |

#### Cách hiển thị thuộc tính của tập Excel trong file Explorer

 Hiển thị cửa sổ file Explorer kiểu **Details**, nếu cột Tags chưa hiển thị, click phải tại bất kỳ tiêu đề cột nào,và chọn lệnh Tags trong thực đơn vừa xuất hiện

#### I.5.4. Tạo header và footer

Header là phần tiêu đề xuất hiện trong phần lề trên của trang (top margin) và footer là phần tiêu đề xuất hiện trong phần lề dưới (bottom margin) của trang. Nội dung của Headr và Footer thường bao gồm thông tin về số trang, ngày tháng,...

Có thể tạo Header và Footer bằng một trong các cách sau:

 Cách 1: Chọn tab Insert, trong nhóm lệnh Text, click nút Header & Footer, màn hình chuyển sang dạng Layout View, đồng thời xuất hiện tab ngữ cảnh Header&Footer Tools

| Γ | xII 🔒       | <u>ج</u> - | <u>ج</u> | -       | ÷          |             |      |          | Воо    | k1 - Exc     | el               |           |      |             |          | HEAD  | ER & F | OOTER      | ?     | Ā       | -  |       | ×   |
|---|-------------|------------|----------|---------|------------|-------------|------|----------|--------|--------------|------------------|-----------|------|-------------|----------|-------|--------|------------|-------|---------|----|-------|-----|
|   | FILE        | HO         | ME IN    | SERT    | PAGE LA    | YOUT        | FORM | NULAS    | DAT    | A            | REVIEW           |           | VIEW | DEVEL       | OPER     |       | DES    | SIGN       |       |         | Si | gn in | 0   |
|   |             |            | 🖹 Page i | Number  | 🕒 Cu       | urrent Time |      | Sheet Na | me     |              |                  | ]         | Diff | erent First | t Page   |       | 🗹 Sca  | ale with D | ocun  | nent    |    |       |     |
| ŀ | leader<br>T | Footer     | Currer   | nt Date | Es 🖉 Fil   | le Name     |      | Format P | icture | Go t<br>Head | o Got<br>er Foot | to<br>ter | Diff | erent Odo   | l & Even | Pages | 🗹 Ali  | gn with P  | age N | Aargins | 5  |       |     |
| н | eader &     | Footer     |          | F       | leader & F | ooter Eleme | ents |          |        | Na           | igation          | n         |      |             |          | Optio | ns     |            |       |         |    |       | -14 |
|   |             |            |          |         | A          | В           |      | С        |        | D            |                  | E         |      | F           | 0        | 6     |        | H          |       |         |    |       |     |
|   |             | 1          |          | Heade   | r          |             |      |          |        |              |                  |           |      |             |          |       |        |            |       |         |    |       | -   |

- Nhập nội dung trong phần Header, gồm 3 vị trí: Trái, giữa, phải.
- Click nút Go to Footer, nhập nội dung cho Footer.
- o Trở về màn hình soạn thảo: Chọn tab View → Normal.
- Cách 2: Click mũi tên ở góc dưới phải của nhóm lệnh Page Setup trong tab Page Layout.
  - Trong hộp thoại Page Setup, chọn Tab Header/Footer
  - Click nút Custom Header để nhập nội dung cho phần Header, gồm 3 vị trí: trái, giữa và phải. Nhập xong click OK
  - Click nút Custom Footer để nhập nội dung cho phần Footer, tương tự như phần Header.

Trong Excel, nội dung của Header và Footer chỉ hiển thị trong chế độ trang in, do đó để xem nội dung của Header và Footer phải chuyển màn hình sang các kiểu xem:

| Page Setup                                   | ? ×    |
|----------------------------------------------|--------|
| Page Margins Header/Footer Sheet             |        |
|                                              |        |
|                                              |        |
| Header:                                      |        |
| (none)                                       | · ·    |
| <u>C</u> ustom Header C <u>u</u> stom Footer |        |
| Easter                                       |        |
|                                              | ~      |
| (ione)                                       |        |
|                                              |        |
|                                              |        |
| Different odd and even pages                 |        |
| Different first page                         |        |
| ✓ Scale with document                        |        |
| ✓ Align with page <u>m</u> argins            |        |
| Print Print Previe <u>w</u> Or               | otions |
| ОК                                           | Cancel |

- Layout view
- Print Preview

#### I.5.5. Chức năng Freeze Panes

Khi một bảng tính có dữ liệu dài hơn một trang màn hình thì một phần dữ liệu sẽ bị che khuất, nếu cuộn bảng tính để xem phần bị khuất thì người dùng sẽ không biết tiêu đề của các cột dữ liệu. Chức năng **Freeze Panes** giúp người dùng có thể cố định dòng tiêu đề hoặc cột tiêu đề để có thể dễ theo dõi ý nghĩa của dữ liệu khi cuộn bảng tính.

- Chọn dòng bên dưới của dòng muốn cố định hoặc chọn cột bên phải của cột muốn cố định.
- Click nút menu của nút Freeze Panes trong nhóm lệnh Windows của tab View
- Chọn Freeze Panes
- Nếu cố định dòng đầu và cột đầu trong bảng tính thì chọn Freeze Top Row và Freeze First Column.

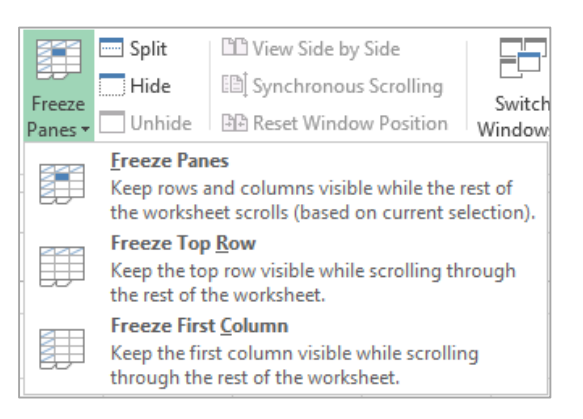

Bỏ chức năng freeze Panes: Click menu của nút Freeze Panes, chọn Unfreeze Panes.

# I.6. In tập tin Excel

#### I.6.1. Trình bày trang in

Trước khi in hoặc xuất sang dạng tập tin PDF, người dùng cần hiệu chỉnh các thông số về lề trang, kích thước trang, hướng giấy in ...bằng một trong các cách sau:

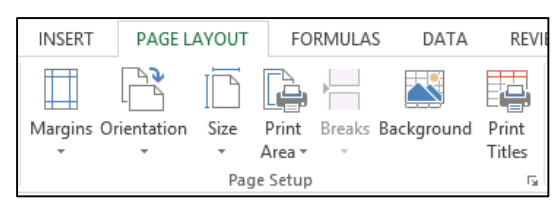

- Dùng các lệnh trong nhóm lệnh Page Setup.
- Chọn tab Page Layout → click mũi tên góc dưới bên phải của nhóm lệnh Page setup → xuất hiện hộp thoại Page Setup.
- Thực hiện các thiết lập:
  - Tab **Page**: thiết lập hướng giấy in.
    - Portrait: giấy đứng
    - Landscape: giấy ngang
    - Scaling: tỉ lệ co dãn
    - Paper size: cở giấy
    - Print quality: chất lượng in.

- Print Preview: xem trước khi in.
- Tab Margins: thiết lập lề trang
  - Left, right, top, bottom: thiết lập lề trái, phải, trên, dưới của trang.
  - Header, Footer: thiết lập phần lề cho header và Footer
- Tab Hader/Footer: tạo tiêu đề đầu và cuối trang bảng tính.
  - Custom Header. nhập nội dung của Header.
  - Custom Footer. nhập nội dung của Footer.
- Tab Sheet: thiết lập thuộc tính liên quan đến in ấn một bảng tính (Worksheet).
  - Print area: thiết lập vùng in.
  - Print titles: thiết lập vùng của tiêu đề của bảng tính cần lặp lại ở các trang.
  - Rows to repeat at top: dòng lặp lại ở đầu mỗi trang in
  - Columns to repeat at left: cột muốn lặp lại bên trái của mỗi trang in.
  - Print: thiết lập các tùy chọn cho việc in bảng tính.
  - Page order: xác định thứ tự trang in.
- Chèn dấu ngắt trang: Khi có nhu cầu qua trang mới khi chưa hết trang, người dùng có thể ngắt trang bằng cách: INSERT PAGE LAYOUT FORMULAS DATA REVIEW
  - Đặt trỏ tại vị trí muốn ngắt trang
  - Click nút Breaks trong nhóm lệnh Page setup, Chọn Insert Page Break
- Bổ dấu ngắt trang
  - Đặt trỏ tại vị trí ngắt trang
  - Click nút Breaks trong nhóm lệnh Page setup
  - Chon Remove Page Break

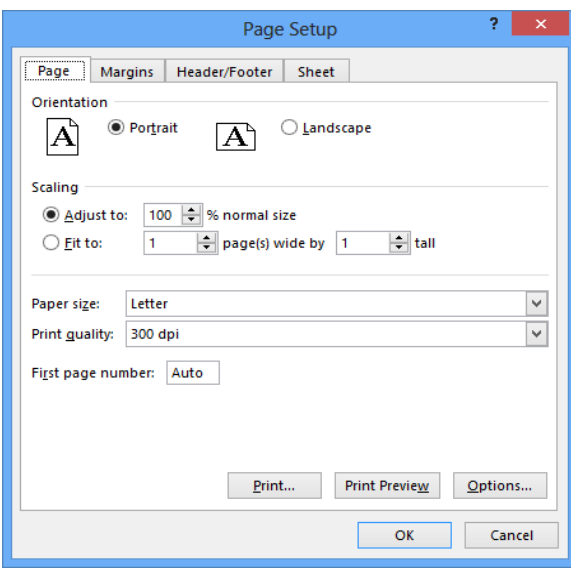

|                                                                                           | Page Setup                     | ? ×                          |  |  |  |  |
|-------------------------------------------------------------------------------------------|--------------------------------|------------------------------|--|--|--|--|
| Page Margins Heade                                                                        | r/Footer Sheet                 |                              |  |  |  |  |
| Print <u>a</u> rea:                                                                       |                                |                              |  |  |  |  |
| Rows to repeat at top:                                                                    |                                |                              |  |  |  |  |
| Print                                                                                     |                                | E.M.                         |  |  |  |  |
| Gridlines                                                                                 | Co <u>m</u> ments:             | (None)                       |  |  |  |  |
| <ul> <li>Black and white</li> <li>Draft guality</li> <li>Row and column headir</li> </ul> | Cell <u>e</u> rrors as:<br>ngs | displayed 🗸                  |  |  |  |  |
| Page order                                                                                |                                |                              |  |  |  |  |
|                                                                                           | <u>P</u> rint P                | rint Previe <u>w</u> Options |  |  |  |  |
|                                                                                           |                                | OK Cancel                    |  |  |  |  |

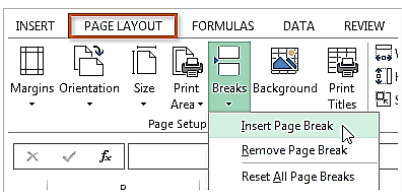

## I.6.2. Các kiểu xem bảng tính

Page Layout: xem tổng quan bố cục trang in, bao gồm header, footer, lề trang.
 Có thể chọn một trong hai cách sau để chuyển sang kiểu Page Layout:

Page Layout

- Click nút Page Layout trên thanh status bar
- Chọn tab View → Page Layout.
- Page Break preview: hiển thị dấu ngắt trang, để chuyển sang chế độ soạn thảo, click nút Normal trên thanh status bar hoặc chọn tab View → Normal
- Print Preview: Xem trang trước khi in bằng cách chọn tab File→ Print

## I.6.3. Thiết lập vùng in

Người dùng có thể in một phần hay toàn bộ trang bảng tính, một trang hay tất cả trang

dữ liệu cùng một lần. Mặc định, Excel chỉ in trang bảng tính hiện hành. Để thiết lập vùng in tùy ý, người dùng có thể thực hiện như sau:

- Chọn vùng cần in
- Click nút Print area trong nhóm lệnh Page Setup của tab
   Page Layout, chọn Set Print area.
- Có thể bổ sung thêm vùng in bằng cách:
  - Chọn vùng in cần bổ sung
  - Click nút Print area, chọn Add to Print area.
  - Nếu các vùng in nằm liền kề nhau thì nó sẽ trở thành một phần của vùng in ban đầu, nếu không liền kề thì các vùng in sẽ được in trên các trang khác nhau.
- Xóa vùng in đã thiết lập
  - Chọn vùng in
  - Click nút **Print area** trong nhóm lệnh **Page Setup**, chọn **Clear print area**.

#### I.6.4. Thay đổi tỷ lệ in

Nếu áp dụng các cách định dạng trang in nhưng vẫn không thể sắp xếp nội dung cần in vừa với cỡ giấy đã chọn, thì có thể chỉ định lại tỷ lệ in (scale). Tùy chọn này chỉ có tác dụng khi in ra giấy nhưng không làm ảnh hưởng đến bảng tính.

- Chọn tab Page Layout, click nút trong nhóm Page Setup mở hộp thoại Page Setup. Trong vùng Scaling, có 2 cách để điều chỉnh tỷ lệ in:
  - Chọn Adjust to và thay đổi phần trăm kích cỡ in so với kích cỡ gốc

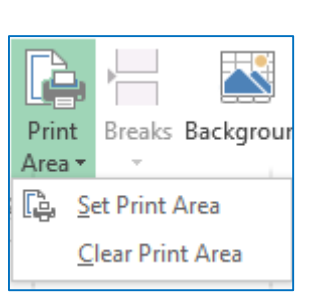

Þ

100%

 Chọn Fit to, chỉ định số trang theo chiều ngang và chiều dọc cần in.

| Scaling    |                                                     |
|------------|-----------------------------------------------------|
| Adjust to: | 100 🜩 % normal size<br>1 🔷 page(s) wide by 1 🖨 tall |

## I.6.5. In tập tin Excel

Sau khi đã thiết lập lề trang, cở giấy in, chèn Header, Footer, và xem trang in ở chế độ Print Preview, người dùng thực hiện in theo các bước sau

- Chọn tab File chuyển sang Backstage, chọn Print.
- Xuất hiện hộp thoại Print.
- Trong hộp **Print range**, người dùng có thể chọn 1 trong 3 tùy chọn sau:
  - **Printer**: chọn máy in, thường sẽ thiết lập một máy in mặc định.
  - Print Active Sheets: chỉ in các sheet hoạt động (active sheets)
  - **Print Entire Workbook**: in cå workbook.
  - Print Selection: chỉ in vùng được chọn.

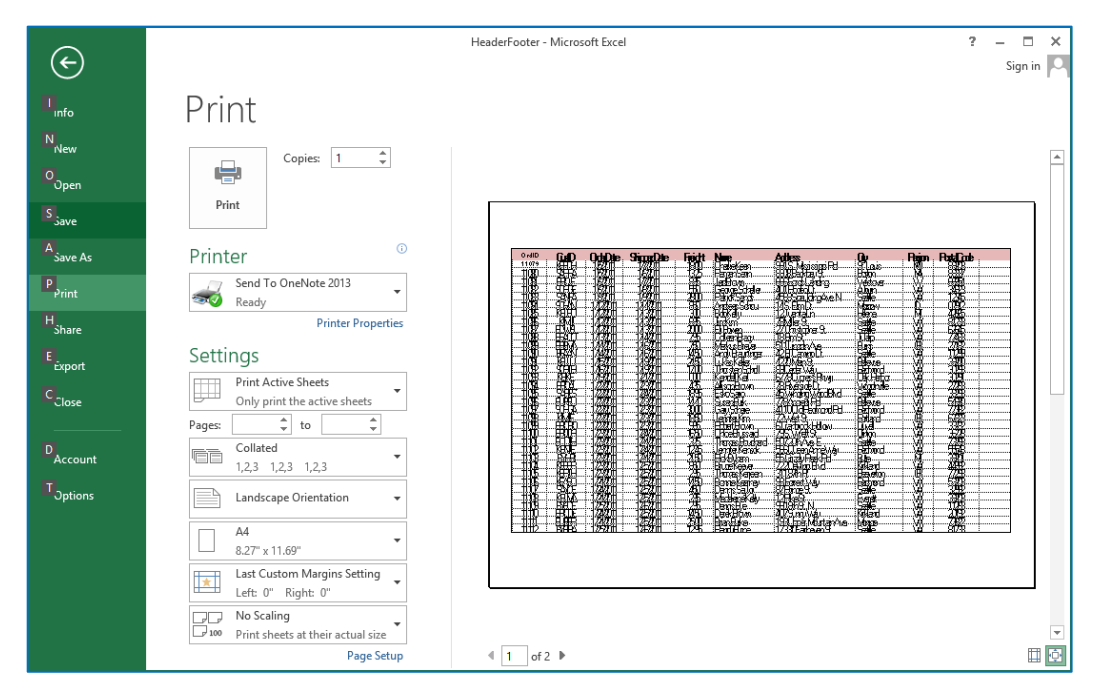

- Pages: chỉ định trang in, kích thước trang in.
- **Orientation**: Chọn hướng giấy in.
- Co giãn nội dung cần in

Nếu nội dung cần in không nằm trọn trong một trang in, người dùng có thể dùng các tùy chọn **Page Margins** hoặc Scale bằng cách chọn một trong các tùy chọn từ menu của ô Scaling

- Fit Sheet on One Page: thu nhỏ vùng cần in vào trong cùng một trang
- Fit All Columns on One Page: thu hẹp vùng in sao cho tất cả các cột của bảng tính nằm vừa độ rộng trang in
- Fit All Rows on One Page: thu hẹp vùng in sao cho tất cả các hàng của bảng tính nằm vừa chiều cao trang in.

|                           | Letter • •                                                                        |
|---------------------------|-----------------------------------------------------------------------------------|
|                           | Normal Margins<br>Left: 0.7" Right: 0.7"                                          |
| ⇒≏€<br>↑                  | Fit Sheet on One Page<br>Shrink the printout so that it 👻                         |
| <b>PP</b><br><b>P</b> 100 | No Scaling<br>Print sheets at their actual size                                   |
| ⇒≞€<br>↑                  | Fit Sheet on One Page<br>Shrink the printout so that fits<br>on one page          |
| **                        | Fit All Columns on One Page<br>Shrink the printout so that it is<br>one page wide |
| ţ.                        | Fit All Rows on One Page<br>Shrink the printout so that it is<br>one page high    |
| Cu                        | ustom Scaling Options                                                             |

# I.7. Bài tập chương 1

Bài 1: Mở tập tin BtChuong1\PopulationData, thực hiện các yêu cầu sau:

- 1. Dùng tổ hợp phím tắt để di chuyển trỏ đến các vị trí trong bảng tính
  - a) Chuyển trỏ đến cột cuối cùng của bảng tính
  - b) Chuyển trỏ đến dòng cuối của bảng tính
  - c) Chuyển trỏ về ô ô đầu tiên trong bảng tính
  - d) Di chuyển đến ô cuối của bảng dữ liệu
  - e) Chuyển sang phải và sang trái một màn hình
- 2. Dùng chức năng Goto để di chuyển đến các vị trí trong bảng tính:
  - a. Di chuyển đến các ô có chú thích (comment)
  - b. Di chuyển đến ô chứa công thức dữ liệu kiểu số
  - c. Di chuyển đến ô J6.
  - d. Di chuyển đến ô cuối cùng trong bảng tính (Go to special → Last cell)
- 3. Một số thao tác sử dụng phím tắt
  - a. Chèn thêm 2 sheet mới (Shift +F11)
  - b. Di chuyển giữa các Sheet (Ctrl+Page Up/Page Down)
  - c. Chọn một cột tại ô chứa trỏ (Ctrl + Spacebar)
  - d. Chọn một dòng tại ô chứa trỏ (Shift + Spacebar)
  - e. Dùng phím tắt truy cập thanh Ribbon (Nhấn Alt) mở hộp thoại Page Setup (Alt → P → SP)
- 4. Thao tác tùy biến thanh Quick Access và Ribbon
  - a. Thêm lệnh Format Painter vào Quick Access
  - b. Mở thêm một tab Developer trên thanh Ribbon (Click phải trên thanh Ribbon → Customize the Ribbon → đánh dấu Check ô Developer)
- Dùng chức năng Save As, lưu tập tin PopulationData với tên mới là Baitap1\_chuong1 trong cùng thư mục với tập tin PopulationData và đóng tập tin.

#### Bài 2: Trình bày trang in và thiết lập thuộc tính cho tập tin excel

- 1. Mở tập tin theo đường dẫn **BtChuong1\Headerfooter.xlxs** và thực hiện các thao tác sau:
  - a. Thiết lập khổ giấy in A4, hướng giấy: Landscap, lề trang: Left, Right: 0.25 inch, Top, bottom: 1inch
  - b. Dùng chức năng Freeze Panes cố định dòng tiêu đề.
  - c. Chèn header, lè trái: Orders, lè phải: Số trang
  - d. Chèn footer, lề trái: Họ tên SV, lề phải là ngày hiện hành
  - e. Chèn ngắt trang tại dòng 36, chuyển sang Page braek Preview xem kết quả ngắt trang, sau đó chuyển lại Normal view

- f. Thiết lập dòng tiêu đề của bảng tính lặp lại trên các trang, in lưới của bảng tính, chuyển sang chế độ Print Preview để xem kết quả (như hình trang sau)
- g. Lưu tập tin với tên mới là Baitap21\_Chuong1 trong cùng thư mục với tập tin HeaderFooter và sau đó đóng lại.

| OrdD  | Cust      | OrderDate    | ShippedDate | Freight | Name            | Address                | City        | Region | PostalCode |
|-------|-----------|--------------|-------------|---------|-----------------|------------------------|-------------|--------|------------|
| 11079 | KEECH     | 05/01/2011   | 07,01,2011  | 18.00   | CharlieKeen     | 991 S. Mississippi Rd. | St. Louis   | MQ     | 89203      |
| 11080 | ISABBA    | 05/01/2011   | 06/01/2011  | 13.25   | Baman Sarin     | 8808 Blackbay St       | Boston      | MA     | 88337      |
| 11081 | BROUE     | 06/01/2011   | 07,01,2011  | 895     | Jed Bravn       | 666 Fords Landing      | Westover    |        | 66954      |
| 11082 | SCHGE     | 06/01/2011   | 08/01/2011  | 5.50    | George Schaller | 401 Rodeo Dr.          | Auburn      |        | 34923      |
| 11083 | SANPA.    | 08/01/2011   | 09/01/2011  | 28.00   | Patrick Sands   | 4568 Spaulding Ave. N  | Seattle     |        | 12345      |
| 11084 | ISCHAN.   | 12/01/2011   | 14/01/2011  | 8.50    | Andreas Schou   | 14 S. Elm Dr.          | Mascaw      | D      | 02912      |
| 11085 | Kelbo     | 12/01/2011   | 13/01/2011  | 3.00    | Bob Kelly       | 12 Juanita Ln          | Helena      | M      | 42665      |
| 11088 | škimui    | 12/01/2011   | 13/01/2011  | 695     | Jim Kim         | 78 Miller St.          | Seattle     | . WA   | 81233      |
| 11087 | BOWEL     | 12/01/2011   | 13/01/2011  | 20.00   | Eli Bowen       | 27 Christopher St      | Seattle     | . WA   | 67645      |
| 11088 | BRACO     | 13/01/2011   | 14/01/2011  | 7.95    | Colleen Bracu   | 18 Elm St              | Tulaip      | WA     | 77483      |
| 11089 | BREMA.    | 14/01/2011   | 16/01/2011  | 7.50    | Markus Brever   |                        | Burns       |        | 27182      |
| 11090 | BBAAN     | 14/01/2011   | 16/01/2011  | 14.50   | Andy Brauninger | 42 El Camino Dr.       | Seattle     |        | 11299      |
| 11091 | İКЕЦЦ     | 15/01/2011   | 19/01/2011  | 24.50   | Lukas Keller    | 4220 Main St.          | Bellevue    | WA     | 39200      |
| 11092 | SCHTH     | 16/01/2011   | 19/01/2011  | 17.00   | Tharsten Scholl | 89 Cedar Way           | Redmond     |        | 30293      |
| 11093 | Sikeike   | 19/01/2011   | 21,01,2011  | 0.00    | KendallKeil     | 6778 Cypress Pkwy      | Oak Harbor  |        | 30291      |
| 11094 | BROAL     | 22/01/2011   | 23/01/2011  | 4.35    | Allison Brown   | 78 Riverside Dr.       | Woodinville | WA.    | 27283      |
| 11095 | SARES     | 22/01/2011   | 24/01/2011  | 18.95   | Esko Sario      | 45 Winding Wood Blvd   | Seattle     | WA.    | 38293      |
| 11098 | BURSU     | 22/01/2/011  | 23/01/2011  | 14.40   | Susan Burk      | 778 Angent Rd          | Bellevue    |        | 54930      |
| 11097 | SCHGA     | 22/01/2011   | 23/01/2011  | 30.00   | Gary Schare     | 4110 Old Redmond Rd    | Redmond     | WA     | 77382      |
| 11000 | NUMBER OF | 1 20.01 2011 | 20.01.0011  | 1050    | Lauraitan Vina  | 2011/                  | Deellen d   | inn.   | C7000      |

- Mở tập tin theo đường dẫn BtChuong1\PrintArea.xlxs và thực hiện các thao tác sau:
  - a. Dùng chức năng Freeze panes cố định dòng tiêu đề.
  - b. Chọn 30 dòng đầu thiết lập vùng in, hiển thị lưới trong trang in. Xem kết quả trong chế độ Print Preview.
  - c. Xóa vùng đã thiết lập.
  - d. Chèn dấu ngắt trang tại dòng 30, thiết lập dòng tiêu đề lặp lại ở mỗi trang.
  - e. Thiết lập lề trang: Top, Bottom: 1, Left, Right: 0.7 inch, hướng giấy: Portrait
  - f. Chèn Header: Lề trái: Bài tập 2- chương 1, lề phải: Ngày hiện hành
  - g. Hiệu chỉnh sao cho nội dung bảng tính nằm giữa trang. Chuyển sang Print Preview xem kết quả như hình, sau đó lưu tập tin với tên mới Baitap22\_Chuong2 trong cùng thư mục với tập tin PrintArea.xlxs.

| Category           | Caeron                                 | Sie                                                                                                    |
|--------------------|----------------------------------------|----------------------------------------------------------------------------------------------------|
| Horbs              | Antroja                                | 10CP#                                                                                                    |
| Carions            | AmericanBitche Bat                     | Căti                                                                                                    |
| Wellandriate       | : Onameno                              | 105                                                                                                    |
| тана<br>В Бо       | Annonce                                | មាភិពី                                                                                                    |
|                    |                                        | ******                                                                                                    |
| Care               | ······································ | *****                                                                                                    |
| ብ <b>ቋ</b> ድ       | ੶੶੶੶੶ୄ୵୲ଽ୴ଌ୳୳୵ଌ                        | ······································                                                                          |
| g                  | ~~~~ <u>;Cratus</u> e                  |                                                                                                    |
| HG/850             | ~~~;835,4885                           |                                                                                                    |
|                    |                                        | \$ bb                                                                                                    |
| B.bs               | Bezonias                               |                                                                                                    |
| Benubushes         |                                        |                                                                                                    |
| Canadas            | Bladtenant                             | ₹16¶5                                                                                                    |
| Bh                 | Bbdate                                 | <u>ଟ</u> ିଆ କ                                                                                                   |
| олану.<br>Гарадара | Billanuate                             | 1000 - 1000 - 1000 - 1000 - 1000 - 1000 - 1000 - 1000 - 1000 - 1000 - 1000 - 1000 - 1000 - 1000 - 1000 - 1000 - |
|                    |                                        |                                                                                                    |
|                    |                                        |                                                                                                    |
| 64674860748°       |                                        |                                                                                                    |
| 2100               | ·····;{_\$\$                           |                                                                                                    |
| 80/88              |                                        |                                                                                                    |
| inees:             | i hidachr                              | \$14344                                                                                                    |

# I.8. Bài tập chương 1- MOSExcel2013

Lưu ý: Phần bài tập có sử dụng tập tin dữ liệu đính kèm trong thư mục MOSExcel2013

- 1. Mở workbook **Excel\_1-1**, thực hiện các thao tác sau:
  - a. Di chuyển worksheet Source Data đến vị trí cuối cùng trong workbook.
  - b. Sao chép worksheet **Source Data** thành một worksheet mới tại vị trí cuối cùng trong workbook với tên là **Sales Data**.
- 2. Mở workbook Excel\_1-2a, thực hiện các thao tác sau trên worksheet Product List, sử dụng lệnh Go to...
  - a. Di chuyển đến ô đầu tiên chứa chú thích (comment).
  - b. Di chuyển đến dãy các ô có tên là Berry\_bushes.
  - c. Di chuyển đến ô **F13**.
  - d. Tạo một hyperlink di chuyển từ ô F13 đến dãy ô có tên là Berry\_bushes.
- 3. Mở workbook Excel\_1-2b, thực hiện các thao tác sau trên worksheet Employees
  - a. Trong ô C12, tạo một hyperlink đến website www.adventure-works.com.
  - b. Hiệu chỉnh hyperlink hiển thị dòng văn bản "Please visit our website" thay cho địa chỉ của website
- 4. Mở workbook Excel\_1-3a, thực hiện các thao tác sau:
  - a. Đổi màu cho mỗi worksheet tabs có màu khác nhau.
  - b. Thiết lập trang in cho worksheet **JanFeb** có hướng in **ngang** trên **2 trang** với cở giấy **letter**.
  - c. Thiết lập trang in cho worksheet MarApr in trên 2 trang với khổ giấy A5.
  - d. Thiết lập trang in cho worksheet **MayJun** in 50% so với kích thước thực sự của worksheet.
- 5. Mở workbook Excel\_1-3b, thực hiện các thao tác sau trên worksheet Orders
  - Tạo header xuất hiện trên tất cả các trang, ngoại trừ trang đầu với nội dung của header như sau
    - Left: ngày hiện hành
    - Center: tên của workbook
    - Right: số trang.
  - b. Trong chế độ **Normal view**, thay tên của **workbook** ở phần giữa của header thành tên của **worksheet**.

- 6. Mở workbook **Excel\_1-4a**, thực hiện các thao tác sau:
  - a. Thêm các nút lệnh calculate vào Quick Access Toolbar
  - b. Hiển thị Quick Access Toolbar dưới thanh ribbon.
  - c. Reset lại để Quick Access Toolbar trở lại trạng thái ban đầu, và hiển thị bên trên thanh Ribbon
- Mở workbook Excel\_1-4b, thực hiện các thao tác sau trên worksheet Personal Monthly Budget
  - a. Dùng chức năng **Freeze Panes** cố định các dòng từ 1 đến 9, sau đó bỏ cố định các dòng này.
  - b. Tách (Split) worksheet Personal Monthly Budget theo chiều ngang để có thể giữ cố định các dòng từ 1 đến 9 khi cuộn bảng tính.
  - c. Hiển thị worksheet Personal Monthly Budget trong chế độ Page Layout view và zoom out để có thể thấy toàn bộ trang đầu.

# Câu hỏi trắc nghiệm

- 1. Một workbook của Excel là tập hợp của các
  - a. Worksheet
  - b. Chart
  - c. Worksheet và Chart
  - d. Worksheet và table
- 2. Formula bar dùng để hiển thị:
  - a. Các hàng và cột tạo nên bảng tính
  - b. Các nút view và Zoom
  - c. Giá trị hay công thức trong ô hiện hành, cho phép nhập hay chỉnh sửa dữ liệu trong ô hiện hành đó
  - d. Các nút lệnh tương ứng với các hàm thông thường được dùng trong bảng tính
- Chế độ \_\_\_\_\_ cho phép hiển thị nhiều nhất có thể số ô của bảng tính trên màn hình và nội dung của bảng tính được phân trang
  - a. Page break preview
  - b. Normal
  - c. Print preview
  - d. Page Layout
- 4. Công thức trong ô hiện hành (ô chứa con trỏ ô) sẽ hiển thị trên:
  - a. Formular Bar
  - b. Formular Cell
  - c. Status Bar
  - d. Status Cell
- 5. Để chọn cả cột chứa trỏ hiện hàng trong MS Excel, nhấn tổ hợp phím
  - a. CTRL +C
  - b. CTRL + phím mũi tên
  - c. CTRL +J
  - d. CTRL+ space bar
- 6. Thanh chứa các worksheet nằm ở phía dưới của cửa số workbook gọi là
  - a. Reference tabs
  - b. Position tabs
  - c. Location tabs
  - d. Sheet tabs
- 7. Khi xóa nhầm 1 hàng trong bảng tính, dùng lệnh gì để khôi phục lại hàng đó
  - a. Insert c. Copy
  - b. Undo d. Replace

- 8. Mặc định con trỏ ô (cell pointer) di chuyển xuống ô kế dưới khi nhấn phím Enter. Để thay đổi xác lập này bạn dùng tùy chọn nào?
  - a. File>>Options>>View
  - b. File >>Options>>Edit
  - c. File >>Options>>Formula
  - d. File >>Options>>Advanced
- 9. Ô hiện hành (active cell):
  - a. Nhận dữ liệu do người dùng nhập vào
  - b. Được phân biệt bởi đường viền đậm bao quanh ô
  - c. Nhận dữ liệu do người dùng nhập vào và được phân biệt bởi đường viền đậm bao quanh ô
  - d. Nằm trên thanh công thức (Formula bar)
- 10. Khi bắt đầu gõ 1 vài ký tự đầu vào 1 ô mà trùng với giá trị text của 1 ô trước đó trong cùng 1 cột, Excel tự động hiển thị đầy đủ nội dung text cho ô đang gõ. Chức năng được gọi là:
  - a. AutoFill c. AutoCorrect
  - b. AutoComplete d. AutoFormat

# Chương II Nhập dữ liệu và định dạng bảng tính

# Nội dung

- 1. Kiểu dữ liệu và định dạng dữ liệu
- 2. Cách nhập dữ liệu
- 3. Định dạng bảng tính
- 4. Các thao tác cơ bản trong bảng tính

# II.1. Các kiểu dữ liệu trong Excel và cách định dạng dữ liệu

Trong Excel có hai kiểu dữ liệu cơ bản: Text và Number

#### II.1.1. Dữ liệu Text

Gồm các ký tự a – z, A – Z, và ký tự số 0 – 1 nhưng không dùng để tính toán, mặc định khi nhập vào bảng tính thì dữ liệu Text canh lề trái của ô, Nếu độ rộng cột không đủ hiển thị, thì dữ liệu Text sẽ lấn sang ô kề phải.

#### Phép toán trên dữ liệu Text

Phép toán nối chuỗi &: dùng để nối hai chuỗi, kết quả trả về một chuổi mới là kết hợp của hai chuổi thành phần

Ví dụ: ="Nguyen van"& " "& "Nam" → Kết quả là Nguyen van Nam.

#### II.1.2. Dữ liệu số - Number

Dữ liệu số bao gồm các ký số từ 0 – 9, khi nhập vào ô mặc định canh lề phải của ô, dùng để tính toán, Nếu độ rộng cột không đủ hiển thị dữ liệu số (bao gồm cả định dạng) thì Excel sẽ hiển thị chuỗi #####.

#### II.1.3.1. Thiết lập môi trường làm việc

Dữ liệu kiểu số thường bao gồm các dấu *phân cách hàng nghìn, dấu phân cách phần thập phân, các ký hiệu đơn vị*. Một số có thể hiển thị với nhiều định dạng khác nhau: kiểu ngày, phần trăm, currency, ... Các quy ước về các dấu và định dạng dữ liệu số được thiết lập trong môi trường Windows, bằng cách khởi động **Control Panel** 

- Trong cửa số **Control Panel**, chọn biểu tượng **Region.**
- Click nút Additional Settings... xuất hiển cửa sổ Customize Format.
  - o Tab Number: Chỉ định các dấu liên quan đến số

- Decimal symbol: quy định dấu phân cách phần thập phân.
- Digit grouping symbol: quy định dấu phân cách giữa các nhóm số.
- List separator. quy địn dấu phân cách giữa các phần tử trong danh sách.
- Tab Currency: quy định kiểu đơn
   vị tiền tệ mặc định của hệ thống.
- Tab Time: quy định kiểu hiển thị giờ trong hệ thống.
- Tab Date: quy định kiểu hiển thị ngày trong hệ thống.

#### II.1.3.2. Định dạng dữ liệu số

Có thể sử dụng một trong hai cách sau để định dạng dữ liệu kiểu số:

#### Cách 1: Sử dụng nhóm lệnh Number trong tab Home

|            | Ý nghĩa                                         | Ví dụ               |
|------------|-------------------------------------------------|---------------------|
| \$ -       | Chọn các kiểu tiền tệ                           | 12 → \$ 12.00       |
| %          | Định dạng theo kiểu phần trăm (Ctrl+ Shift + %) | 0.37 <b>→</b> 37%   |
| 9          | Thêm dấu phân cách hàng ngàn                    | 1234 → 1,234.00     |
| €.0<br>.00 | Thêm chữ số thập phân                           | 12.3 <b>→</b> 12.30 |
| .00<br>→.0 | Giảm chữ số thập phân                           | 12.33 → 12.3        |

Hoặc có thể chọn định dạng trực tiếp trong ô **Number Format**, nếu muốn trả về một số không có định dạng thì chọn General trong danh sách Number Format.

#### Cách 2: Sử dụng cửa sổ Format Cell

- Trong tab Home, click mũi tên ở góc dưới bên phải của nhóm lệnh Number
- Xuất hiện cửa sổ Format Cell, mặc định Tab Number được chọn.
- Một số có thể định dạng theo một trong các dạng trong khung Category.

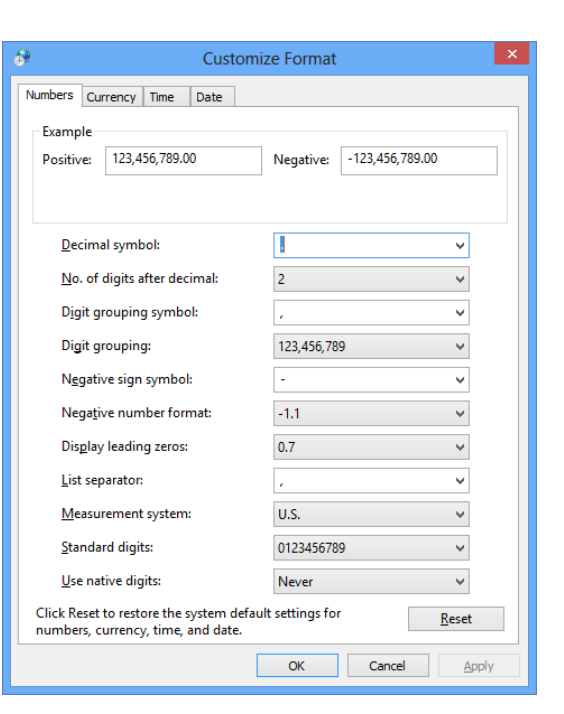

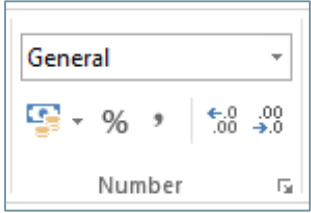

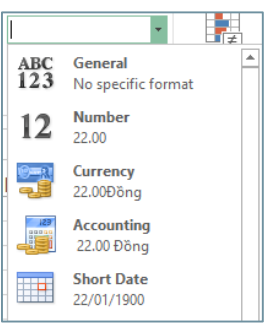

- Custom: thiết lập một định dạng tùy biến.
  - Hộp Type: Nhập chuổi định dạng tùy biến.
  - Có thể chọn một trong các mã định dạng trong danh sách bên dưới hộp **Type**.

#### Ý nghĩa của các mã định dạng

| Mã                | Mô tả                                                             |  |  |  |
|-------------------|-------------------------------------------------------------------|--|--|--|
| 0                 | Biểu diễn 1 chữ số.                                               |  |  |  |
| 0                 | Ví dụ định dạng 0.000 hiển thị giá trị .789 thành 0.789           |  |  |  |
| 2                 | Biểu diễn 1 chữ số, tương tự như mã 0,                            |  |  |  |
| :                 | Ví dụ mã 0.?? hiển thị giá trị 1.40 và 1.45 thành 1.4 và 1.45     |  |  |  |
|                   | Biểu diễn 1 chữ số, tương tự như mã 0 nhưng sẽ bỏ qua không       |  |  |  |
| #                 | hiển thị các số 0 dư thừa.                                        |  |  |  |
|                   | Ví dụ mã #,### hiển thị dấu phân cách sau mỗi 3 chữ số            |  |  |  |
| %                 | Dấu phần trăm                                                     |  |  |  |
|                   | Ký hiệu phân số. Số ký tự hai bên dấu /, xác định mức độ chính    |  |  |  |
| 1                 | xác. Ví dụ: Số 0.269                                              |  |  |  |
| /                 | Định dạng # ?/? sẽ hiển thị thành ¼,                              |  |  |  |
|                   | Định dạng # ???/??? sẽ hiển thị thành 46/171                      |  |  |  |
| E- E+ e- e+       | Ký hiệu định dạng khoa học.                                       |  |  |  |
| \$ - + / () space | Ký tự định dạng chuẩn                                             |  |  |  |
|                   | Ký tự tạo phân cách. Ví dụ mã định dạng #,##0 \D;-#,##0 \C        |  |  |  |
| ١                 | hiển thị số dương tiếp theo 1 khoảng trắng và D, hoặc hiển thị    |  |  |  |
|                   | số âm tiếp theo 1 khoảng trắng và C.                              |  |  |  |
|                   | Dấu gạch dưới. Mã này dùng để xác định bề rộng khoảng trắng       |  |  |  |
|                   | phải bằng với bề rộng của ký tự kế tiếp.                          |  |  |  |
| —                 | Ví dụ, _) chỉ 1 khoảng trắng sẽ bằng với bề rộng của dấu ngoặc    |  |  |  |
|                   | đơn. Mục đích của mã này là để căn lề                             |  |  |  |
| "Text"            | Chuỗi ký tự. Mã định dạng này giống như mã \ ngoại trừ tất cả     |  |  |  |
| TOAL              | text có thể được bao trong cặp ""                                 |  |  |  |
| *                 | Ký tự bắt đầu lặp lại. Mã này lặp lại ký tự tiếp sau mã nhiều lần |  |  |  |
|                   | cho đến khi lắp đầy bề rộng cột. Ví dụ 0.00 *5                    |  |  |  |
|                   | Nếu ô chứa text, ký hiệu này sẽ chèn text vào đúng nơi chứa ký    |  |  |  |
| @                 | tự. Ví dụ mã định dạng là "This is a" @ sẽ hiển thị ô có nội dung |  |  |  |
|                   | debit thành This is a debit                                       |  |  |  |

Định dạng số có thể gồm 4 phần: **Số dương, số âm, zero và text**. Mỗi phần cách nhau dấu chấm phẩy. Khung định dạng

#### <POSITIVE>;<NEGATIVE>;<ZERO>;<TEXT>

Ví dụ: [Blue]#,## 0.00\_);[Red](#,##0.00);0.00;"Test "@

| Giá trị nhập vào | Giá trị hiển thị | Mô tả                                           |  |  |  |
|------------------|------------------|-------------------------------------------------|--|--|--|
| 123              | 123.00           | Số dương màu xanh, canh phải, có 1 khoảng trắng |  |  |  |
| 125              | 123.00           | bên trái                                        |  |  |  |
| -123             | (123.00)         | Số âm màu đỏ, canh phải                         |  |  |  |
| 0                | 0.00             | Màu chữ mặc định, canh phải                     |  |  |  |
| One              | Test One         | Màu chữ mặc định, canh trái                     |  |  |  |

Ví dụ: chọn mã định dạng: \_(\$\* #,##0.00\_);\_(\$\* (#,##0.00);\_(\$\* "-"??\_);\_(@\_)

Mỗi phần bắt đầu bằng dấu gạch dưới dùng để sắp xếp các số sao cho dấu thập phân luôn thẳng hàng cho cả số dương và âm.

#### II.1.3.3. Các phép toán trên dữ liệu kiểu số

|         | Kết quả                                                |                     |
|---------|--------------------------------------------------------|---------------------|
| Số học  | + (cộng) , - (trừ) , * (nhân) , / (chia), ^ (lũy thừa) | Một giá trị số      |
| So sánh |                                                        | Giá trị logic: true |
|         | < , <=, > , > , > , =                                  | hoặc false          |

#### II.1.3. Công thức

Ngoài hai kiểu dữ liệu cơ bản là Text và Number, một thành phần quan trọng trong bảng tính Excel là **công thức**. Công thức trong Excel thường bao gồm các thành phần: Số, chuỗi, địa chỉ vùng dữ liệu, các phép toán, hàm, ... kết quả của một công thức là một giá trị xác định , có thể là một số, chuỗi, giá trị logic.

Khi nhập công thức phải bắt đầu bằng dấu = hoặc dấu +

# II.2. Cách nhập dữ liệu

Có nhiều cách để nhập dữ liệu trong bảng tính Excel, hoặc nhập trực tiếp, hoặc sao chép theo nhiều tùy chọn khác nhau, hoặc điền dữ liệu tự động...

## II.2.1. Nhập trực tiếp

Khi nhập dữ liệu vào ô, dữ liệu xuất hiện đồng thời cả trong ô đang nhập và cả trên thanh công thức, kết thúc bằng cách nhấn Enter. Có thể điểu hướng của trỏ đến ô tiếp theo khi nhấn Enter bằng cách:

- − Chọn Tab File  $\rightarrow$  Options
- Chọn trang Advanced.
- Trong nhóm Editing options
- Chọn hướng trong ô Direction.

#### II.2.2. Dùng chức năng Copy Paste và Paste special

#### II.2.2.1. Chuyển dữ liệu nhập trên hàng thành cột và ngược lại

- Chọn khối dữ liệu cần chuyển
- Chọn Copy (Ctrl +C), chọn vị trí chuyển đến
- Chọn Paste trong nhóm Clipboard, clikc Transpose

#### II.2.2.2. Sao chép dữ liệu trong Excel

Dữ liệu trong ô của bảng tính Excel có thể bao gồm nhiều thành phần

giá trị, công thức, định dạng... Khi sao chép dữ liệu từ vị trí này sang vị trí khác, chức năng Paste Special giúp người dùng có thể chọn lựa thành phần cần sao chép.

- Chọn dữ liệu cần sao chép, click nút copy hoặc nhấn Ctrl +C
- Chọn vị trí cần chép đến.
- Click mũi tên bên dưới nút Paste, chọn Paste spacial...

#### Nhóm lệnh Paste:

- All: sao chép tất cả các thành phần của dữ liệu
- Formulars: sao chép công thức.
- Values: sao chép giá trị của dữ liệu
- Formats: sao chép phần định dạng.
- Comments: sao chép phần chú thích, ...

#### Nhóm lệnh Operation

Thực hiện các phép toán: cộng (Add), trừ (Subtract), nhân (Multiply), chia (Divide) giữa hai dãy giá trị

- Chọn dãy dữ liệu thứ nhất, click copy (Ctrl+C)
- Chọn dãy dữ liệu thứ hai hoặc ô đầu tiên của dãy, chọn Paste special
- Trong hộp thoại Paste special chọn phép tính cần thực hiện →OK

#### II.2.3. Chức năng tự động nhập giá trị đã có

| <ul> <li>After pressing Enter, move selection</li> </ul> |                                                                |  |  |  |  |  |
|----------------------------------------------------------|----------------------------------------------------------------|--|--|--|--|--|
| Direction:                                               | Down 🗸                                                         |  |  |  |  |  |
| te special                                               | Paste<br>↓ Format Painte                                       |  |  |  |  |  |
| à ngược lạ                                               | Paste                                                          |  |  |  |  |  |
| spose                                                    | Paste Value<br>Transpose (T)<br>123 123<br>Other Paste Options |  |  |  |  |  |
| iiều thành p                                             | hần:                                                           |  |  |  |  |  |

| Paste                |                                                     |  |  |  |  |  |
|----------------------|-----------------------------------------------------|--|--|--|--|--|
|                      | <ul> <li>All using Source theme</li> </ul>          |  |  |  |  |  |
| <u>Formulas</u>      | All except borders                                  |  |  |  |  |  |
| O <u>V</u> alues     | 🔿 Column <u>w</u> idths                             |  |  |  |  |  |
| Formats              | Formulas and number formats                         |  |  |  |  |  |
| O Comments           | Values and number formats                           |  |  |  |  |  |
| 🔿 Validatio <u>n</u> | <ul> <li>All merging conditional formats</li> </ul> |  |  |  |  |  |
| Operation            |                                                     |  |  |  |  |  |
| None                 | O <u>M</u> ultiply                                  |  |  |  |  |  |
| ○ A <u>d</u> d       | ○ D <u>i</u> vide                                   |  |  |  |  |  |
| Subtract             |                                                     |  |  |  |  |  |
| Skip <u>b</u> lanks  | Transpos <u>e</u>                                   |  |  |  |  |  |
| Paste <u>L</u> ink   | OK Cancel                                           |  |  |  |  |  |

Dacto Crocial

Editing options

Khi nhập dữ liệu text trong ô, nếu những ký tự đầu tiên trùng với dữ liệu đã nhập trước trong cùng một cột, Excel sẽ tự động nhập phần ký tự còn lại vào ô.

- Nếu đúng với dữ liệu cần nhập thì nhấn Enter
- Nếu không thì tiếp tục nhập nội dung còn lại, hoặc xóa phần không đúng

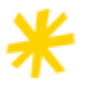

Tắt chế độ tự động điền giá trị lặp lại (Automatic Completion): Chọn File → Option, bỏ chon mục **Enable AutoComplete for cell values** trong trang Advanced.

## II.2.4. Chức năng Fill handle

**Fill handle** là 1 hình vuông nhỏ nằm ở góc phải dưới của ô được chọn chuyển chuột đến nút fill handle, con trỏ sẽ chuyển thành dấu cộng màu đen.

#### Cách hiển thị hoặc ẩn fill handle

- Chọn tab File  $\rightarrow$ Options, chọn trang Advanced.
- Chọn hay bỏ chọn tùy chọn Enable fill handle and cell drag-and-drop.

Chức năng fill handle giúp người dùng có thể điền dữ liệu tự động vào một dãy các ô liền kề, dựa vào một giá trị cơ sở.

- Chọn ô chứa giá trị cơ sở
- Đưa chuột đến fill handle, khi chuột có dạng dấu + , kéo chuột đến các ô cần điền dữ liệu.

#### Điền một dãy số tự động

- Nhập 2 số đầu tiên, khoảng cách giá trị giữa 2 số ấn định giá trị của số kế tiếp.
- Chọn cả 2 ô, dùng Fill handle điền cho các ô kế tiếp.

#### Điền một dãy ngày tự động

- Nhập ngày đầu tiên.
- Drag nút fill handlle qua dãy các ô cần điền ngày tự động
- Khi thả chuột, xuất hiện nút Auto Fill
   Options như hình.
- Click menu của Auto Fill Options và chọn một trong các tùy chọn:
  - Fill Days: điền ngày liên tiếp kể từ ngày đầu tiên.
  - Fill Weekdays: điền ngày làm việc bắt đầu từ ngày đầu tiên

| 01-Jan<br>02-Jan<br>03-Jan<br>04-Jan |      |                       |                |      |           |        |
|--------------------------------------|------|-----------------------|----------------|------|-----------|--------|
|                                      | ₽, - |                       | Auto fill C    | Opti | ons       |        |
|                                      | 0    | <u>C</u> opy Ce       | ells           |      |           |        |
|                                      | ۰    | Fill Series           |                |      |           |        |
|                                      | 0    | Fill <u>F</u> orm     | natting Only   | -    | _ Auto fi | Option |
|                                      | 0    | Fill With             | out Formatting |      | menu      |        |
|                                      | 0    | Fill <u>D</u> ays     |                |      |           |        |
|                                      | 0    | Fill <u>W</u> eekdays |                |      |           |        |
|                                      | 0    | Fill <u>M</u> on      | ths            |      |           |        |
|                                      | 0    | Fill <u>Y</u> ear     | s              |      |           |        |
|                                      | 0    | <u>F</u> lash Fil     | I              |      |           |        |

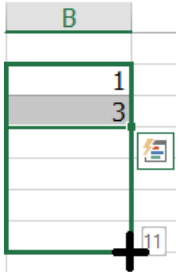

- Fill Months: điền tháng kể tiếp bắt đầu từ tháng của ngày đầu tiên.
- Fill Years: điền theo năm kể từ năm của ngày đầu tiên.
- o Fill Without Formatting: điền dữ liệu không có định dạng
- Fill Formatting only: chỉ điền định dạng.

# II.2.5. Dùng lệnh Fill

Lệnh Fill trong nhóm lệnh Editing của tab Home, với nhiều lựa chọn giúp người dùng có thể điền dữ liệu nhanh hơn. Cách thực hiện tương tự chức năng Fillhandle.

- Nhập giá trị cơ sở trong ô đầu của dãy.
- Chọn ô chứa giá trị cơ sở và các ô liền kề cần điền dữ liệu.
- Click menu của nút Fill trong nhóm lệnh Editing của tab Home.
- Chọn hướng điền thích hợp.

## II.2.5.1. Điền dãy giá trị tùy biến

- Nhập giá trị cơ sở trong ô đầu của dãy.
- Trong menu của lệnh Fill, chọn Series...
- Xuất hiện hộp thoại Series, chọn một trong các tùy chọn:
  - Series in: chọn hướng điền
  - o **Type**:
    - Linear: giá trị trong ô kế tiếp = giá trị trong ô cơ sở + Step value
    - Growth: giá trị trong ô kế tiếp = giá trị trong ô cơ sở \* Step value
    - Date: giá trị ngày trong ô kế tiếp theo đơn vị được chọn trong khung Date Unit
    - AutoFill: tương tự chức năng fill handle

#### II.2.5.2. Tạo một dãy giá trị tùy biến

Mặc định trong Excel có một số các series đã tạo sẵn như các ngày trong tuần, tháng trong năm. Người dùng cũng có thể tạo các dãy giá trị tùy biến theo yêu cầu, bằng cách:

- − Chọn tab File → Options
- Chọn trang Advanced, trong phần General, click nút Edit custom list

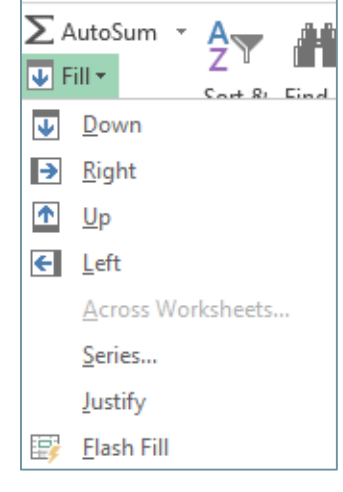

|                                          | Series                                                                        | ? ×                                          |
|------------------------------------------|-------------------------------------------------------------------------------|----------------------------------------------|
| Series in                                | Type<br><u>L</u> inear<br><u>G</u> rowth<br><u>D</u> ate<br>Auto <u>F</u> ill | Date unit<br>Day<br>Weekday<br>Month<br>Year |
| ☐ <u>T</u> rend<br><u>S</u> tep value: ┃ | St <u>o</u> p va<br>OK                                                        | ilue:                                        |

- Trong cửa sổ Custom lists, có thể thực hiện một trong 2 cách sau:
  - Nhập dãy giá trị trong khung List entries, click nút Add →OK
  - Nếu dãy các giá trị đã nhập trong bảng tính thì chọn vùng dữ liệu và click nút Import->OK

#### II.2.5.3. Điền dãy giá trị tùy biến

 Nhập một trong các giá trị của dãy vào ô đầu dãy

| stom <u>l</u> ists:                                                                                                    | List <u>e</u> ntries: |          |                 |
|----------------------------------------------------------------------------------------------------|-----------------------|----------|-----------------|
| EW LIST<br>In Mon Tue Wed Thu Fri                                                                                       | <u>^</u>              | ^        | <u>A</u> dd     |
| unday, Monday, Tuesday, We<br>n, Feb, Mar, Apr, May, Jun, J<br>nuary, February, March, An<br>Ionday, Tuesday, Wednesday | 2<br>U<br>U<br>K      |          | Delete          |
|                                                                                                    | ×                     | ~        |                 |
| Press Enter to separate list                                                                                            | entries.              |          |                 |
| import list from cells:                                                                                                 | \$G\$5:\$G\$12        | <b>1</b> | I <u>m</u> port |
|                                                                                                    |                       |          |                 |

- Dùng chức năng Fill handle điền cho các ô còn lại
- Hoặc chọn Fill→ series, trong hộp thoại series, chọn Autofill.

#### II.2.6. Chức năng Flash Fill

Flash Fill là một tính năng mới của Excel 2013, giúp người dùng có thể điền dữ liệu một cách tự động, dựa trên giá trị ban đầu, excel có thể đoán được dữ liệu người dùng muốn nhập vào bảng tính. Mặc định chức năng Flash fill luôn được mở.

#### Bật hoặc tắt chức năng Flash fill

- Chọn Tab File → Options
- Chọn trang Advanced, chọn hoặc bỏ chọn mục Automatically Flash Fill

Ví dụ: dùng chức năng Flash fill để tách họ tên trong cột email.

|    | А                                  | В         | С          | D                      |
|----|------------------------------------|-----------|------------|------------------------|
| 1  | Email Address                      | Last Name | First Name | Friday, March 01, 2013 |
| 2  | heidi.lee@vestainsurance.com       | Lee       | Heidi      | х                      |
| 3  | josie.gates@vestainsurance.com     | Gates     | Josie      | х                      |
| 4  | wendy.crocker@vestainsurance.com   | Crocker   | Wendy      | x                      |
| 5  | loretta.johnson@vestainsurance.com | Johnson   | Loretta    | x                      |
| 6  | walter.rivera@vestainsurance.com   | Rivera    | Walter     | x                      |
| 7  | misty.whitfield@vestainsurance.com | Whitfield | Misty      | x                      |
| 8  | matilda.lewis@vestainsurance.com   | Lewis     | Matilda    | x                      |
| 9  | elizabeth.hicks@vestainsurance.com | Hicks     | Elizabeth  | x                      |
| 10 | alvin.rios@vestainsurance.com      | Rios      | Alvin      | x                      |

#### Bật chức năng Flash Fill.

Khi dữ liệu đưa vào phù hợp với mẫu nhưng Flash Fill không tự động điền, bạn có thể khởi động chức năng bằng cách chọn Data  $\rightarrow$  Flash Fill (hay nhấn Ctrl+E)

## II.2.7. Thiết lập quy tắc kiểm tra dữ liệu nhập – Data Validation

Chức năng **Data Validation** giúp người dùng thiết lập quy tắc nhập dữ liệu để đảm bảo dữ liệu khi nhập vào phải thỏa mãn điều kiện cho trước. Cách thực hiện:

- Chọn vùng dữ liệu cần thiết lập quy tắc nhập liệu
- Click nút Data Validation trong nhóm lệnh Data Tools của tab Data, chọn Data Validation...
- Xuất hiện hộp thoại Data Validation
- Settings: xác định điều kiện kiểm tra
  - Allow: chọn kiểu dữ liệu cho phép nhập, tùy theo kiểu dữ liệu, trong hộp thoại sẽ xuất hiện các thông số tương ứng
  - Ví dụ dữ liệu kiểu Decimal thì phải chỉ định phạm vi dữ liệu được phép nhập. trong mục Data.

| Data Validati     | on                |                |                   | ?       | ×   |
|-------------------|-------------------|----------------|-------------------|---------|-----|
| Settings          | Input Message     | Error Alert    |                   |         |     |
| Validation        | criteria          |                |                   |         |     |
| Allow:            |                   |                |                   |         |     |
| Decimal           |                   | 🗸 🗹 Igno       | ore <u>b</u> lank |         |     |
| <u>D</u> ata:     |                   |                |                   |         |     |
| betweer           | n                 | $\sim$         |                   |         |     |
| <u>M</u> inimun   | 1:                |                |                   |         |     |
|                   |                   |                | 1                 |         |     |
| Ma <u>x</u> imun  | n:                |                |                   |         |     |
|                   |                   |                | <b>1</b>          |         |     |
| Apply t           | hese changes to a | ll other cells | with the same s   | ettings |     |
| <u>C</u> lear All |                   |                | ОК                | Can     | cel |

- Input Message: nhập tiêu đề và nội dung cho thông báo hiển thị khi người dùng nhập dữ liệu trong vùng cần kiểm tra.
- Error Alert: thông báo khi người dùng nhập dữ liệu vi phạm quy tắc đã xác định trong tab Setting.

# II.3. Định dạng bảng tính

#### II.3.1. Định dạng Font chữ

Tương tự cách định dạng Font chữ trong phần mềm soạn thảo văn bản, có nhiều cách để định dạng Font chữ trong Excel.

- Chọn khối dữ liệu cần định dạng Font chữ.
- Chọn một trong cách cách sau:
  - Dùng chức năng mini tools bar, chức năng này chỉ sử dụng khi chọn dữ liệu trong một ô.
  - Dùng các lệnh trong nhóm lệnh Font của Tab Home
    - Font: chon Font
    - Size: chọn hoặc nhập cở chữ, ngoài ra có thể sử dụng nút lệnh
       Decrease Font size hoặc Increase Font size.
    - Bold, Italic: In đậm và nghiêng

|      |      | 1 |   |   |    | - |            |   |  |
|------|------|---|---|---|----|---|------------|---|--|
| Cali | ibri |   |   | Ŧ | 11 | Ŧ | A <b>^</b> | A |  |
| в    | I    | U | Ŧ |   | Ŧ  | 8 | - A        | ÷ |  |

Font

Tahoma

в

wed

G.

Microsoft Excel 2013

- Underline: gach chân, có thể click mũi tên bên canh đề chon kiểu gach chân.
- Dùng hôp thoai Format cells bằng cách click mũi tên ở góc dưới bên phải của nhóm lênh Font, tab Font mặc đinh được chon.
- Các đinh dang cơ bản:
  - Font: chon Font chữ
  - Font style: chon kiểu, bao gồm In đâm (Ctrl +B), nghiêng (Ctrl +I).
  - Size: chon cở chữ.
  - o Underline: chon kiểu gach chân
  - o Color. chon màu chữ.
  - o Effects: các hiệu ứng tạo gạch ngang văn bản, tạo chỉ số trên, chỉ số dưới.

|                                                                | Format C | Cells                     |                | ? ×    |
|----------------------------------------------------------------|----------|---------------------------|----------------|--------|
| Font                                                           |          |                           |                |        |
| <u>F</u> ont:                                                  |          | Font style:               | <u>S</u> ize:  |        |
| Tahoma                                                         |          | Regular                   | 12             |        |
| ባት SimSun-ExtB<br>ባት Sylfaen<br>ባት Symbol                      | ^        | Regular<br>Italic<br>Bold | 9<br>10<br>11  | ^      |
| Tahoma<br>Trimes New Roman<br>Traditional Arabic               | ~        | Bold Italic               | 12<br>14<br>16 | Ŷ      |
| <u>U</u> nderline:                                             |          | Color:                    |                |        |
| None                                                           | ~        |                           | V Vorma        | I font |
| Effects                                                        |          | Preview                   |                |        |
| Stri <u>k</u> ethrough Sup <u>e</u> rscript Su <u>b</u> script |          | A                         | aBbCcYyZz      |        |
|                                                                |          |                           |                |        |

#### Cách thiết lập Font mặc định cho bảng tính

Sau khi đã chọn Font chữ thích hợp, nếu người dùng muốn sử dụng Font này làm Font mặc định cho các bảng tính sau thì có thể thiết lập Font mặc định cho bảng tính bằng cách:

- Chon tab File  $\rightarrow$  Option
- Trong cửa số Excel Options, chọn trang General
  - Use this as the default font: chon Font làm Font mặc định 0
  - Font size: chon cở chữ mặc đinh
- Sau khi thiết lập, thoát khỏi Excel và khởi đông lai thì thiết lập mặc đinh mới có hiêu quả

# II.3.2. Canh lè cho dữ liêu trong ô

Có thể sử dụng cách lệnh trong nhóm Aligment của tab Home hoặc các lệnh trong tab Alignment của cửa số Format Cells.

Dữ liêu nhập vào ô thường được canh lề mặc định tùy theo kiểu dữ liêu là Text hay Number. Tuy nhiên người dùng có thể hiệu chỉnh canh lề theo hai hướng ngang và hướng đứng Top Midle Bottom

- Align left, center, Align right: canh lè theo chièu ngang.
- Top align, Midle align, Bottom align: canh lè theo chièu dứng.
- Orientation: xoay chữ trong ô theo các góc xoay khác nhau

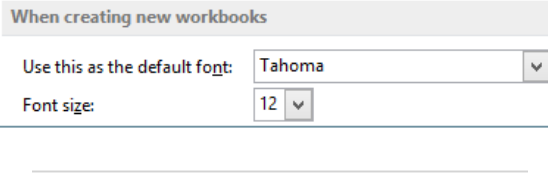

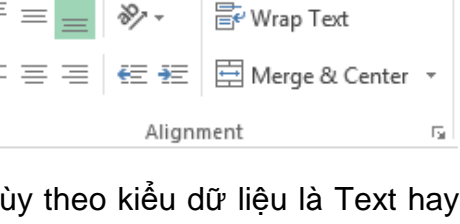

#### II.3.2.1. Chức năng Wrap Text

Mặc định khi nhập dữ liệu Text, nếu dài hơn độ rộng của cột thì văn bản sẽ tràn che khuất ô bên cạnh. Chức năng **Wrap Text** làm cho văn bản xuống dòng khi gặp lề phải của ô, nhưng nếu hiệu chỉnh độ rộng của cột vừa đủ rộng thì văn bản sẽ cuộng lên 1 dòng.

#### Cách xuống dòng trong cùng một ô

- Đặt dấu nháy tại vị trí muốn xuống dòng
- Nhấn tổ hợp phím Alt + Enter

#### II.3.2.2. Chức năng trộn ô

Chức năng trộn ô giúp người dùng có thể kết hợp nhiều ô thành một ô, excel cung cấp nhiều lựa chọn trong thao tác trộn ô.

- Chọn các ô cần trộn
- Click mũi tên bên phải nút Merge & Center trong nhóm
- lệnh **Aligment** và chọn một trong các tùy chọn sau:
  - Merge & Center. trộn các ô và canh lề giữa cho dữ liệu trong ô đã trộn.
  - Merge Across: trộn các ô trên cùng một dòng
  - Merge Cells: trộn các ô nhưng không canh lề cho dữ liệu trong ô
  - Unmerge Cells: bỏ trộn ô.
- Có thể thực hiện các định dạng canh lề bằng các sử dụng hộp thoại Format Cells, chọn tab aligment.
- Các chức năng định dạng tương tự như các nút lệnh trong nhóm Alignment.

# II.3.3. Đóng khung và tô màu bảng tính

#### II.3.3.1. Đóng khung bảng tính

Đóng khung bảng tính nhằm làm cho bảng tính rõ ràng dễ đọc. Excel cung cấp nhiều kiểu khung cho phép người dùng có thể chọn kiểu phù hợp.

Chọn bảng tính cần đóng khung

| -                                                                                                    |                                                                                                    |
|----------------------------------------------------------------------------------------------------|----------------------------------------------------------------------------------------------------|
| Format Cells                                                                                                    | ? ×                                                                                                    |
| Number Alignment Font Border Fill Protection                                                                                                    |                                                                                                    |
| Text alignment Horizontal: General Vertical: Bottom Justify distributed Text control Wrap text Shring to fit Merge cells Right-to-left Iext direction: Context V | Orientation<br>T<br>e<br>x<br>t<br>Text<br>•<br>•<br>•<br>•<br>•<br>•<br>•<br>•<br>•<br>•<br>•<br>•<br>• |

😐 Merge & Center 🕞

Merge Across

Merge Cells

Unmerge Cells

Merge & Center

÷

**—** 

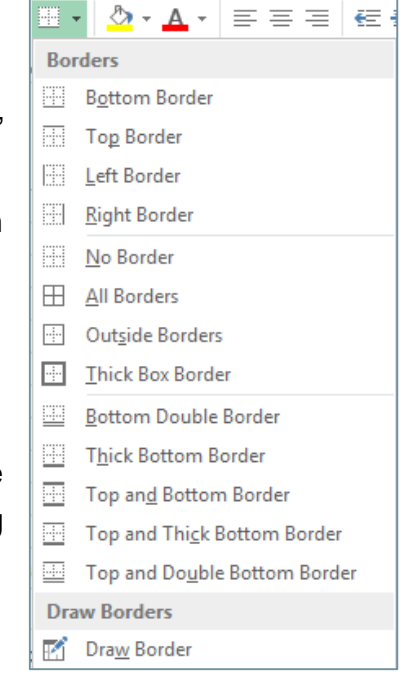

- Click mũi tên bên cạnh nút Border trong nhóm lệnh Font của tab Home
- Chọn kiểu khung thích hợp trong danh sách.
- Hoặc chọn lệnh More Border... để tùy biến kiểu khung
- Xuất hiện hộp thoại **Format Cells**, với tab **Border** được chọn.
  - Line Style: chọn kiểu đường viền
  - Color: chọn màu của đường viền
  - Presets: chỉ định kiểu đóng khung, khung lưới bên trong hoặc đường biên của bảng tính.

|                        | Forn         | nat Cells       |   |
|------------------------|--------------|-----------------|---|
| Number Alignment       | Font Border  | Fill Protection | ] |
| Line                   | Presets      |                 |   |
| <u>S</u> tyle:<br>None |              |                 |   |
|                        | <u>N</u> one | Outline Inside  |   |
|                        | Border       |                 |   |
|                        |              | L               |   |
|                        |              | Text            |   |
| <u>C</u> olor:         |              |                 |   |
| Automatic 🗸            | Ξ ¬          | г               |   |

#### II.3.3.2. Tô màu nền bảng tính

Nhằm mục đích trình bày, trang trí cho bảng tính thêm sinh động, chức năng Fill Color giúp người dùng có thể trang trí nền cho bảng tính.

- Chọn vùng dữ liệu cần tô nền
- Click nút Fill Color trong nhóm lệnh Font của Tab Home
- Chọn màu thích hợp, hoặc clik More Colors chọn màu khác.

# II.4. Sử dụng Style

Để tạo định dạng thống nhất cho bảng tính, người dùng có thể sử dụng Style có sẵn của Excel trong nhóm lệnh Style.

Style được chia thành các nhóm thích hợp cho từng loại nội dung: *Tile and Heading, Data and Model, Number format.* 

Các bước định dạng bằng các sử dụng Style:

- Chọn khối dữ liệu cần áp dụng Style.
- Click menu của nút lệnh Cell Styles, chọn một kiểu thích hợp

# II.5. Áp dụng các định dạng có điều kiện

Chức năng **Conditional Formatting** giúp người dùng định dạng những ô hoặc vùng dữ liệu thỏa mãn các điều kiện cho trước, nhằm làm cho bảng tính rõ ràng và dễ đọc. Ví dụ: khi phân tích dữ liệu, những vấn đề thường được đặt ra:

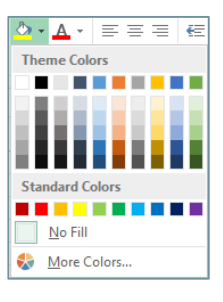

| Good, Bad and Ne  | eutral     |            |              |             |           |
|-------------------|------------|------------|--------------|-------------|-----------|
| Normal            | Bad        | Good       | Neutral      |             |           |
| Data and Model    |            |            |              |             |           |
| Calculation       | Check Cell | Explanator | Input        | Linked Cell | Note      |
| Output            | Warning T  |            |              |             |           |
| Titles and Headin | gs         |            |              |             |           |
| Headin            | Heading 2  | Heading 3  | Heading 4    | Title       | Total     |
| Themed Cell Style | es         |            |              |             |           |
| 20% - Acc         | 20% - Acc  | 20% - Acc  | 20% - Acc    | 20% - Acc   | 20% - Acc |
| 40% - Acc         | 40% - Acc  | 40% - Acc  | 40% - Acc    | 40% - Acc   | 40% - Acc |
| 60% - Acc         | 60% - Acc  | 60% - Acc  | 60% - Acc    | 60% - Acc   | 60% - Acc |
| Accent1           | Accent2    | Accent3    | Accent4      | Accent5     | Accent6   |
| Number Format     |            |            |              |             |           |
| Comma             | Comma [0]  | Currency   | Currency [0] | Percent     |           |

- Nhân viên nào bán hàng trên \$50000 trong tháng này?
- Sản phẩm nào có lợi nhuận tăng hơn 10% mỗi năm?
- Sinh viên nào có kết quả học tập tốt nhất trong năm thứ nhất?

Định dạng có điều kiện giúp trả lời các câu hỏi trên bằng cách đánh dấu những ô cần quan tâm, và hình ảnh hóa dữ liệu bằng các thanh dữ liệu, thang màu hay các bộ ký hiệu. Định dạng điều kiện còn được dùng để làm thay đổi cách xuất hiện dãy ô tùy theo điều kiện.

Điều kiện định dạng được gọi là **Rule**. Ngoài các rule có sẵn, người dùng có thể tạo các rule tùy chọn để đáp ứng từng yêu cầu cụ thể.

#### II.5.1. Phân loại rule có sẵn

Greater Than... Có 5 loai Rule có sẵn, trong đó, Highlight Cells Rules có thể áp dung cho các kiểu dữ liêu text, số, còn các loại còn ess Than... lai chỉ áp dung cho dữ liêu số. Between... Highlight Cells Rules: chỉ định dạng các ô thỏa mãn điều kiên. Bằng cách: Equal To... o Chọn các phép so sánh trong menu lệnh **Highlight Cells Rules.** Text that Contains.. Chọn định dạng tương ứng 0 Greater Than ? A Date Occurring... Format cells that are GREATER THAN: Duplicate Values... 📧 with Light Red Fill with Dark Red Text 🗸 \$107.37 OK Cancel More Rules...

- Duplicate hay Unique:
   định dạng các ô có giá trị trùng lặp hay duy nhất
- Top/Bottom Rules: Định dạng những ô thỏa mãn điều kiện:

|                     | Dupli      | icate Values ? ×                    |
|---------------------|------------|-------------------------------------|
| Format cells that o | ontain:    |                                     |
| Duplicate 🗸 v       | alues with | Light Red Fill with Dark Red Text 👽 |
| Unique              |            | OK Cancel                           |

- Theo tỉ lệ phần trăm (mặc định 10%) số ô cao nhất/ thấp nhất trong dãy các ô.
- Các ô lớn hơn/nhỏ hơn giá trị trung bình của một dãy ô.
- Data Bars: giá trị trong tất cả các ô đều được biểu diễn dạng thanh trong cùng ô bắt đầu từ giữa sang phải cho số dương, sang trái cho các số âm, độ dài của thanh tỉ lệ với giá trị số trong ô.

- Color Scales: giá trị trong tất cả các ô đều được biểu diễn theo dãy màu hoặc 2 màu hoặc 3 màu.
  - Với dãy 3 màu, một màu dành cho giá trị lớn nhất,
     một màu dành cho giá trị nhỏ nhất và màu còn lại
     dành cho các giá trị còn lại trong dãy số.
  - Với dãy 2 màu, 1 màu dành cho giá trị lớn nhất và 1 màu cho giá trị nhỏ nhất, các giá trị còn lại sẽ là được tô theo màu được trộn giữa 2 màu.
- Icon Sets: định dạng dữ liệu số bằng các biểu tượng, mỗi giá trị trong ô được biểu diễn bằng một biểu tượng (icon). Mỗi biểu tượng biểu diễn cho một khoảng giá trị do người dùng chỉ định. Có 4 dạng biểu tượng:
  - Mũi tên (directional).
  - o Hình (shapes).
  - Chỉ số (indicators)
  - Xếp thứ tự (ratings).

Cách thiết lập giá trị cho các biểu tượng:

- Chọn khối dữ liệu
- Chọn Conditional Formatting → Icon set,
- Chọn loại biểu tượng
- Chọn manage Rules→
   chọn Edit Rule...
- Thực hiện hiệu chỉnh quy tắc định dạng.
- Chọn khoảng giá trị của icon. Mỗi bộ icon set có 3 khoảng giá trị
  - Mức giá trị thấp nhất
  - Mức giá trị khoảng giữa
  - Mức giá trị thấp nhầt

## II.5.2. Định dạng có điều kiện chức năng Quick Analysis

- Chọn khối dữ liệu số cần áp dụng định dạng có điều kiện
- Click nút Quick Analysis (Ctrl-Q) bên phải dưới của khối dữ liệu.

| Ι,      | $\frac{1}{\overline{x}}$ <u>Above Average</u>                                                                                                    |
|---------|----------------------------------------------------------------------------------------------------|
| g<br>ri | Below A <u>v</u> erage                                                                                                    |
|         | More Rules                                                                                                    |
|         |                                                                                                    |
|         | Directional                                                                                                    |
|         |                                                                                                    |
|         |                                                                                                    |
|         |                                                                                                    |
|         |                                                                                                    |
|         | 1 2 4 2 4 5 1 4 5 1 4 5 |
|         | Shapes                                                                                                    |
|         |                                                                                                    |
|         |                                                                                                    |
|         |                                                                                                    |
|         |                                                                                                    |

🖌 ! 🗙

Indicators

1 d 4

Ratings

10

Top 10 Items...

Bottom 10 Items...

Bottom 10 %...

Top 10 %.

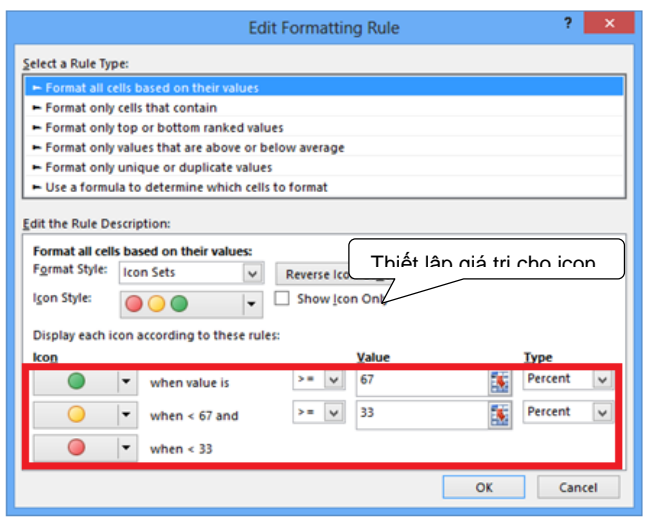
- Xuất hiện thanh công cụ chứa các nút định dạng
- Chọn một trong các nút công cụ định dạng tương tự chức năng Conditional Formatting.

Select a Rule Type:

# II.5.3. Tạo quy tắc định dạng mới bằng công thức

- Chọn lệnh Conditional Formatting → New Rule trên ribbon Home
- Xuất hiện hộp thoại New Formatting Rule,
  - Chọn Use a formula to determine which cells to format trong khung Select a Rule Type
  - Trong khung Format values where this formula is true: nhập công thức làm điều kiện định dạng.
  - Click Format: định dạng cho các ô thỏa mãn điều kiện.

Ví dụ1: Định dạng nền xanh dương chữ trắng cho các hàng 1, 3, 5....

```
Công thức điều kiên =MOD (ROW (), 2) =0
```

Ví dụ 2: Định dạng nền vàng chữ trắng khi giá trị của ô A1 lớn hơn 10. Công thức định dạng là **=\$A\$1>10** 

# II.5.4. Quản lý và hiệu chỉnh công thức định dạng

- Chọn lệnh Conditional Formatting → Manage Rules trên ribbon Home.
- Hộp thọai Conditional
  - Formatting Rules Manager
    - New Rule: tạo biểu thức điều kiện định dạng mới
    - Edit Rule: hiệu chỉnh Rule đã tạo.

| Conditional Formatting Rules Manager |                           |                                                     |              |  |  |  |
|--------------------------------------|---------------------------|-----------------------------------------------------|--------------|--|--|--|
| Show formatting rules for:           | Worksheet 🗸               | ]                                                   |              |  |  |  |
| 🔝 <u>N</u> ew Rule 🐺 <u>E</u> dit Ru | ule X <u>D</u> elete Rule |                                                     |              |  |  |  |
| Rule (applied in order shown)        | Format                    | Applies to                                          | Stop If True |  |  |  |
| Formula: =\$B\$29>10                 | AaBbCcYyZz                | =\$M\$44:\$V\$53                                    |              |  |  |  |
| Formula: =MOD(ROW(),                 | AaBbCcYyZz                | = \$L\$5: \$U\$28, \$J\$34: \$Q\$40, \$A\$40: \$H 💽 |              |  |  |  |
|                                      |                           |                                                     |              |  |  |  |
|                                      |                           |                                                     |              |  |  |  |
|                                      |                           |                                                     |              |  |  |  |
|                                      |                           |                                                     |              |  |  |  |
|                                      |                           | OK Close                                            | Apply        |  |  |  |

| <ul> <li>Format all ce</li> </ul>                  | lls based on their values                 |                |  |  |  |  |  |
|----------------------------------------------------|-------------------------------------------|----------------|--|--|--|--|--|
| <ul> <li>Format only cells that contain</li> </ul> |                                           |                |  |  |  |  |  |
| Format only f                                      | top or bottom ranked values               |                |  |  |  |  |  |
| Format only                                        | values that are above or below av         | erage          |  |  |  |  |  |
| Format only                                        | unique or duplicate values                |                |  |  |  |  |  |
| 🛏 Use a formul                                     | a to determine which cells to form        | nat            |  |  |  |  |  |
| dit the Rule Des<br>F <u>o</u> rmat values         | scription:<br>where this formula is true: |                |  |  |  |  |  |
| dit the Rule Des<br>F <u>o</u> rmat values         | scription:<br>where this formula is true: | Ē              |  |  |  |  |  |
| dit the Rule Des<br>Format values<br>Preview:      | where this formula is true:               | <u>F</u> ormat |  |  |  |  |  |

New Formatting Rule

?

- o Delete Rule: xóa biểu thức điều kiện định dạng
- Nút Apply: thực hiện các hiệu chỉnh vừa thực hiện

# II.5.5. Xóa các định dạng có điều kiện

- Chọn khối dữ liệu chứa các định dạng cần xóa
- Chọn lệnh Conditional Formatting trên ribbon Home, chọn lệnh Clear Rules/ Clear Rules from Selected Cells

# II.6. Các thao tác cơ bản trên trang bảng tính

#### II.6.1. Chèn dòng

Chọn dòng làm chuẩn, nếu chèn thêm 1 một dòng, chọn nhiều dòng nếu muốn chèn cùng một lúc nhiều dòng, sau đó thực hiện một trong các cách sau:

- Cách 1
  - Click phải trên các dòng được chọn.
  - Chọn lệnh Insert, các dòng mới được chèn vào trên dòng được chọn
- Cách 2
  - Click mũi tên bên dưới nút Insert trong nhóm lệnh Cells của tab Home
  - Chọn Insert Sheet Rows, các dòng mới được chèn vào trên dòng được chọn.

#### II.6.2. Chèn cột

Chọn một cột làm chuẩn nếu chèn thêm một cột, chọn nhiều cột nếu muốn chèn một lúc nhiều cột, sau đó thực hiện một trong các cách sau:

- Cách 1
  - Click phải trên các cột được chọn.
  - Chọn lệnh **Insert**, các cột mới được chèn vào bên trái dòng được chọn
- Cách 2
  - Click mũi tên bên dưới nút Insert trong nhóm lệnh Cells của tab Home
  - Chọn Insert Sheet Columns, các cột mới được chèn vào bên trái dòng được chọn.

#### II.6.3. Chèn ô

- Chọn các ô làm chuẩn
- Click mũi tên bên dưới nút Insert trong nhóm lệnh Cells của tab Home

| • • •      |    |                            |
|------------|----|----------------------------|
| Inse<br>•  | rt |                            |
| <b>8</b> - | In | sert C <u>e</u> lls        |
| ţ          | In | isert Sheet <u>R</u> ows   |
| utu<br>T   | In | sert Sheet <u>C</u> olumns |
| Щ          | In | sert Sheet                 |

- Chọn Insert Cells...
  - Xuất hiện hộp thoại Isert
  - Chọn một trong các tùy chọn
    - Shift cells right: các ô mới chèn vào bên phải của các ô được chon.
    - Shift cells down: các ô mới chèn vào bên phải của các ô được chọn
    - Entire row: chèn toàn bộ dòng trên các ô được chọn
    - *Entire column*: chèn toàn bộ cột trước cột được chọn.

#### II.6.4. Chèn Sheet

Có nhiều cách để chèn thêm một sheet mới:

- Đặt trỏ tại vị trí bất kỳ trên Worksheet hiện hành
- Click mũi tên bên dưới nút Insert trong nhóm lệnh Cells của tab Home
- Chọn Insert Sheet

#### Hoặc có thể sử dụng một trong các cách sau

- Click phải trên Sheet tab -> chọn Insert -> Worksheet
- Click dấu + trên sheet tab
- Dùng tổ hợp phím Shift + F11
- Hoặc chọn lệnh Insert → Insert Sheet trong nhóm lệnh Cells của tab Home.

Ngay sau khi chèn mới hàng, cột hay các ô, nút Insert Options Sẽ xuất hiện ngay bên các ô vừa được chèn, giúp người dùng định dạng các ô mới chèn. Mặc định là cùng định dạng với các dòng cột hoặc ô được chọn làm chuẩn.

| . – |                                                 |                                                             |
|-----|-------------------------------------------------|-------------------------------------------------------------|
| (   | O <u>Clear Formatting</u>                       | ⊨> Xóa mọi định dạng cho hàng/cột hay ô vửa được chọn       |
| (   | <ul> <li>Format Same As <u>Right</u></li> </ul> | ーン Định dạng như phần bên phải của hàng/cột hay ô được chèn |
| (   | • Format Same As <u>L</u> eft                   | ⊏> Định dạng như phần bên trái của hàng/cột hay ô được chèn |
| 2   | <b>*</b> -                                      |                                                             |

#### II.6.5. Xóa dòng – cột – ô và sheet

Để xóa các thành phần **cột, dòng, ô và sheet**, người dùng có thể thực hiện các bước sau:

- Chọn đối tượng cần xóa, Click mũi tên dưới nút Delete
- Chọn lệnh tương ứng

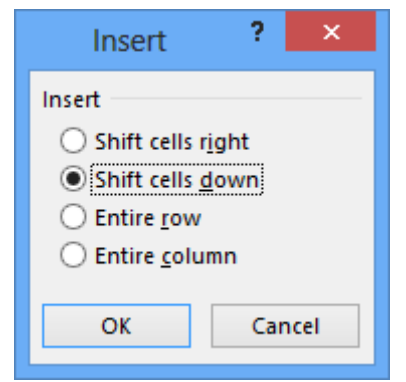

Hoặc có thể dùng shortcut menu

- Chọn đối tượng cần xóa
- Click phải trên đối tượng, chọn lệnh tương ứng

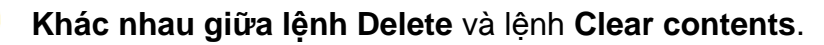

- Delete: tạo ra việc dịch chuyển và chồng lấp lên các dòng hay cột bị xóa.
- Clear contents: xóa nội dung hàng hay cột và giữ nguyên vị trí cột hay dòng đó.

#### II.6.6. Hiệu chỉnh kích thước dòng - cột

Độ rộng của cột từ 0 đến 255, chỉ số ký tự chứa trong 1 ô với với font chữ chuẩn. Độ rộng mặc định là 8.43 ký tự, khi độ rộng cột bằng 0 thì cột sẽ bị ẩn.

Chiều cao của dòngtừ 0 đến 409 theo đơn vị point (1 point gần bằng 1/72 inch hay 0.035cm). Chiều cao mặc định là 12.75 point (xấp xỉ 1/6 inch hay 0.4 cm). khi chiều cao hàng bằng 0 thì hàng sẽ bị ẩn.

Có nhiều cách để thay đổi độ rộng của cột và chiều cao của dòng

#### Sử dụng lệnh

- Chọn các dòng hoặc các cột cần điều chỉnh
- Chọn tab Home, trong nhóm Cells, click menu của lệnh Format, trong nhóm lệnh Cell Size, chọn một trong 3 tùy chọn sau:
  - Column Width và Row Height: nhập trực tiếp giá trị mới cho độ rộng cột hoặc chiều cao của dòng.
  - AutoFit Row Height, AutoFit Column Width:
     chiều cao của dòng hoặc độ rộng của cột được tự động điều chỉnh để vừa vừa với nội dung trong ô.
  - o **Default Width:** thay đổi bề rộng cột về giá trị mặc định

#### Sử dụng chuột

- Đưa trỏ chuột đến biên của tiêu đề dòng hoặc cột
- Khi trỏ có dạng mũi tên hai chiều <sup>++</sup> thì drag chuột để thay đổi kích thước.

# II.6.7. Làm ẩn và hiển thị hàng và cột

Với những bảng tính lớn với quá nhiều dòng hoặc cột, trong đó có những dòng hoặc cột tạm thời chưa sử dụng, người dùng có thể ẩn đi và khi cần thì cho hiển thị trở lại.

| Dele | e                            |   |
|------|------------------------------|---|
| •    |                              | _ |
| ∎×   | <u>D</u> elete Cells         |   |
| 3×   | Delete Sheet <u>R</u> ows    |   |
| ×    | Delete Sheet <u>C</u> olumns |   |
| ×    | Delete <u>S</u> heet         |   |

| Form | at .                          |
|------|-------------------------------|
| Cel  | l Size                        |
| ‡⊏   | Row <u>H</u> eight            |
|      | <u>A</u> utoFit Row Height    |
|      | Column <u>W</u> idth          |
|      | AutoF <u>i</u> t Column Width |
|      | <u>D</u> efault Width         |

| Drag to resize |   |   |     |  |  |  |  |
|----------------|---|---|-----|--|--|--|--|
|                | Α | В | ++C |  |  |  |  |
| 1              |   |   |     |  |  |  |  |
| 2              |   |   |     |  |  |  |  |
| 3              |   |   |     |  |  |  |  |
|                |   |   |     |  |  |  |  |

### II.5.4.1. Ấn dòng hoặc cột

Có thể thực hiện ẩn dòng hoặc cột bằng cách chọn dòng hoặc cột cần ẩn, và thực hiện một trong các cách sau:

- Click menu của lệnh Format trong nhóm lệnh Cells của tab Home, chọn Hide&Unhide
- Nhập kích thước của dòng hoặc cột là 0
- Click phải trên dòng hoặc cột được chọn, chọn lệnh
   Hide trong shortcut menu

#### II.5.4.2. Hiển thị lại các dòng hoặc cột bị ẩn

 Chọn các dòng trên và dưới các dòng bị ẩn hoặc chọn các cột bên trái và bên phải các cột bị ẩn và thực hiện một trong hai cách sau:

#### Cách 1

- Chọn menu của lệnh Format trong nhóm lệnh Cells của tab Home
- Chọn lệnh **Unhide** tương ứng

| Cách | 2 |
|------|---|

• Click phải trên vùng được chọn, chọn lệnh Unhide trong shortcut menu

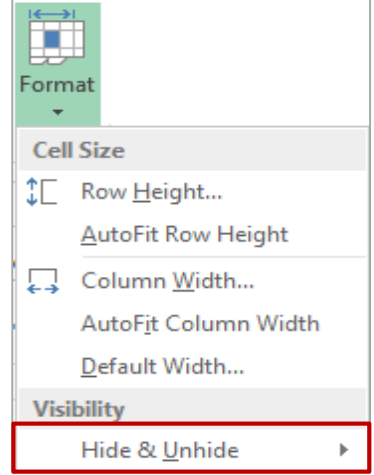

| Visibility            |   |                         |
|-----------------------|---|-------------------------|
| Hide & <u>U</u> nhide | ⊬ | Hide <u>R</u> ows       |
| Organize Sheets       |   | Hide <u>C</u> olumns    |
| <u>R</u> ename Sheet  |   | Hide <u>S</u> heet      |
| Move or Copy Sheet    |   | Unhide R <u>o</u> ws    |
| <u>T</u> ab Color     | ► | Unhide Co <u>l</u> umns |

# II.7. Bài tập chương 2

Bài 1: Dùng cách nhập dữ liệu trực tiếp và dùng chức năng nhập tự động để nhập và trình bày bảng tính và thực hiện các yêu cầu bên dưới

| WorldWide Sporting Goods |        |     |                |              |           |       |            |           |  |
|--------------------------|--------|-----|----------------|--------------|-----------|-------|------------|-----------|--|
| Employee Information     |        |     |                |              |           |       |            |           |  |
| Họ và tên                | Họ lót | Tên | Phòng ban      | Ngày vào làm | Bậc lương | Lương | Nâng lương | Lương mới |  |
| Nguyễn Văn Tâm           |        |     | Sales          | 01/04/2006   | 2         | 35000 |            |           |  |
| Nguyễn Thị Hằng          |        |     | Administration | 17/03/2009   | 2         | 33000 |            |           |  |
| Ngô Thị Nga              |        |     | Production     | 22/03/2008   | 2         | 51000 |            |           |  |
| Trần Thiên Thu           |        |     | Development    | 15/04/2008   | 7         | 55000 |            |           |  |
| Lâm Hoàng Cát            |        |     | Administration | 22/01/2007   | 4         | 32000 |            |           |  |
| Lê Hoài Sơn              |        |     | Administration | 06/09/2003   | 4         | 29000 |            |           |  |
| Lý Lâm                   |        |     | Development    | 19/01/2008   | 2         | 72000 |            |           |  |
| Trần Văn Trung           |        |     | Sales          | 15/08/2006   | 2         | 35000 |            |           |  |
| Nguyễn Văn Tráng         |        |     | Sales          | 28/09/2005   | 2         | 36000 |            |           |  |
| Lý Thu Nga               |        |     | Production     | 03/01/2004   | 2         | 38000 |            |           |  |
| Nguyễn Văn Hùng          |        |     | Development    | 22/01/2005   | 2         | 34000 |            |           |  |
| Trần Thi Phượng          |        |     | Production     | 12/09/2006   | 2         | 40000 |            |           |  |
| Võ Công Thành            |        |     | Administration | 13/10/2007   | 3         | 60000 |            |           |  |
| Lê Văn Minh              |        |     | Sales          | 12/01/2005   | 4         | 65000 |            |           |  |
| Doãn Hòa                 |        |     | Sales          | 21/05/2005   | 2         | 47000 |            |           |  |

- Tạo một tập tin Excel theo mẫu Blank Workbook, lưu tập tin trong ổ đĩa làm việc với tên Baitap1\_chuong2.xlsx
- 2. Dùng chức năng Merge Across trộn hai dòng đầu và nhập tiêu đề cho bảng tính.
- 3. Dùng chức năng Flash fill điền dữ liệu cho cột Họ lót và cột Tên
- 4. Nhập dữ liệu cột Phòng ban theo cách tự động lặp lại giá trị đã nhập trước đó. (*Nhập trước 4 giá trị: Sales, Adminitration, Production và Development, các dòng tiếp theo chỉ cần nhập ký tự đầu và enter*)
- 5. Khởi động ControlPanel, thiết lập định dạng ngày hệ thống có dạng dd/mm/yyyy, sau đó điền dữ liệu cho cột Ngày vào làm bằng cách nhập trực tiếp.
- 6. Lập công thức để điền dữ liệu cho cột Nâng lương =Lương\*0.035
- 7. Lập công thức để điền dữ liệu cho cột Lương mới = Lương + Nâng lương.
- 8. Định dạng 3 cột: Lương, Nâng lương và Lương mới có đơn vị tiền là USD, có dấu phân cách hàng nghìn, không có số lẻ.
- Chèn thêm một cột trước cột Họ và tên, nhập tiêu đề là MaNV, dùng chức năng Fill Handle điền dữ liệu cho cột Mã NV có dạng NV01, NV02, ...
- 10. Dùng chức năng Freeze Panes cố định dòng tiêu đề cột của bảng tính
- 11. Định dạng bảng tính nằm trên 1 trang, chèn Header cho bảng tính: Lề trái: Bài tập
  - 1 chương 2, lề phải: Ngày hiện hành, Footer: Lề trái: Họ tên SV.

Bài 2: dùng chức năng Flash fill và Fill để điền dữ liệu cho bảng tính sau:

| Bảng lương nhân viên |            |        |           |           |               |                   |  |
|----------------------|------------|--------|-----------|-----------|---------------|-------------------|--|
| Số tt                | Họ         | Tên    | Họ và tên | Công việc | Ngày làm việc | Lương (nghìn)     |  |
| 01                   | Trần văn   | Vinh   |           | Phân tích | 01/10/2014    | 5200              |  |
| 02                   | Lê Hoàng   | Vinh   |           |           |               | 2000              |  |
|                      | Phạm Anh   | Quân   |           |           |               | 4000              |  |
|                      | Trần Viết  | Quân   |           |           |               | 4500              |  |
|                      | Lê Minh    | Hoàng  |           |           |               | 5000              |  |
|                      | Trần Quán  | Quân   |           |           |               | 4500              |  |
|                      | Nguyễn Anh | Tú     |           |           |               | <mark>6500</mark> |  |
|                      | Hồ Minh    | Anh    |           |           |               | 5500              |  |
|                      | Lê Việt    | Vương  |           |           |               | 5000              |  |
|                      | Phạm Anh   | Viên   |           |           |               | 6000              |  |
|                      | Trần Mạnh  | Quân   |           |           |               | 5000              |  |
|                      | Phạm Văn   | Trí    |           |           |               | 4500              |  |
|                      | Nguyễn Anh | Tuấn   |           |           |               | 5000              |  |
|                      | Lê Vũ      | Hoàng  |           |           |               | 3000              |  |
|                      | Trần Duy   | Nguyên |           |           |               | 5400              |  |

1. Dùng chức năng Fill Handle điền cột số thứ tự có dạng 01, 02, ...

 Dùng chức năng Flash Fill điền dữ liệu cho cột Họ và cột Tên dựa vào cột Họ và Tên.

- 3. Chèn thêm một cột bên phải cột Họ và Tên, nhập tiêu đề là Họ Tên NV.
- 4. Lập công thức điền dữ liệu cho cột Họ Tên NV =Họ &" " Tên, sử dụng phép nối chuỗi &, quan sát sự khác nhau giữa 2 cột Họ và tên và cột Họ Tên NV (click chuột vào các ô trong mỗi cột và quan sát trên thanh công thức)
- 5. Xóa cột Họ và Tên
- Tạo một danh sách tùy biến (Custom list) bao gồm các công việc: Phân tích, Thiết kế, Thi công. Sau đó sử dụng chức năng Fill → Series hoặc Fill Handle điền dữ liệu tự động cho cột Công việc.
- Dùng chức năng Fill Handle hoặc chức năng Fill → Series điền giá trị cho cột Ngày làm việc bao gồm những ngày làm việc trong tuần.
- 8. Khởi động Control Panel, thiết lập định dạng kiểu ngày có dạng dd/MMM/yyyy
- Dùng chức năng Copy →Paste special điền lại dữ liệu cho cột lương với giá trị nghìn (Ví dụ: giá trị hiện tại là 5200 thì giá trị mới là 5200\*1000 =5200000, hd: nhập giá trị 1000 tại một ô tùy ý, copy giá trị này, chọn cột lương, chọn paste special, chọn Multiple).
- 10. Đóng khung bảng tính, tô màu cho dòng tiêu đề, canh chỉnh lề sao cho bảng tính trên một trang, canh giữa trang. Lưu tập tin với tên Baitap2\_chuong2

#### Bài 3: Định dạng dữ liệu số

| Report |               |         |                    |          |       |
|--------|---------------|---------|--------------------|----------|-------|
|        |               | January |                    |          |       |
|        | Department    | Budget  | Actual             | Variance | Var % |
|        | Corporate     | 18,000  | 18,501             |          |       |
|        | Accounting    | 16,000  | 18,750             |          |       |
|        | HR            | 9,000   | <mark>6,392</mark> |          |       |
|        | Operations    | 17,000  | 13,827             |          |       |
|        | Research      | 12,000  | 14,163             |          |       |
|        | Manufacturing | 9,000   | 3,513              |          |       |
|        | Sales         |         |                    |          |       |
|        | Marketing     | 21,000  | 19,616             |          |       |
|        | Logistics     | 13,000  | 10,391             |          |       |
|        | IT            | 12,000  | 14,986             |          |       |
|        | Warehouse     | 7,000   | 8,549              |          |       |
|        |               |         |                    |          |       |
|        | Total         |         |                    |          |       |

Nhập liệu và trình bày bảng tính như mẫu:

- Định dạng cột Budget (ngân sách), và Actual (thực tế) có định dạng đơn vị tiền tệ là \$ đặt trước tiền.
- 2. Lập công thức điền giá trị cho cột Variance (chênh lệch)= Actual Budget
- 3. Định dạng cột **Variance** (chênh lệch) có dạng: Số dương có màu xanh, số âm màu đỏ và đặt trong ngoặc, số 0 thì hiển thị chuỗi error
- Lập công thức điền giá trị cho cột Var% = Variance/Budget, định dạng kiểu phần trăm
- Lập công thức tính tổng các cột Variance, Actual, Budget tại dòng Total. Định dạng đơn vị tiền là \$ có dấu phân cách hàng nghìn.
- Chèn thêm một cột trước cột Department, với tiêu đề là DepartID. Dùng chức năng Flash Fill điền giá trị cho cột DepartID là 2 ký tự đầu của cột Department
- Dùng Style Heading và Total định dạng cho phần tiêu đề của các cột và dòng Total như mẫu.
- 8. Lưu bảng tính trong ổ đĩa làm việc với tên Baitap3\_chuong2

| BẢNG ĐIỂM      |        |                            |        |                  |           |        |                    |                   |                      |
|----------------|--------|----------------------------|--------|------------------|-----------|--------|--------------------|-------------------|----------------------|
| Họ tên         | E-mail | Mã SV                      | Test 1 | Test 2           | Test 3    | Test 4 | Trung binh<br>Test | Bài tập<br>về nhà | Trung bình<br>Học kỳ |
| Nguyễn Thanh   |        | 011-12-2333                | 80     | 71               | 70        | 84     |                    | 68.0              |                      |
| Phong Vinh     |        | 444-55-6666                | 96     | 98               | 97        | 90     |                    | 40.0              |                      |
| Lê Nam         |        | 777-88-9999                | 78     | 81               | 70        | 78     |                    | 450.0             |                      |
| Hoàng Linh     |        | 123-45-6789                | 65     | 65               | 65        | 60     |                    | 70.0              |                      |
| Trần Trung     |        | 999-99-9999                | 92     | <mark>9</mark> 5 | 79        | 80     |                    | 78.0              |                      |
| Thái Huy       |        | 888-88 <mark>-888</mark> 8 | 90     | 90               | 90        | 70     |                    | 80.0              |                      |
| Hồ Nam         |        | 100-00-0000                | 60     | 50               | 40        | 79     |                    | 70.0              |                      |
| Tống Minh      |        | 222-22-2222                | 75     | 70               | 65        | 95     |                    | 69.0              |                      |
| Lệ Minh Hoa    |        | 200-00-0000                | 90     | 90               | 80        | 90     |                    | 80.0              |                      |
| Hoàng Duy      |        | 444-44-4444                | 82     | 78               | 62        | 77     |                    | 45.0              |                      |
| Nguyễn Quang   |        | 555-55-5555                | 92     | 88               | <u>65</u> | 78     |                    | 38.0              |                      |
|                |        |                            |        |                  |           |        |                    |                   |                      |
| Điểm trung bìn | h      |                            |        |                  |           |        |                    |                   |                      |
| Điểm cao nhất  |        |                            |        |                  |           |        |                    |                   |                      |
| Điểm thấp nhấ  |        |                            |        |                  |           |        |                    |                   |                      |

#### Bài 4: Tổng hợp các chức năng cơ bản

- 1. Nhập và trình bày bảng tính như mẫu
- 2. Dùng chức năng Freeze Panes cố định dòng tiêu đề của các cột
- Dùng chức năng Flash fill điền dữ liệu cho cột E-mail theo cú pháp Tên +@yahoo.com
- 4. Tính trung bình Test theo tỉ lệ: test1 20%, test2 20%, test3 20%, test4 40%
- Trung bình học kỳ = trung bình cộng của trung bình Test và Bài tập về nhà, dùng chức năng Auto Average.
- Dùng chức năng Auto Average, Min, Max tính điểm trung bình, cao nhất và thấp nhất của các bài test
- Dùng chức năng Conditional Formatting định dạng điểm của các bài test >8 có dạng chữ đậm và màu đỏ.
- Định dạng cột Trung bình Test: Tô màu các ô có giá trị cao hơn giá trị trung bình test của cả lớp.
- 9. Định dạng icon set cho cột Bài tập về nhà
- 10. Định dạng cột Trung bình học kỳ: tô màu 10% các ô có giá trị cao nhất
- 11. Đổi tên Work Sheet thành DiemHK1, sao chép WorkSheet DiemHK1 thành 2 Sheet DiemHK2 và DiemHK3
- 12. Nhóm 3 worksheet, sử dụng theme Austin cho nhóm worksheet vừa chọn
- 13. Đổi màu các Sheet tab tùy ý
- 14. Dùng chức năng New Windows, lần lượt mở các Worksheet DiemHK1, DiemHK2 và DiemHK3, sau đó dùng chức năng Arrange All→ Horizontal, quan sát kết quả
- 15. Ån các worksheet DiemHK2 và DiemHK3.
- 16. Lưu tập tin trong ổ đĩa làm việc với tên Baitap4\_chuong2 và đóng tập tin.

#### Bài 5: Tổng hợp các chức năng cơ bản

| KINH DOANH DỤNG CỤ THỂ THAO |                 |                |                                |                   |         |           |                         |                         |
|-----------------------------|-----------------|----------------|--------------------------------|-------------------|---------|-----------|-------------------------|-------------------------|
| Tên Nhân viên               | Dụng cụ thể dục | Xe đạp leo núi | Dụng cụ thể thao<br>ngoải trời | Tổng doanh<br>thu | Chi phí | Lợi nhuận | Doanh thu<br>trung bình | Tỉ lệ tổng<br>doanh thu |
| Đỗ Nhật Nam                 | 181,921         | 176,655        | 194,288                        |                   | 124,100 |           |                         |                         |
| Lê Hoài Thu                 | 170,438         | 190,801        | 165,028                        |                   | 116,500 |           |                         |                         |
| Thái Diễm My                | 200,969         | 219,519        | 219,529                        |                   | 165,999 |           |                         |                         |
| Huỳnh Như                   | 194,844         | 172,556        | 187,026                        |                   | 134,500 |           |                         |                         |
| Lê Yến Nhi                  | 748,172         | 749,631        | 762,271                        |                   | 540,100 |           |                         |                         |
| Trần Hùng                   | 201,069         | 219,619        | 219,629                        |                   | 166,099 |           |                         |                         |
| Lý Hùng                     | 194,944         | 172,656        | 187,126                        |                   | 134,600 |           |                         |                         |
| Ngô Thiện Minh              | 748,272         | 749,731        | 762,371                        |                   | 540,200 |           |                         |                         |

Tạo công thức tính cho các cột như sau:

- 1. Nhập và định dạng bảng tính như mẫu.
- 2. Tổng doanh thu = Dụng cụ thể dục + Xe đạp leo núi + Dụng cụ thể thao ngoài trời
- 3. Lợi nhuận= Tổng doanh thu Chi phí
- Doanh thu trung bình =trung bình cộng của Dụng cụ thể dục, Xe đạp leo núi và Dụng cụ thể thao ngoài trời
- Tỉ lệ tổng doanh thu = Doanh thu trung bình/ Tổng cột doanh thu trung bình. Định dạng các cột có đơn vị tiền là \$
- 6. Dùng chức năng Freeze panes cố định cột Tên nhân viên
- 7. Dùng chức năng Conditional formatting tô màu những ô có Lợi nhuận cao hơn lợi nhuận trung bình.
- 8. Dùng Style Heading1 định dạng tiêu đề của bảng tính, Heading 2 định dạng tiêu đề của các cột.
- 9. Lưu tập tin với tên Baitap5\_chuong2, đóng tập tin.

# II.8. Bài tập chương 2- MOSExcel2013

- Mở workbook Excel\_1-3c, trong worksheet Details, thêm data validation check vào cột Discount để đảm bảo giá trị trong cột này nằm trong khoảng từ 0 đến 0.2 bao gồm thông báo nhập và hiển thị thông báo khi người dùng nhập giá trị sai.
- Mở workbook Excel\_2-1a, sử dụng vùng dữ liệu B4:G9 trong worksheet Ad Buy Constraints, thực hiện các yêu cầu sau
  - a) Sao chép giá trị và định dạng của vùng dữ liệu B4:G9 đến vị trí mới bắt đầu từ B18.
  - b) Sao chép công thức của vùng dữ liệu B4:G9 đến vị trí mới bắt đầu từ B25.
  - c) Sao chép định dạng của vùng dữ liệu B4:G9 (không chép nội dung) đến vị trí mới bắt đầu từ B32.
  - d) Xóa các dòng để di chuyển dòng tiêu đề của các cột lên dòng 1.
  - e) Xóa các cột để di chuyển cột Magazine đến cột A
  - f) Chuyển dòng Mag3 (B4:F4) và chèn vào dòng Mag2 (B3:F3).
  - g) Chuyển dử liệu Cost Per Ad sang bên trái của các ô the Total Cost cells.
  - h) Chèn 2 ô vào vị trí **B8:B9**, đẩy dữ liệu hiện tại xuống dưới.
- 3. Mở workbook Excel\_2-1b, thực hiện các thao tác sau:
  - a) Sử dụng chức năng fill handle,
    - Điền các giá trị Item 1, Item 2, ..., Item 20 vào dãy ô A2:A21.
    - Điền các giá trị 10, 20, 30, ..., 200 vào dãy ô B2:B21.
  - b) Dùng chức năng Fill điền vào dãy các ô C2:C21 các giá trị: \$3.00, \$2.95, \$2.90,
     ... \$2.05.
  - c) Sao chép background và font từ ô A1 vào dãy ô A2:A21.
  - d) Xóa nội dung trong ô A1, không xóa ô
- 4. Mở workbook Excel\_2-1c thực hiện các thao tác sau trên worksheet Duty Roster:
  - a) Điền vào dãy ô B1:K1 các giá trị Monday ... Friday, lặp lại 2 lần.
  - b) Tạo một custom series sử dụng các tên được nhập trong các ô B2:B7. Dùng chức năng fill →series điền series vừa tạo cho các dòng trong 2 tuần
- 5. Mở workbook Excel\_2-1d, trong worksheet Term Schedule, chọn các ô A3:F14.
   Sử dụng chức năng Fill để nhân bản vùng được chọn bao gồm dòng trống ngay bên dưới của bảng schedule ban đầu.
  - Dùng tùy chọn AutoFill options để hiệu chỉnh giá trị của cột Period từ 1 đến 8. (Hướng dẫn: Chọn dãy ô A3:F14, dùng Fill handl drag chuột kéo xuống đến F25, click chuột sảo AutoFill Option chọn Copy Cell)
- Mở workbook Excel\_2-2b, thực hiện các thao tác sau trong worksheet Expense statement:

O Fill Without Formatting

O Fill <u>D</u>ays

Fill Weekdays

- a) Định dạng toàn bộ dữ liệu trong worksheet có dạng Wrap Text (văn bản tự động xuống dòng khi gặp lề phải của ô).
- b) Canh lè phải (Align Right) cho dữ liệu trong cột A, và canh lè dưới (bottomalign) cho tiêu đề trong dòng 9.
- c) Bở định dạng Wrap text trong dòng 4, 5, và 9.
- d) Định dạng tiêu đề tại dòng số 9 có dạng angle counterclockwise.
- e) Định dạng dữ liệu trong ô K10 có một trong các dạng: Number, Currency, hoặc
   Accounting, không có số lẻ, sau đó áp dụng định dạng cho dãy các ô K11: K23.
- f) Áp dụng định dạng tùy biến cho giá trị TOTAL ô K23 (2,643) có dạng:
  - Số dương có màu màu xanh (green)
  - Số âm có màu đỏ;
  - Không định dạng cho số 0 và Text .
  - Diền giá trị 3,000 vào ô Advances (K22) để kiểm tra định dạng của số âm trong ô K23.
- g) Áp dụng style 20% Accent2 vào dãy ô A9:K9.
- h) Đổi font style và size của style áp dụng cho dãy các ô A9:K9, sau đó lưu style như là một style mới với tên MyStyle.
- Mở workbook Excel\_2-3a, thực hiện các thao tác sau đây bằng cách sử dụng chức năng conditional formatting:
  - a) Trong worksheet Orders, định dạng những từ Seattle trong cột City có dạng chữ màu đỏ.
  - b) Định dạng tất cả giá trị trong cột Extended Price của worksheet Details,
    - Hiển thị icon set có dạng Three Arrows (Colored)
    - Thêm định dạng **Blue data bars** cho cột **Extended Price**.
    - Định dạng tất cả những ô chứa giá trị > **\$100** có màu **bright yellow**.
- 8. Mở workbook Excel\_2-3b, thực hiện các thao tác sau:
  - a) Trong worksheet JanFeb
    - Chèn thêm một dòng bên dưới dòng chứa thời gian, sử dụng Column sparkline tổng hợp dữ liệu của mỗi ngày trong tháng đặt trong dòng vừa chèn.
    - Định dạng Sparkline bằng cách sử dụng Style Sparkline Style Colorful #4, đánh dấu phân biệt mỗi sparkline bằng cách sử dụng First Point và Last Point.
    - Sao chép định dạng **sparkline** từ **January** sang **February**.
  - b) Trong worksheet MarApr
    - Chèn thêm một cột bên phải của bảng dữ liệu, sử dụng Line sparkline để tổng hợp dữ liệu theo giờ, đặt Sparkline trong cột vừa chèn.

 Image: Wrap Text

 Image: Angle Counterclockwise

- Dịnh dạng Sparkline bằng cách sử dụng Style Sparkline Style Accent 6, Darker 25%,
- Sao chép định dạng sparkline từ March sang April và chỉ hiển thị ngày trong tháng
- Mở workbook Excel\_2-3c, trong worksheet Results, đặt tên cho dãy ô A1:T1 là FirstRow, và dãy các ô A1:A20 tên ColumnA. Thay thế công thức trong B2:T20 bằng cách sử dụng tên của hai dãy ô vừa đặt.
- 10. Mở workbook Excel\_2-3d, thực hiện các thao tác sau trên worksheet Sales By Category:
  - a) Tạo nhóm (group) dạng outline cho bảng dữ liệu bằng cách thêm dòng tính tổng cột Sale cuối mỗi nhóm category (sắp xếp theo category).
  - b) Thêm một nhóm (group) để ẩn cột A, sau đó ẩn tất cả các dòng chi tiết, chỉ hiển thị dòng chứa tổng.
  - c) Bỏ chức năng nhóm.
- 11. Mở workbook Excel\_2-3e, Dùng chức năng subtotals:
  - a) Tính tổng **sales** theo **period**.
  - b) Tính trung bình của **sales** the **period**.
  - c) Tìm giá trị cao nhất và thấp nhất của sales theo period.

# II.9. Câu hỏi trắc nghiệm chương 2

- 1. Chọn hàng 5 và 6 sau đó chọn lệnh Insert từ tab Home. Cho biết kết quả?
  - a) Hai hàng được chèn vào sau hàng 4
  - b) Hai hàng được chèn vào sau hàng 5
  - c) Hai hàng được chèn vào sau hàng 6
  - d) Hai hàng được chèn vào sau hàng 7
- 2. Trong Excel, cách nào sau đây dùng để tô màu cho dãy các ô được chọn?
  - a) Click nút fill color trong nhóm lệnh Font của Tab Home
  - b) Click chuột phải trên vùng được chọn, click nút Fill color trên mini toolbar
  - c) Click phải chọn format cells, chọn tab Fill.
  - d) Tất cả các cách đều đúng
- 3. Nhấp chọn ô C4 rồi chọn lệnh Delete Cells, nếu muốn dữ liệu trong ô C5 dời lên thế chỗ cho dữ liệu trong ô C4 thì chọn tùy chọn nào trong hộp thoại Delete Cells
  - a) Shift cells left
  - b) Shift cells up
  - c) Entire row
  - d) Entire column
- Làm thế nào để dữ liệu text dài có thể hiển thị đẩy đủ trong 1 ô thành nhiều dòng khác nhau
  - a) Bắt đầu gõ dữ liệu vào ô và nhấn enter để xuống dòng
  - b) Dùng nút Wrap text trong nhóm Alignment của tab Home
  - c) Dùng tùy chọn Shrink to Fit trong tab Alignment của hộp thoại Format cell
  - d) Tất cả chọn lựa
- Để số màu xanh lá cho tất cả số âm trong 1 cột dữ liệu, chọn mẫu định dạng nào sau đây:
  - a) \$0.00;[green]#,##0.00;
  - b) ;[green]#,##0.00;
  - c) \$0.00;[green]#,##0.00;
  - d) \$0.00;[red]\$0.00;"Zero";[green]@
- 6. Khi sử dụng tính năng Fill Effects cho dãy dữ liệu, người dùng chỉ có thể
  - a) Xoay text theo bất kỳ hướng nào
  - b) Chọn màu chữ
  - c) Chọn mẫu tô (pattern)
  - d) Chọn màu nền
- 7. Sử dụng thanh cuộn (scroll bar) dọc và ngang để:
  - a) Chia worksheet thành 2 vùng (pane)
  - b) Xem các hàng và cột khác nhau
  - c) Chỉnh sửa nội dung một ô

d) Xem các worksheet khác nhau.

| 8 | 3. Cách nào sau đây là nhanh nhất để              | ể copy định dạng của 1 ô sang 2 ô không liền kề                    |
|---|---------------------------------------------------|--------------------------------------------------------------------|
|   | khác trong cùng một worksheet                     |                                                                    |
|   | a) Dùng Ctrl để chọn cả 3 ô rồi nh                | ấp nút paste trên ribbon Home                                      |
|   | b) Copy ô được chọn, sau đó chợ                   | on 2 ô cần copy định dạng, nhấp chọn Style →                       |
|   | Modify trên ribbon Home                           |                                                                    |
|   | c) Chọn ô có định dạng muốn sao                   | o chép, nhấp chọn nút Format painter 2 lần, rồi                    |
|   | lần lượt nhấp vào mỗi ô cần co                    | py định dạng                                                       |
|   | d) Tất cả chọn lựa                                |                                                                    |
| ę | 9. Để bề rộng cột tự động điều chỉnh              | chứa đủ dữ liệu text dài nhất trong cột (auto fit)                 |
|   | a) Double click vào một ô bất kỳ ci               | ủa cột cần điều chỉnh                                              |
|   | b) Double click vào ô chứa dữ liệt                | u dài nhất trong cột                                               |
|   | c) Double click vào đường biên ph                 | nải của tên cột trên thanh tiêu đề cột                             |
|   | d) Double click vào đường biên trá                | ái của tên cột trên thanh tiêu đề cột                              |
|   | 10.Ô chứa giá trị 5436.8 sẽ hiển thị nh           | nư thế nào nếu được định dạng ' <b>#,##0.00'?</b>                  |
|   | a) 5430                                           | c. 5436.8                                                          |
|   | b) 5,438.80                                       | d. 6.8                                                             |
|   | 11.Nếu muốn có 1 dòng trắng bên dι                | rới tiêu đề của bảng tính, việc tốt nhất bạn nên                   |
|   | làm là:                                           |                                                                    |
|   | a) Dùng phím spacebar                             | c. Tăng độ rộng cột                                                |
|   | b) Chèn thêm 1 hàng                               | d. Định dạng lại bảng tính                                         |
|   | 12 Cáo nút Concol và Entor nằm ở đâ               |                                                                    |
|   | a) Monu hor                                       | u.                                                                 |
|   | a) Menu bar                                       | d. Formula har                                                     |
|   | D) The Dar<br>12 Khi đã vào Sunday và dùng chức t | U. FUIIIIUIA DAI<br>năng Fill cho các â bân nhải. Evod cã điền vào |
|   | Manday, Tuaaday, Excel đã aử                      | dung donh cách này từ đầu?                                         |
|   | a) AutoComplete                                   |                                                                    |
|   | a) Autocomplete                                   | d. Coloulation Automatic                                           |
|   | D) CUSIOIII LISI                                  | u. Calculation Automatic                                           |
|   |                                                   | ap dụng bat kỳ dịnh dạng hao, Excel sẽ xữ lý dữ                    |
|   | a) Dhân cấ                                        | c Sá                                                               |
|   | a) Filali So                                      |                                                                    |
|   | D) Text<br>15 Dùng cách pào để không phân dữ      | u. Ngay<br>liâu vào ô biên bành                                    |
|   | a) Nhấn nhím ESC                                  |                                                                    |
|   | a) Nhân phím tạc                                  | <ul> <li>Nhân pít antar trập thanh gâng thức</li> </ul>            |
|   |                                                   | u. INNAN NUL ENIER TREN TRANN CONG TRƯC                            |
|   | וס. ואפע ט די כחעמ cong thưc =גאאז, נ             | onal pieu nao sau day la dung:                                     |

a) Tham chiếu tương đối đến ô A1

- b) Tham chiếu tuyệt đối đến ô A1
- c) Các thay đổi sau đó trong ô A1 sẽ không ảnh hưởng đến giá trị của ô B1
- d) Các thay đổi sau đó trong ô B1 sẽ không ảnh hưởng đến giá trị của ô A1
- 17. Xóa nội dung bằng cách nhấn phím "DELETE" từ bàn phím sẽ xóa
  - a) Chỉ xóa text
  - b) Chỉ xóa định dạng
  - c) Chỉ xóa nội dung
  - d) Xóa cả nội dung và định dạng
- 18. Dùng phím tắt nào để xuống dòng trong 1 ô dữ liệu
  - a) Enter c. Alt+Enter
  - b) Ctrl+Enter d. Shift+Enter
- 19. Tính năng Autocomplete của Excel là gì?
  - a) Tự động điền đủ các từ viết tắt
  - b) Tự động điền dữ liệu text trùng với dữ liệu hiện có trong cùng cột
  - c) Tự động điền dữ liệu text và số trùng với dữ liệu hiện có trong cùng cột
  - d) Tự động điền dữ liệu text trùng với dữ liệu hiện có tại 1 ô bất kỳ nào trong worksheet
- 20. Siêu liên kết không thể là
  - a) Các hình dạng đặc biệt .như hình sao, banner,...
  - b) Các đối tượng vẽ như hình chữ nhật, oval
  - c) Hình ảnh
  - d) Mọi đối tương đều có thể là siêu liên kết
- 21. Tùy chọn nào được dùng để chia 1 worksheet hiện hành thành nhiều vùng khác nhau
  - a) Format  $\rightarrow$  Window c. View  $\rightarrow$  Window  $\rightarrow$  Split
  - b) Window  $\rightarrow$  Split d. View  $\rightarrow$  Window  $\rightarrow$  New window
- 22. Để nhóm các worksheet không liền kề nhau
  - a) Phím Alt +enter c. Phím Ctrl và chuột
  - b) Phím Shift và chuột d. Nút Group trên ribbon Home
- 23. Cách nhanh nhất để chọn toàn bộ worksheet:
  - a) Chọn Edit → Select All trên ribbon Home
  - b) Nhấp vào cột đầu tiên, giữ phím Ctrl và nhấp vào cột cuối cùng
  - c) Nhấp vào cột đầu tiên, giữ phím Shift và nhấp vào cột cuối cùng
  - d) Nhấp vào hộp chữ nhật góc trái trên cửa sổ worksheet nơi giao nhau của tiêu đề cột và tiêu đề hàng
- 24. Dùng phím tắt nào để làm ẩn 1 cột
  - a) CTRL+- c. CTRL+0 (số không)
  - b) CTRL+H d. CTRL+C

- 25. Phát biểu nào sau đây không hợp lệ
  - a) Sheet tab có thể tô màu
  - b) Một số hình có thể được dùng như nền (background) của sheet
  - c) Có thể đặt bề rộng cột tự động khớp với nội dung text của ô
  - d) Bề rộng của 1 hàng có thể xác định bằng tay hay điều chỉnh tự động
- 26. Để in 3 bản copy của 1 workbook
  - a) Chọn File → Properties và gõ 3 vào hộp Print
  - b) Chọn File → Print và gõ 3 vào hộp Copies
  - c) Thực hiện lệnh File → nút Print ba lần
  - d) Nhấn Ctrl+P+3
- 27. Làm thế nào để xóa 1 cột
  - a) Chọn tiêu đề cột muốn xóa, chọn nút Delete Row trên ribbon Home
  - b) Chọn tiêu đề cột muốn xóa, chọn lệnh Insert Column trên ribbon Home
  - c) Chọn tiêu đề hàng muốn xóa chọn lệnh Delete trên ribbon Data
  - d) Nhấp phải tại tiêu đề cột muốn xóa và chọn lệnh Delete từ thực đơn tắt
- 28. Worksheet có thể đổi tên bằng cách
  - a) Thêm biểu tượng ? vào cuối tên file khi lưu lại workbook
  - b) Nhấp vào sheet tab, trong lúc nhấn giữ phím Ctrl gõ vào tên mới của worksheet
  - c) Nhấp đôi vào sheet tab và gõ vào tên mới
  - d) Không thể đổi tên worksheet sau khi lưu
- 29. Để hiển thị hay ẩn các đường lưới (gridline) trong worksheet, đánh dấu chọn hay bỏ chọn hộp Gridline trong tab nào?
  - a. File →Options
  - b. View  $\rightarrow$  Show
  - c. Page Setup  $\rightarrow$  Background
  - d. Các đường lưới là mặc định không thể làm ẩn được
- 30. Có thể di chuyển một worksheet từ workbook hiện hành sang workbook mới bằng cách:
  - a. Chọn worksheet, Ctrl+X, sau đó Ctrl+V
  - b. Nhấp phải tại sheet tab, chọn lệnh Move or Copy, đánh dấu chọn hộp Create a copy và chọn (New book) trong hộp To Book
  - c. Dùng lệnh save As lưu thành workbook mới, xóa các worksheet và chỉ giữ lại các worksheet cần dùng
  - d. Không có tùy chọn nào đúng

# Chương III Công thức và các hàm cơ bản

# Nội dung bài học

- 1. Cách tạo công thức
- 2. Tùy chọn tính toán
- 3. Sử dụng các phép toán trong công thức
- 4. Dùng tham chiếu ô trong công thức
- 5. Tạo công thức mảng
- 6. Thay thế công thức bằng giá trị
- 7. Sử dụng hàm trong công thức
- 8. Các nhóm hàm cơ bản

Excel là phần mềm bảng tính thường được dùng trong tính toán thống kê. Excel 2013 được trang bị các chức năng mới giúp người dùng thao tác nhanh hơn. Với tập các hàm được xây dựng sẵn, người dùng có thể xây dựng công thức thực hiện các phép tính toán thống kê từ đơn giản đến phức tạp.

# III.1. Cách tạo công thức

Công thức trong Excel được bắt đầu bằng dấu bằng (=). Một công thức thường bao gồm các thành phần: giá trị số, chuỗi, địa chỉ ô, địa chỉ khối, hàm, các phép toán.

- Khi nhập công thức, kết thúc bằng cách nhấn Enter
- Kết quả của công thức là một giá trị xác định, hoặc chuỗi hoặc giá trị logic. Nếu công thức bị lỗi thì xuất hiện các ký hiệu lỗi
- Khi nhập công thức trong ô, thì đồng thời công thức cũng hiển thị trên thanh công thức.

| ડા | JM 👻 : 🗦     | X 🗸 fx     | =B1+B2 | Hoặc nhập trực<br>công thức | : tiếp trên thanh |
|----|--------------|------------|--------|-----------------------------|-------------------|
|    | А            | В          | с      | Hoặc click vào              | các ô B1 và B2    |
| 1  | June Budget  | \$1,200.00 |        |                             |                   |
| 2  | July Budget  | \$1,500.00 |        |                             |                   |
| 3  | Total Budget | =B1+B2 I   |        |                             |                   |

**Hiệu chỉnh công thức:** có thể thực hiện trực tiếp trong ô chứa công thức bằng cách double click vào ô chứa công thức và hiệu chỉnh, hoặc chọn ô chứa công thức và hiệu chỉnh trên thanh công thức.

# III.1.1. Sao chép công thức

Tính năng tiêu biểu của Excel là sao chép công thức. Khi các ô có cách tính toán giống nhau, thì chỉ cần lập công thức tại một ô, sau đó sao chép công chức sang các ô còn lại.

- Nếu các ô cần sao chép công thức nằm liền kề thì có thể dùng chức năng fill
   handle hoặc dùng chức năng Fill trong nhóm lệnh Editing của tab Home.
  - Chọn ô chứa công thức đã tạo

| D | 3 * : × ✓ £                     | =B3*C3     |                |                   |           |
|---|---------------------------------|------------|----------------|-------------------|-----------|
| 4 | A                               | В          | с              | D                 | ε         |
| 1 | Inven                           | tory Order | s              |                   | Fill hand |
| 2 | Item                            | Quantity   | Price Per Unit | <b>Total Cost</b> |           |
| 3 | Plastic Silverware (box of 100) | 9          | \$8.75         | \$78.75           |           |
| 1 | Napkins (box of 250)            | 12         | \$2.59         | 4                 |           |
| 5 | Plates (box of 50)              | 6          | \$14.25        |                   |           |
| 5 | Hot Sauce (gallon bottle)       | 10         | \$11.99        |                   |           |

Đưa chuột vào nút fill hanlde, drag chuột xuống các ô liền kề.

 Nếu các ô không liền kề thì dùng chức năng copy và Paste, mặc định, Excel sao chép tất cả các thành phần trong công thức: giá trị, công thức và định dạng.

# III.1.2. Thông báo lỗi hay gặp liên quan đến công thức

Khi lập công thức, nếu công thức đúng thì sẽ trả về kết quả là một giá trị số, một chuỗi, hoặc một giá trị logic. Ngược lại, nếu công thức bị lỗi sẽ trả về lỗi tương ứng. Một số lỗi thường gặp khi lập công thức trong excel:

| Lỗi       | Ý nghĩa                                                                             |
|-----------|-------------------------------------------------------------------------------------|
| #####     | Chiều dài của dữ liệu kết quả lớn hơn độ rộng của ô                                 |
| #DIV/0!   | Công thức chứa phép chia mà số chia là 0 hoặc rỗng                                  |
|           | Do 1 trong các trường hợp sau:                                                      |
|           | <ul> <li>Công thức tham chiếu tên ô (khối) không tồn tại trong bảng tính</li> </ul> |
|           | - Tên hàm sai.                                                                      |
|           | <ul> <li>Dữ liệu text không đặt trong dấu ""</li> </ul>                             |
| #NULL!    | Chèn khoảng trắng ngăn cách các ô tham chiếu trong đối số của hàm                   |
| #NII IN/I | Sai kiểu đối số trong hàm hoặc kết quả tính toán tạo ra 1 số quá lớn                |
|           | hay quá nhỏ                                                                         |

| #REF!   | Ô được tham chiếu đến bị xóa hoặc bị chép chồng lên bởi 1 ô khác    |
|---------|---------------------------------------------------------------------|
|         | chứa công thức tham chiếu đến chính ô đó.                           |
|         | Loại đối số hay toán tử trong hàm, hay khi phép toán tham chiếu đến |
| #VALUE! | các ô chứa dữ liệu kiểu text                                        |

# III.2. Tùy chọn tính toán

#### Thiết lập các tùy chọn tính toán

- Chon File, chon Options/Formulas.
- Trong phần Calculation options, bên dưới mục Workbook Calculation, chọn một trong các mục sau:
  - Automatic: tính toán lại tất cả công thức khi có bất kỳ thay đổi nào.
  - Automatic except for data tables: tính toán lại tất cả công thức (ngoại trừ bảng dữ liệu) khi có bất kỳ thay đổi nào.
  - Manual: tắt chức năng tính toán tự động.

|                                                  | Excel Options                                                                                                    | ? ×                                     |
|--------------------------------------------------|----------------------------------------------------------------------------------------------------|-----------------------------------------|
| General<br>Formulas                              | The change options related to formula calculation, performance, and error handling.                                                                                                    | ^                                       |
| Proofing                                         | Calculation options                                                                                                    |                                         |
| Save<br>Language<br>Advanced<br>Customize Ribbon | Workbook Calculation ①       Enable iterative calculation <ul> <li>Automatic</li> <li>Automatic except for data tables</li> <li>Maximum Change:</li> <li>0.001</li> </ul> <ul> <li>Maximum Change:</li> <li>0.001</li> </ul>                                                                                                    | ]                                       |
| Quick Access Toolbar                             | Working with formular                                                                                                    |                                         |
| Add-Ins<br>Trust Center                          | □       R1C1 reference style ③         □       Formula AutoComplete ③         □       Jese table names in formulas         □       Use table names in formulas         □       Use GetPivotData functions for PivotTable references         Error Checking       Indicate grrors using this color:         □       Reset Ignored Errors         Error checking rules       Indicate grows                                                                                      |                                         |
|                                                  | <ul> <li>Cells containing formulas that result in an error i</li> <li>Formulas which <u>o</u>mit cells in a re</li> <li>Inconsistent calculated column formula in tables i</li> <li>Unlocked cells containing formulas referring to empty cells</li> <li>Cells containing years represented as 2 digits i</li> <li>Formulas referring to empty cells</li> <li>Numbers formatted as text or preceded by an i</li> <li>Data entered in a table is invalid</li> <li>OK</li> </ul> | gion ()<br>las ()<br>;()<br>)<br>Cancel |

#### Thay đổi số lần Excel lặp lại công thức

- Trong hộp thoại **Excel Options**
- Đánh dấu chọn hộp Enable iterative calculation

- Gõ số lần lặp lại trong hộp Maximum Iterations.
- Để đặt số lượng thay đổi tối đa giữa các kết quả tính toán lại, gõ số lượng trong hộp Maximum Change. Số càng nhỏ, kết quả càng chính xác hơn và Excel cần tính toán lại worksheet càng lâu.

#### Tính toán lại công thức bằng tay

 Để tính toán lại tất cả worksheet đang mở bằng tay, kể cả bảng dữ liệu, và cập nhật tất cả sheet đồ thị đang mở, nhấn nút Calculate Now (F9) trong ribbon Formulas

|                          | 🔝 Calculate Now   |  |  |  |  |
|--------------------------|-------------------|--|--|--|--|
| Calculation<br>Options • | 📰 Calculate Sheet |  |  |  |  |
| Calculation              |                   |  |  |  |  |
|                          |                   |  |  |  |  |

Để tính toán lại worksheet hiện hành cùng với bất kỳ
 đồ thị nào có liên quan đến worksheet, nhấn nút Calculate Sheet (Shift+ F9)
 trong ribbon Formulas

# III.3. Các phép toán sử dụng trong công thức

Bốn phép toán thông dụng thường được dùng công thức là: số học, so sánh, text và tham chiếu.

| Các phép toán trong Excel |                             |                     |  |  |  |  |
|---------------------------|-----------------------------|---------------------|--|--|--|--|
| Loại phép toán            | Phép toán                   | Ví dụ               |  |  |  |  |
| Số học                    | + - * / %                   | = A2+B3             |  |  |  |  |
| So nộc                    | ^ (lũy thừa)                | = A2^3              |  |  |  |  |
| Sosánh                    |                             | =A2 >B3             |  |  |  |  |
| SU Sann                   |                             | =A2<>B3             |  |  |  |  |
|                           | : (Toán tử Range)           | =SUM(C4:D17)        |  |  |  |  |
| Tham chiếu                | , (Toán tử hợp)             | =SUM(A2, C4:D17,B3) |  |  |  |  |
|                           | Khoảng trắng (Toán tử giao) | =SUM(C3:C6 C3:E6)   |  |  |  |  |
| Text                      | & (Nối chuỗi)               | = A2&" "&B3         |  |  |  |  |

# III.3.1. Độ ưu tiên của phép toán

Một công thức có thể chứa cùng lúc nhiều phép tính khác nhau. Mặc định Excel đánh giá nội dung công thức và xử lý phép tính theo thứ tự sau:

- 1. Toán tử tham chiếu (refererence operator) bao gồm dấu hai chấm :, khoảng trắng, và dấu phẩy
- 2. Phép phủ định (-)
- 3. Dấu phần trăm (%)

- 4. Phép lũy thừa (^)
- 5. Phép nhân (\*) và phép chia (/)
- 6. Phép cộng (+) và phép trừ (-)
- 7. Phép nối hai chuỗi (&)
- 8. Phép so sánh (=, <, >, và tổ hợp các phép so sánh)
- Nếu nhiều phép toán trong 1 công thức có cùng độ ưu tiên, Excel xử lý theo thứ tự từ trái sang phải.
- Có thể thay đổi thứ tự ưu tiên của các phép toán trong công thức bằng cách dùng ngoặc đơn chứa phép toán nào muốn thực hiện trước. Bảng sau minh họa hiệu quả của việc thay đổi độ ưu tiên bên trong một công thức

| Công thức            | Kết quả |
|----------------------|---------|
| =1+2+3+4-5+6         | 11      |
| =(1+2) -(3+4) -(5+6) | -15     |
| =1+(2-3)+4-(5+6)     | -7      |

# III.4. Dùng tham chiếu ô trong công thức

# III.4.1. Các loại địa chỉ

Công thức trong bảng tính Excel thường tham chiếu đến địa chỉ của các ô hoặc khối các ô chứa dữ liệu tính toán. Địa chỉ ô hay khối gồm các loại: tương đối (relative), tuyệt đối (absolute) hay hỗn hợp (mixed).

 Địa chỉ tương đối (relative address): địa chỉ ô (khối) tham chiếu sẽ tự động thay đổi theo mối quan hệ tương đối với địa chỉ của ô chứa công thức khi sao chép công thức. Địa chỉ tương đối có dạng:

<Tên cột><chỉ số dòng>

Ví dụ: A1 (Cột A, dòng 1)

Ví dụ: công thức trong ô D2 tham chiếu đến ô B2 và C2, khi sao chép công thức đến

các ô D3 ... D7, thì địa chỉ các ô tham chiếu cũng tự động thay đổi theo.

 Địa chỉ tuyệt đối (absolute address): địa chỉ ô (khối) tham chiếu không thay đổi khi sao

|   | А        | В        | С       | D          |
|---|----------|----------|---------|------------|
| 1 | Tên hàng | Số lượng | Đơn giá | Thành tiên |
| 2 | Ti vi    | 10       | 300     | =B2*C2     |
| 3 | Tủ lạnh  | 20       | 350     | =B3*C3     |
| 4 | Máy giặt | 6        | 250     | =B4*C4     |
| 5 | Ti vi    | 5        | 200     | =B5*C5     |
| 6 | Tủ lạnh  | 10       | 350     | =B6*C6     |
| 7 | Ti vi    | 8        | 300     | =B7*C7     |

theo địa chỉ của ô chứa công thức khi sao chép công thức. Địa chỉ tuyệt đối có dạng:

```
$<tên cột>$<chỉ số dòng>
```

Ví dụ: công thức trong ô E3 tham chiếu đến D3 và D1, khi sao chép công thức thì D3 thay đổi tương đối theo ô chứa công thức, D1 không đổi vì chỉ có 1 tỉ giá. Do đó dùng địa chỉ tuyệt đối \$D\$1

|   | А        | В        | С       | D              | E              |
|---|----------|----------|---------|----------------|----------------|
| 1 |          |          | tỉ giá  | 20000          |                |
| 2 | Tên hàng | Số lượng | Đơn giá | Thành tiền USD | Thành tiên VND |
| 3 | Ti vi    | 10       | 300     | =B3*C3         | =D3*\$D\$1     |
| 4 | Tủ lạnh  | 20       | 350     | =B4*C4         | =D4*\$D\$1     |
| 5 | Máy giặt | 6        | 250     | =B5*C5         | =D5*\$D\$1     |
| 6 | Ti vi    | 5        | 200     | =B6*C6         | =D6*\$D\$1     |
| 7 | Tủ lạnh  | 10       | 350     | =B7*C7         | =D7*\$D\$1     |

 Địa chỉ hỗn hợp (mixed address): địa chỉ ô tham chiếu chỉ có 1 thành phần thay đổi, thành phần còn lại thì không đổi. Địa chỉ hỗn hợp có dạng:

#### \$<tên cột><chỉ số dòng>, ví dụ: \$A1

#### Hoặc <tên cột>\$<chỉ số dòng>, ví dụ: A\$1

Ví dụ:

|   | А        | В        | С       | D              | E              |
|---|----------|----------|---------|----------------|----------------|
| 1 |          |          | tỉ giá  | 20000          |                |
| 2 | Tên hàng | Số lượng | Đơn giá | Thành tiến USD | Thành tiên VND |
| 3 | Ti vi    | 10       | 300     | =B3*C3         | =D3*D\$1       |
| 4 | Tủ lạnh  | 20       | 350     | =B4*C4         | =D4*D\$1       |
| 5 | Máy giặt | 6        | 250     | =B5*C5         | =D5*D\$1       |
| 6 | Ti vi    | 5        | 200     | =B6*C6         | =D6*D\$1       |
| 7 | Tủ lạnh  | 10       | 350     | =B7*C7         | =D7*D\$1       |

- Công thức trong bảng tính có thể tham chiếu ô trong các sheet khác của workbook,
   địa chỉ ô tham chiếu cũng có thể là tương đối, tuyệt đối hay hỗn hợp.
- Khi tham chiếu đến các ô trong sheet khác thì địa chỉ ô có thêm tên sheet đặt trước tên ô cách nhau bởi dấu !.

Ví dụ để tham chiếu đến ô A1 của trang Sheet1 trong workbook tên test.xlsx nằm trong folder 'C:\PROJECTS\ MOS2013\Excel Files\', bạn nhập vào ='C: \PROJECTS\ MOS2013\ Excel Files \[test.xlsx]Sheet1'!\$A\$1

# III.4.2. Cách chuyển đổi kiểu địa chỉ

Mặc định, địa chỉ ô tham chiếu là địa chỉ tương đối. Để chuyển đổi giữa các loại địa chỉ khác nhau:

- Chọn ô cần chuyển đổi kiểu địa chỉ
- Nhấn phím F4 nhiều lần để chuyển sang loại địa chỉ, theo mô hình sau:

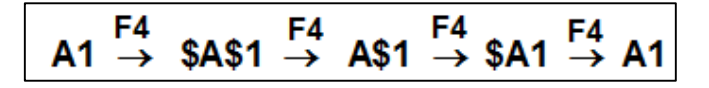

# III.4.3. Đặt tên cho khối ô (range name)

Mặc dù dùng địa chỉ ô trong công thức là cách thông dụng nhưng địa chỉ ô lại không mô tả được vai trò của chúng trong công thức. Excel cho phép gán tên mô tả (descriptive name) cho các ô, dãy ô, hằng số... làm cho công thức dễ hiểu hơn.

- Đặt tên cho khối ô
  - $\circ~$  Chọn ô, khối ô liền kề hay không liền kề cần đặt tên
  - Nhập tên trong Name box bên trái thanh công thức và nhấn enter
  - Hoặc chọn tab formular →Define name
    - Name: nhập tên khối
    - Scope: Xác định phạm vi sử dụng, có thể chỉ thuộc riêng một worksheet, hoặc dùng chung cho cả workbook
    - Refers to: thực hiện 1 trong các cách sau:
      - Nhập vào dãy ô muốn đặt tên
      - Gõ vào hằng số, bắt đầu với dấu bằng (=)
      - Nhập vào công thức →OK

#### Đặt tên cho hàng/cột

- Chọn các hàng hoặc cột của bảng tính muốn đặt tên (bao gồm cả tiêu đề)
- Chọn Formulas, trong nhóm Define
   Name, chọn Create from Selection
- Trong hộp thoại Create Name from Selection, đánh dấu vị trí chứa nhãn.

Nhãn có thể là hàng đầu tiên (Top Row), cột trái (Left column), hàng cuối (Bottom row) hay cột phải (Right column) của vùng ô đang chọn.

#### III.4.4. Quản lý tên vùng

Khi làm việc với bảng tính Excel, tất cả các tên vùng do người dùng đã định nghĩa trong các sheet đều được quản lý trong cửa sổ Name Manager.

- **New**: Để đặt tên cho vùng dữ liệu mới.
- **Refers to**: xác định lại vùng tham chiếu mới.
- Để thay đổi tham chiếu của một tên vùng có sẵn, chọn tên trong danh sách, click nút Edit.

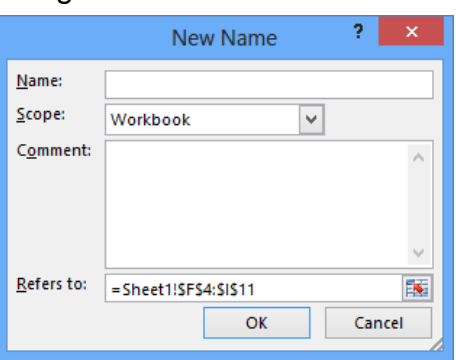

| Create Names from Selection ? ×                                                          |
|------------------------------------------------------------------------------------------|
| Create names from values in the:<br>Top row<br>Left column<br>Bottom row<br>Right column |
| OK Cancel                                                                                |

Hai loại tên vùng chính là:

- Defined name: là tên vùng đại diện cho 1 ô, dãy ô, công thức hay giá trị hằng.
- Table name: là tên của bảng tính, thông thường là một tập hợp dữ liệu gồm nhiều hàng và cột, tên mặc định là Table1, table2... Người dùng có thể đặt lại tên bảng chứa ý nghĩa của bảng để dễ nhớ và dễ sử dụng hơn.

|                    |                      | Name Manage          | er             | ? ×              |
|--------------------|----------------------|----------------------|----------------|------------------|
| <u>N</u> ew        | <u>E</u> dit         | <u>D</u> elete       |                | <u>F</u> ilter ▼ |
| Name               | Value                | Refers To            | Scope          | Comment          |
| 🕮 btra             | {"A","ACER","5       | 00";" =Baitap5!\$B\$ | 20:\$D Workbo  |                  |
| u ti               | ;-20000000;-3        | 0000 =Battap115KS    | r;sKS21 Workbo |                  |
| <u>R</u> efers to: |                      |                      |                |                  |
| ×√ =Bai            | tap5!\$B\$20:\$D\$23 |                      |                | 1                |
|                    |                      |                      |                | Close            |

# III.4.5. Cách sử dụng tên vùng

Mục đích của việc dùng tên vùng thay cho tham chiếu ô là để làm công thức trở nên dễ hiểu hơn.

| VÍ DỤ      | SỬ DỤNG THAM CHIÊU Ô                 | SỬ DỤNG TÊN VÙNG                 |
|------------|--------------------------------------|----------------------------------|
| Tham chiếu | =SUM(C20:C30)                        | =SUM(FirstQuarterSales)          |
| Hằng số    | =PRODUCT(A5,8.3)                     | =PRODUCT(Price,WASalesTax)       |
| Công thức  | =SUM(VLOOKUP(A1,B1:F20,5,FALSE),-G5) | =SUM(Inventory_Level,-Order_Amt) |
| Bảng       | C4:G36                               | =TopSales06                      |

Có thể đưa tên vùng vào công thức bằng 1 trong các cách sau:

– Nhập tên vùng khi tạo công thức.

Ví dụ: nhập ID thay cho vùng dữ liệu B2:B5

Sử dụng chức năng Formula AutoComplete:
 nhập một số ký tự đầu đại diện cho tên vùng khi

tạo công thức, xuất hiện danh sách AutoComplete, chọn tên vùng thích hợp.

 Dùng lệnh Use in Formula trong nhóm Defined Names của tab Formulas. Chọn tên vùng từ danh sách.

# III.5. Thay thế công thức bằng giá trị của công thức

Người dùng có thể thay thế một phần hay cả công thức với giá trị được tính toán bởi chính công thức đó. Việc thay thế này có thể cải thiện việc thực thi trong một workbook có quá nhiều công thức hay công thức quá phức tạp.

| 4 | A          | В                      |
|---|------------|------------------------|
| 1 | First Name | Work items<br>complete |
| 2 | Gary       | 58                     |
| 3 | Amy        | 49                     |
| 4 | Frederique | 80                     |
| 5 | Anneliese  | 41                     |
| 6 | TOTAL      | =SUM(ID)               |

# III.5.1. Thay thế cả công thức bằng kết quả của công thức

Khi thay thế công thức bằng kết quả, Excel sẽ xóa hẳn công thức. Nếu nhầm lẫn, nhấn Undo để khôi phục lại.

- Chọn ô hay dãy ô chứa công thức. Nếu là công thức mảng, chọn dãy ô chứa công thức mảng theo cách sau:
  - Chọn ô trong công thức mảng
  - o Chon tab Home, chon Find & Select/Go To/Special/Current array

| Find &                                                                                                    | Go To ? 💌                                                                                                    | Go                                                                                                    | To Special 🛛 ? 🛛 🗙                                                                                                    |
|----------------------------------------------------------------------------------------------------|----------------------------------------------------------------------------------------------------|----------------------------------------------------------------------------------------------------|----------------------------------------------------------------------------------------------------|
| Select ▼<br>Go To<br>Go To Special<br>Formulas<br>Comments<br>Conditional Formatting<br>Constants<br>Data Validation<br>Select Objects<br>Selection Pane | Go to:<br>"[Sales invoice tracker1]Invoice Details'ISBS3:SHS<br>CompanyName<br>CustomerLookup<br>Description<br>Discount<br>Invoice<br>Invoice No<br>InvoiceTable<br>Item<br>Cty<br>Reference:<br>Invoice Details'IB3:H40<br>Special<br>OK Cancel | Select<br>Comments<br>Constants<br>Formulas<br>Text<br>Logicals<br>Blanks<br>Current region<br>Objects | Row differences         Column differences         Precedents         Dependents         Direct only         All levels         Laşt cell         Visible cells only         Condițional formats         Data yalidation         All         Same |

- Nhấn Ctrl+C để copy ô hay dãy ô được chọn
- Tại nút Paste, chọn tùy chọnPaste Value

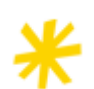

Để thay thế nhanh công thức của một ô thành giá trị, có thể dùng cách sau: nhấn F2, nhấn F9, rồi nhấn ENTER.

# III.5.2. Thay thế một phần công thức với giá trị tính toán của nó

Khi thay thế 1 phần công thức, phần công thức này sẽ không thể khôi phục lại

- Chọn ô chứa công thức
- Trong thanh công thức, chọn đoạn công thức muốn thay thế giá trị. Cần phải bảo đảm chọn lựa nguyên toán hạng. Ví dụ, nếu chọn hàm, phải chọn tên hàm, cùng với tất cả đối số của hàm nằm giữa cặp ngoặc đơn.
- Để tính toán phần được chọn, nhấn F9.

# III.6. Sử dụng hàm trong công thức

# III.6.1. Nguyên tắc sử dụng hàm:

Khi sử dụng hàm phải nhập đúng cú pháp, bao gồm tên hàm và danh sách các đối số

Tên hàm (Danh sách các đối số)

- Đối số: có thể là giá tri, địa chỉ ô hay dãy ô, tên vùng hoặc một hàm khác, các đối số cách nhau bởi dấu phân cách được quy ước trong Control Panel
  - Mỗi hàm có số đối số khác nhau.
  - Khi nhập tên hàm, excel sẽ gợi ý các đối số của hàm tương ứng.
  - Nếu đối số là chuỗi thì phải được đặt trong cặp dấu nháy " "

#### III.6.2. Cách nhập hàm trực tiếp

- Khi nhập trực tiếp, buộc người dùng phải nhập đúng tên hàm và danh sách các đối số của hàm. Tuy nhiên, khi nhập các ký tự đầu của tên hàm thì Excel hiển thị danh sách các hàm có cùng ký tự đầu, người dùng chỉ việc chọn hàm thích hợp.
- Khi chọn hàm thích hợp, excel hiển thị gợi ý danh sách các đối số.

# III.6.3. Sử dụng nút Insert Function

Có thể nhập hàm bằng cách sử dụng nút Insert Function.

- Đặt trỏ tại vị trí muốn nhập hàm.
- Click nút Insert Function trên thanh công thức, xuất hiện cửa sổ Insert Function
  - Search for a Function:
    - Nhập từ khóa hay đoạn văn bản liên quan đến hàm.
    - Click Go hoặc Enter,
    - Chọn hàm cần dùng trong hộp Select a Function.
  - Hoặc chọn nhóm hàm trong ô Or select a category, chọn hàm thích hợp trong hộp Select a function.
  - Xuất hiện hộp thoại
     Function Arguments

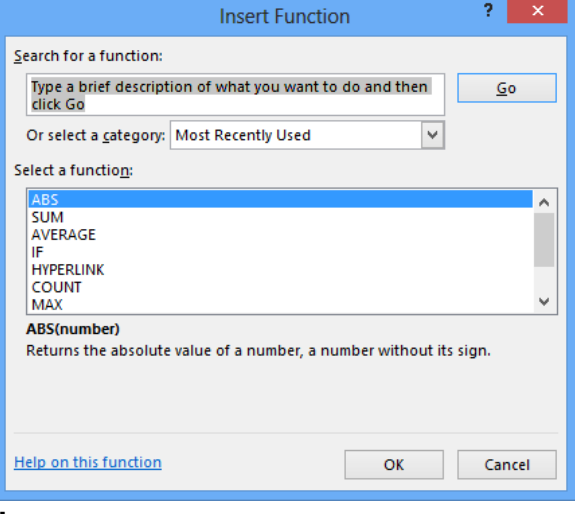

|                                                                                                    | Function Argument | s | ? ×       |  |  |
|----------------------------------------------------------------------------------------------------|-------------------|---|-----------|--|--|
| F                                                                                                    |                   |   |           |  |  |
| Logical_test                                                                                                    | IN                | = | logical   |  |  |
| Value_if_true                                                                                                    |                   | = | any       |  |  |
| Value_if_false                                                                                                    |                   | = | any       |  |  |
| ecks whether a condition is met, and returns one value if TRUE, and another value if FALSE. Logical_test is any value or expression that can be evaluated to TRUE or FALSE. |                   |   |           |  |  |
| ormula result =                                                                                                    |                   |   |           |  |  |
| elp on this function                                                                                                    |                   |   | OK Cancel |  |  |

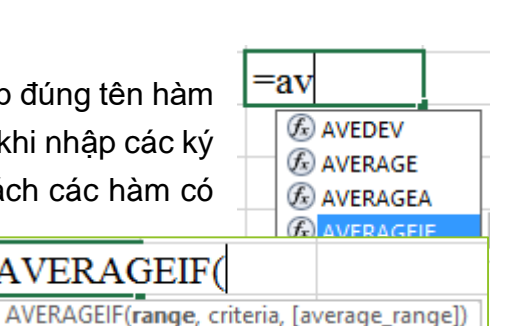

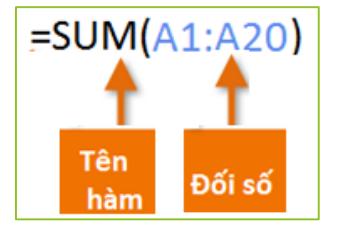

chứa các mô tả ý nghĩa của hàm, đồng thời cho phép người dùng điền các đối số của hàm.và hiển thị kết quả.

# III.6.4. Sử dụng thư viện hàm (Function Library)

Thư viện hàm chứa tất cả các hàm trong Excel và được phân thành các nhóm giúp người dùng có thể tìm kiếm hàm dễ dàng. Cách chèn hàm từ thư viện tương tự như sử dụng chức năng Insert Function

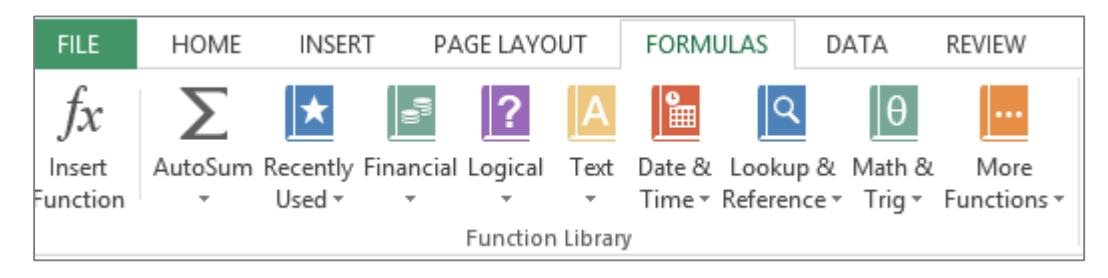

- Đặt trỏ tại ô muốn chèn hàm
- Chọn tab Formulars, chọn nhóm hàm, và chọn hàm thích hợp
- Xuất hiện hộp thoại **Function Argument**, cho phép chèn đối số của hàm.

# III.7. Hàm trong Excel

#### III.7.1. Hàm số học

| Tên hàm            | Mô tả                                                 | Ví dụ                        |  |  |
|--------------------|-------------------------------------------------------|------------------------------|--|--|
| INT(N)             | Trả về phần nguyên của N                              | $INT(7.8) \rightarrow 7$     |  |  |
| MOD(N, M)          | Trả về phần dư của phép chia N/M                      | $MOD(7,3) \rightarrow 1$     |  |  |
| SUM(N1, N2,)       | Tính tổng của các số N1, N2,                          | SUM(2, 4, 5)→ 11             |  |  |
| COUNT(val1, val2,) | Đếm các ô chứa dữ liệu số                             |                              |  |  |
| COUNTA()           | Đếm các ô không rỗng                                  |                              |  |  |
| MIN(N1, N2,)       | Trả về giá trị nhỏ nhất trong các giá                 | Min(2, 4,1) → 1              |  |  |
|                    | tr <u>i</u> N1, N2,                                   |                              |  |  |
| MAX(N1, N2,)       | Trả về giá trị lớn nhất trong các giá                 | $Max(2, 4, 1) \rightarrow 4$ |  |  |
|                    | trị N1, N2,                                           |                              |  |  |
| AVERAGE(N1, N2,)   | Tính trung bình cộng của các số N1,                   |                              |  |  |
|                    | N2,                                                   |                              |  |  |
| ROUND (N, n)       | Làm tròn số N đến hàng thứ n                          |                              |  |  |
|                    | Nếu n>0: làm tròn đến hàng thứ n sau dấu thập phân.   |                              |  |  |
|                    | Nếu n<0: làm tròn đến hàng thứ n trước dấu thập phân. |                              |  |  |
|                    | Ví dụ: Round(1234.567, 2) → 1234.57                   |                              |  |  |
|                    | Round (987567.678, -3) → 988                          | 000                          |  |  |

#### - Chức năng AutoSum

Khi sử dụng các hàm **Sum, Count, Min, Max, Average**, nếu các ô chứa dữ liệu nằm liền kề nhau, thì có thể sử dụng chức năng **AutoSum**, trong nhóm lệnh **Editing** của tab **Home**, bằng các đặt trỏ tại ô cần tính toán, click menu của nút lệnh AutoSum và chọn hàm thích hợp, nhấn Enter

#### Chức năng Totals trên thanh Quick Analysis

Chọn dãy các ô cần tính, click công cụ

Quick Analysis angay góc phải dưới của khối ô được chọn, chọn tab Total, chọn phép tính thích hợp.

- Nút und cho kết quả ngay bên dưới vùng được chọn.
- Nút scho kết quả tổng nằm cột bên phải của vùng được chọn.

# III.7.2. Hàm logic

# 1. Hàm AND(logical1, [logical2], ...)

Hàm trả về kết quả là TRUE nếu *tất cả* các biểu thức logical1, logical2, ... có giá trị là TRUE, nếu một trong các biểu thức logic có giá trị là FALSE thì hàm sẽ cho kết quả là FALSE.

Ví dụ:

|   | А         | В    | С        | D                        | Е       |   |      |
|---|-----------|------|----------|--------------------------|---------|---|------|
| 1 | Ngày công | Phái |          |                          |         |   |      |
| 2 | 25        | Nữ   | =AND(A2: | >=25, <mark>B</mark> 2=' | "Nữ") — | - | TRUE |
| 3 | 26        | Nữ   |          |                          |         |   |      |
| 4 | 27        | Nam  |          |                          |         |   |      |

# 2. Hàm OR(logical1, [logical2], ...)

Hàm trả về kết quả là FALSE nếu *tất cả* các biểu thức logical1, logical2, ... có giá trị là FALSE, nếu một trong các biểu thức logic có giá trị là TRUE thì hàm sẽ cho kết quả là TRUE.

Ví du:

|   | А         | В    | С        | D                        | F       |   |      |
|---|-----------|------|----------|--------------------------|---------|---|------|
| 1 | Ngày công | Phái |          |                          |         |   |      |
| 2 | 25        | Nữ   | =OR(A2>= | =25, <mark>B</mark> 2="N | lam") — | → | TRUE |
| 3 | 26        | Nữ   |          |                          |         |   |      |
| 4 | 27        | Nam  |          |                          |         |   |      |

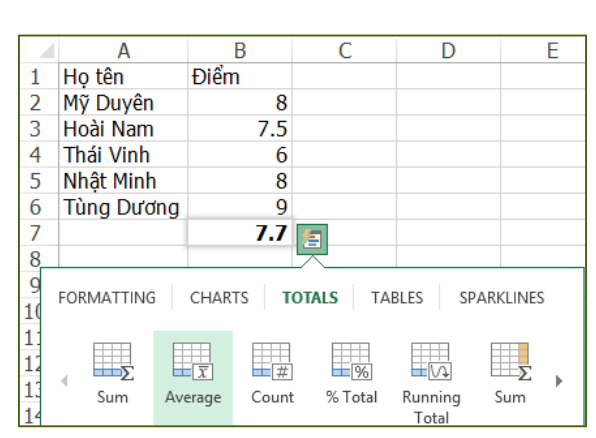

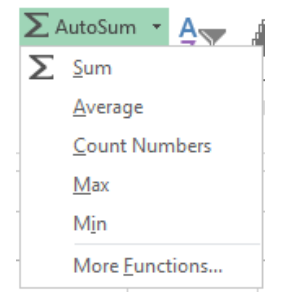

#### 3. Hàm NOT(logical)

Kết quả của hàm là nghịch đảo của đối số của hàm. Nếu biểu thức **logical** có giá trị là TRUE thì hàm có giá trị là FALSE và ngược lại.

Ví dụ:

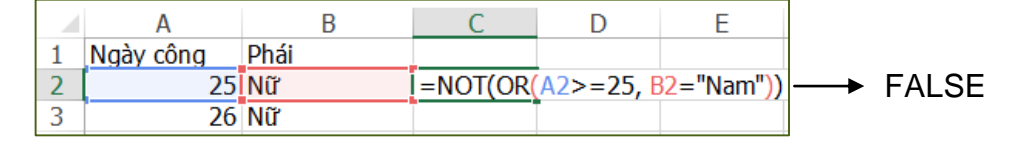

#### 4. Ham IF(logical\_test, [value\_if\_true], [value\_if\_false])

- Logical\_test: Biểu thức điều kiện, có giá trị TRUE hoặc FALSE
- Value\_if\_true: giá trị trả về của hàm nếu biểu thức logical\_test có giá trị là TRUE
- Value\_if\_false: giá trị trả về của hàm nếu biểu thức logical\_test có giá trị là FASE

Ví dụ: Lập công thức điền giá trị cho cột kết quả theo điều kiện: Nếu điểm >=5 thì Đạt, ngược lại thì ghi là "Không đạt

|   | Α         | В    | С        | D            | E         |
|---|-----------|------|----------|--------------|-----------|
| 1 | Họ tên    | Điểm | Kết quả  |              |           |
| 2 | Mỹ Duyên  | 8    | =IF(B2>= | 5,"Đạt","Khi | ông đạt") |
| 3 | Hoài Nam  | 7.5  |          |              |           |
| 4 | Thái Vinh | 4    |          |              |           |

 Nếu Logical\_test có nhiều hơn một điều kiện thì có thể sử dụng kết hợp các hàm AND hoặc OR

Ví dụ: lập công thức điền dữ liệu cho cột kết quả theo điều kiện: Nếu Trung bình>=5 và điểm thành phần phải >3 thì **đạt**, ngược lại thì ghi là **không đạt**.

|   | А          | В    | С     | D          | E          | F        | G          | Н            | Ι        |
|---|------------|------|-------|------------|------------|----------|------------|--------------|----------|
| 1 | Họ tên     | Word | Excel | Trung bình | Kết quả    |          |            |              |          |
| 2 | Mỹ Duyên   | 8    | 2     | 5          | =IF(AND(D2 | >=5,MIN( | 82:C2)>3), | "Đạt", "Khôr | ng đạt") |
| 3 | Hoài Nam   | 7.5  | 6     | 6.75       | Đạt        |          |            |              |          |
| 4 | Thái Vinh  | 4    | 5     | 4.5        | Không đạt  |          |            |              |          |
| 5 | Nhật Minh  | 8    | 3     | 5.5        | Không đạt  |          |            |              |          |
| 6 | Tùng Dương | 9    | 7     | 8          | Đạt        |          |            |              |          |

- Nếu hàm có **nhiều kết quả trả về** thì có thể sử dụng các hàm if lồng nhau.

Ví du: lâp công thức điền dữ liêu cho côt Xếp loại: Nếu Trung bình >8, thì xếp loại giỏi, ngược lại, nếu Trung bình >6.5, thì xếp loại khá, ngược lại, nếu Trung bình>=5 xếp thì loại trung bình, trường hợp còn lai thì xêp loại yêu. В D G Н А С F F Word Excel Trung bình Xếp loại Họ tên 2 Mỹ Duyên 8 2 5 =IF(D2>8,"Giỏi",IF(D2>6.5,"Khá",IF(D2>=5,"trung bình","yếu"))) 7.5 6 6.75 3 Hoài Nam 5 4.5 4 4 Thái Vinh 3 5.5 5 Nhât Minh 8

# 5. RANK(number, ref, [order])

Hàm trả về thứ hạng của một số trong danh sách các số, thứ hạng là sự tương quan giữa giá trị của số đó với các giá trị khác trong danh sách. Các số có cùng giá trị sẽ có cùng thứ hạng. Các số trùng lắp sẽ ảnh hưởng đến thứ hạng của các giá trị tiếp theo.

- Number: giá trị cần xếp thứ hạng
- **Ref**: danh sách các số để dựa vào đó xác định thứ hạng.
- **Order**: kiểu xếp hạng. Có 2 kiểu:
  - 0: thứ hạng giảm dần
  - 1: thứ hạng tăng dần

Ví dụ: xếp hạng dựa vào điểm, giá trị của cột điểm tăng thì giá trị của thứ hạng giảm

|    | Α              | В    | С               | D                 |
|----|----------------|------|-----------------|-------------------|
| 1  | Họ tên         | Điểm | Xếp hạng        |                   |
| 2  | Dương Hiếu     | 4    | =RANK(B2,\$B\$2 | \$B\$11 <b>,0</b> |
| 3  | Nguyễn Nam     | 6    | 6               |                   |
| 4  | Lê Quyên       | 8    | 3               |                   |
| 5  | Hoàng Minh     | 5.5  | 7               |                   |
| 6  | Trần Hùng      | 2    | 10              |                   |
| 7  | Thái Bảo       | 4.5  | 8               |                   |
| 8  | Đỗ Duy         | 9    | 2               |                   |
| 9  | Lê Nhật Minh   | 10   | 1               |                   |
| 10 | Lê Tú Anh      | 6.5  | 5               |                   |
| 11 | Nguyễn Yến Nhi | 7.5  | 4               |                   |

Ví dụ: xếp hạng thành tích chạy đua, dựa vào thành tích (thời gian). Giá trị của cột thành tích tăng thì giá trị của thứ hạng tăng.

|    | А              | В              | С               | D           |
|----|----------------|----------------|-----------------|-------------|
| 1  | Họ tên         | thành tích (s) | Xếp hạng        |             |
| 2  | Dương Hiếu     | 4              | =RANK(B2,\$B\$2 | :\$B\$11,1) |
| 3  | Nguyễn Nam     | 6              | 5               |             |
| 4  | Lê Quyên       | 8              | 8               |             |
| 5  | Hoàng Minh     | 5.5            | 4               |             |
| 6  | Trần Hùng      | 2              | 1               |             |
| 7  | Thái Bảo       | 4.5            | 3               |             |
| 8  | Đỗ Duy         | 9              | 9               |             |
| 9  | Lê Nhật Minh   | 10             | 10              |             |
| 10 | Lê Tú Anh      | 6.5            | 6               |             |
| 11 | Nguyễn Yến Nhi | 7.5            | 7               |             |

#### III.7.3. Hàm dữ liệu text

#### 1. Nhóm hàm tách và nối chuỗi

| Hàm                     | Mô tả                             | Ví dụ                                    |
|-------------------------|-----------------------------------|------------------------------------------|
|                         | Trả về <b>num_chars</b> ký        | =LEFT("Sale Price",4) $\rightarrow$ Sale |
| LEFT(text, [num_chars]) | tự trái nhất của chuỗi            | =LEFT("Sale Price") $\rightarrow$ S      |
|                         | text                              |                                          |
|                         | Trả về <b>num_chars</b> ký        | =RIGHT("Sale Price",4) $\rightarrow$     |
| RIGHT(text,[num_chars]) | tự phải nhất của chuỗi            | Price                                    |
|                         | text                              | =RIGHT("Sale Price") $\rightarrow$ e     |
|                         | Trả về chuỗi có                   | =MID("Khoa công nghệ thông               |
| MID(text, start_num,    | num_chars ký tự từ                | tin",6,9)→ công nghệ                     |
| num_chars)              | chuỗi <b>text</b> , bắt đầu từ vị |                                          |
|                         | trí <b>start_num</b>              |                                          |
|                         | Hàm có thể nối tối đa             | B2 chứa chuỗi Andrea                     |
| CONCATENATE (text1,     | 255 chuỗi để tạo thành            | C2 chứa chuỗi Hauser                     |
| [text2])                | 1 chuỗi đơn                       | =CONCATENATE(B2," ", C2)                 |
|                         |                                   | → Andrea Hauser                          |

#### 2. Nhóm hàm định dạng chuỗi

| Hàm          | Mô tả                                        | Ví dụ                                                |  |
|--------------|----------------------------------------------|------------------------------------------------------|--|
| LOWER(text)  | Hàm trả về chuỗi dạng chữ thường             | =LOWER("ANNA") → anna                                |  |
| UPPER(text)  | Hàm trả về chuỗi dạng chữ in hoa             | =UPPER("anna") → ANNA                                |  |
| PROPER(text) | Hàm trả về chuỗi với ký tự hoa đầu<br>mỗi từ | =PROPER("this is a TITLE") → This Is A Title         |  |
| VALUE(text)  | Hàm sẽ biến đổi chuỗi dạng số<br>thành số    | =VALUE("\$1000") → 1000<br>=VALUE("13:48:00")→ 0.575 |  |

#### III.7.4. Hàm về ngày giờ

Khi nhập dữ liệu ngày và giờ, Excel tự động chuyển đổi thành số tuần tự (serial number) biểu diễn ngày, phân số biểu diễn số giờ, phút và giây.

# Thiết lập định dạng ngày giờ hệ thống

Để có thể tính toán trên kiểu dữ liệu ngày và giờ trong excel, người dùng cần thiết lập định dạng ngày giờ trong **Control Panel**, bằng cách:

- Khởi động Control Panel, chọn Region
- Click nút Additional Setting...

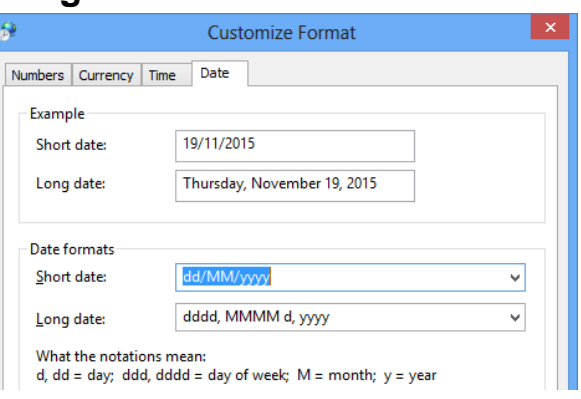

- Chọn tab **Date** để thiết lập định dạng ngày hệ thống.
- Short date: nhập kiểu định dạng ngày, gồm các dạng: dd/mm/yy, m/d/yyyy, dd/mmm/yyyy (mmm: 3 ký tự đầu của tên tháng)...
- Click Apply  $\rightarrow$  OK.

# Công thức tính toán trên kiểu dữ liệu ngày giờ.

Để tính độ chênh lệch giữa 2 thời điểm, chỉ cần thực hiện phép trừ giữa 2 thời điểm cho nhau.

Ví dụ:

|   | Α            | В             | С       |
|---|--------------|---------------|---------|
| 1 | Ngày bắt đầu | Ngày kết thúc | Số ngày |
| 2 | 01/10/2015   | 15/10/2015    | =B2-A2  |

Kết quả của phép tính trên dữ liệu kiểu ngày có thể có nhiều định dạng khác nhau. Để có một định dạng đúng theo yêu cầu, người dùng có thể chọn lại kiểu định dạng trong ô **Number format** của nhóm lệnh **Number** trên tab **Home.** 

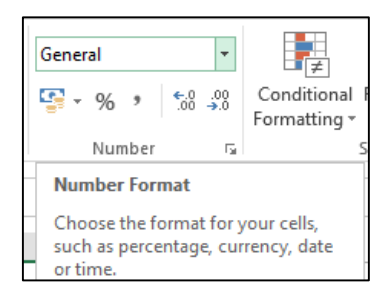

Ví dụ:

|   | Α           | В            | С           |
|---|-------------|--------------|-------------|
| 1 | Giờ bắt đầu | Giờ kết thúc | Số giờ      |
| 2 | 9:15 AM     | 3:45 PM      | 0.270833333 |

Chọn lại định dạng cho ô số giờ kiểu **time**, kết quả có dạng

| 3 | 3           | , 1-         |        |     |
|---|-------------|--------------|--------|-----|
|   | А           | В            | С      |     |
| 1 | Giờ bắt đầu | Giờ kết thúc | Số giờ | 7   |
| 2 | 9:15 AM     | 3:45 PM      | 6      | :30 |

# III.7.4.1. Các hàm trả về thành phần của ngày và giờ

| Hàm                   | Mô tả                                                                   | Ví dụ                                                                      |
|-----------------------|-------------------------------------------------------------------------|----------------------------------------------------------------------------|
| YEAR(serial_number)   | Trả về năm của đối số ngày                                              | =YEAR("10/4/2014") → 2014                                                  |
| MONTH(serial_number)  | Trả về tháng của đối số ngày                                            | =YEAR("10/4/2014") → 10                                                    |
| DAY(serial_number)    | Trả về ngày của đối số ngày                                             | =DAY("10/4/2014") → 4                                                      |
| HOUR(serial_number)   | Trả về giờ của giá trị giờ, từ 0<br>(12:00 A.M.) đến 23 (11:00<br>P.M.) | =HOUR(0.75) → 18<br>=HOUR("07/18/2014 7:45") → 7<br>=HOUR("04/12/2014") →0 |
| MINUTE(serial_number) | Trả về phút của giá trị giờ, từ<br>0 đến 59                             | = MINUTE("12:45:00 PM") →45                                                |
| SECOND(serial_number) | Trả về giây của giá trị giờ                                             | =SECOND("2:23:46 PM") → 46                                                 |

# III.7.4.2. Hàm trả về ngày trong tuần

#### 1. DATE(year, month, day)

Hàm DATE trả về số tuần tự biểu diễn ngày tương ứng với các đối số year, month, day.

Ví dụ: = DATE (2014, 7, 8) trả về 41828 là số tuần tự biểu diễn ngày 7/8/2014

#### 2. WEEKDAY(serial\_number,[return\_type])

Hàm trả về ngày trong tuần (day of the week). Kết quả của hàm là một số nguyên có giá trị từ 1 (Sunday) đến 7 (Saturday).

- Serial\_number: là đối số bắt buộc dùng để chỉ ngày (date).
- Return\_type: là đối số tùy chọn dùng để xác định loại giá trị trả về theo bảng sau:

| Return_type          | Số được trả về                  |
|----------------------|---------------------------------|
| 1 (giá trị mặc định) | 1 (Sunday) đến 7 (Saturday).    |
| 2                    | 1 (Monday) đến 7 (Sunday).      |
| 3                    | 0 (Monday) đến 6 (Sunday).      |
| 11                   | 1 (Monday) đến 7 (Sunday).      |
| 12                   | 1 (Tuesday) đến 7 (Monday).     |
| 13                   | 1 (Wednesday) đến 7 (Tuesday).  |
| 14                   | 1 (Thursday) đến 7 (Wednesday). |
| 15                   | 1 (Friday) đến 7 (Thursday).    |
| 16                   | 1 (Saturday) đến 7 (Friday).    |
| 17                   | 1 (Sunday) đến 7 (Saturday).    |

Ví dụ:

|   | Α              | В             | C       |
|---|----------------|---------------|---------|
| 1 | 14/02/2015     |               |         |
| 2 | Công thức      | Mô tả         | Kết quả |
| 3 | =WEEKDAY(A1)   | 1 là chủ nhật | 7       |
| 4 | =WEEKDAY(A1,2) | 1 là thứ hai  | 6       |
| 5 | =WEEKDAY(A1,3) | 0 là thứ hai  | 5       |

## 3. NETWORKDAYS(start\_date, end\_date, [holidays])

Hàm trả về số ngày làm việc trong khoảng từ ngày start\_date và end\_date, không tính ngày lễ và ngày cuối tuần.

- Start\_date: là đối số bắt buộc biểu diễn ngày bắt đầu
- End\_date: là đối số bắt buộc biểu diễn ngày kết thúc
- Holidays: là đối số tùy chọn, bao gồm các ngày nghỉ.

#### Ví dụ:

|    | А                         | В                                          | С       |
|----|---------------------------|--------------------------------------------|---------|
| 1  | Date                      | Mô tả                                      |         |
| 2  | 01/10/2013                | Ngày bắt đầu dự án                         |         |
| 3  | 01/03/2014                | Ngày kết thúc dự án                        |         |
| 4  | 22/11/2013                | Ngày nghỉ                                  |         |
| 5  | 04/12/2013                | Ngày nghỉ                                  |         |
| 6  | 21/01/2014                | Ngày nghỉ                                  |         |
| 7  | Công thức                 | Mô tả                                      | Kết quả |
| 8  | =NETWORKDAYS(A2,A3)       | Số ngày làm việc của dự án                 | 109     |
| 9  | =NETWORKDAYS(A2,A3,A4)    | Số ngày làm việc của dự án với 1 ngày nghỉ | 108     |
| 10 | =NETWORKDAYS(A2,A3,A4:A6) | Số ngày làm việc của dự án với 3 ngày nghỉ | 106     |

#### 4. WORKDAY(start\_date, days, [holidays])

Hàm WORKDAY trả về ngày cuối cùng kể từ ngày bắt đầu start\_date với số ngày làm việc days và các ngày nghỉ [holidays].

- Start\_date: đối số bắt buộc, chỉ ngày bắt đầu
- Days: đối số bắt buộc, chỉ số ngày làm việc chính thức, không kể ngày cuối tuần và ngày lễ. Nếu days là số dương hàm sẽ trả về ngày trong tương lai, nếu là số âm hàm sẽ trả về ngày trong quá khứ.
- Holidays: đối số tùy chọn, bao gồm các ngày nghỉ.

|   | А                     | В                                          | С         |
|---|-----------------------|--------------------------------------------|-----------|
| 1 | Date                  | Mô tả                                      |           |
| 2 | 01/10/2013            | Ngày bắt đầu dự án                         |           |
| 3 | 151                   | Số ngày cần hoàn thành dự án               |           |
| 4 | 22/11/2013            | Ngày nghỉ                                  |           |
| 5 | 04/12/2013            | Ngày nghỉ                                  |           |
| 6 | 21/01/2014            | Ngày nghỉ                                  |           |
| 7 | Công thức             | Mô tả                                      | Kết quả   |
| 8 | =WORKDAY(A2,A3)       | Số ngày làm việc của dự án                 | 4/30/2014 |
| 9 | =WORKDAY(A2,A3,A4:A6) | Số ngày làm việc của dự án với 3 ngày nghỉ | 5/5/2014  |

# III.7.5. Hàm dò tìm

Trong Excel 2013 có 19 hàm tra cứu và tham chiếu (lookup and Reference) nhưng ba hàm thông dụng nhất là VLOOKUP, HLOOKUP, LOOKUP. Các hàm này cho phép người dùng tìm dữ liệu trong các bảng tra cứu.

#### 1. VLOOKUP(lookup\_value,table\_array,col\_index\_num,[range\_lookup])

Hàm VLOOKUP dò tìm dựa vào giá trị trong cột đầu tiên của bảng tra cứu table\_array, và trả về giá trị ở cột col\_index\_num nằm trên cùng một hàng với hàng chứa giá trị được tìm thấy

- Lookup\_value: đối số bắt buộc, dùng để chỉ giá trị cần dò tìm.
- Table\_array: đối số bắt buộc, vùng chứa dữ liệu dò tìm. Giá trị trong cột đầu tiên được dùng để dò tìm, có thể là kiểu text, số hay giá trị logic, không phân biệt chữ hoa và chữ thường.
- Col\_index\_num: đối số bắt buộc, chỉ thứ tự cột chứa giá trị kết quả tương ứng với hàng tìm thấy giá trị dò tìm. Cột đầu tiên trong bảng được tính là cột số 1, các cột tiếp theo là cột số 2, 3, ...
- Range\_lookup: đối số tùy chọn dùng để xác định cách dò tìm.
  - Range\_lookup là TRUE hoặc 1: dò tìm gần đúng, nếu không tìm thấy chính xác giá trị dò tìm trong cột đầu tiên, thì giá trị lớn hơn gần nhất được trả về, với điều kiện là bảng tra cứu phải được xếp theo thứ tự tăng.
  - Range\_lookup là FALSE hoặc 0: dò tìm chính xác. Nếu giá trị dò tìm được tìm thấy trong cột đầu tiên của bảng tra, thì giá trị tương ứng trong cột kết quả được trả về, nếu không tìm thấy, hàm sẽ báo lỗi #N/A.

Ví dụ: Lập công thức điền giá trị cho cột tên hàng, dựa vào mã hàng và Bảng tra

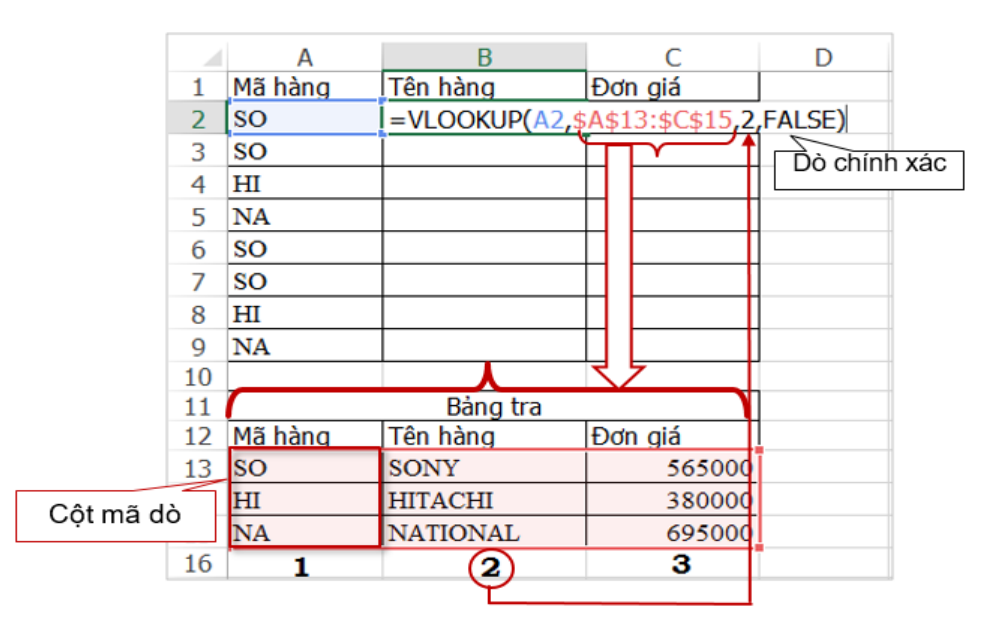
Ví dụ: Lập công thức điền giá trị cho cột xếp loại, dựa vào điểm và Bảng tra xếp loại

|    | Α              | В    | С                  | D                      | Dò gầr      | n đúng     |
|----|----------------|------|--------------------|------------------------|-------------|------------|
| 1  | Họ tên         | Điểm | Xếp loại           |                        |             | rading     |
| 2  | Dương Hiếu     | 4    | =VLOOKUP(B2,\$E\$6 | 5:\$F\$11 <b>,2,</b> T | RŪE)        |            |
| 3  | Nguyễn Nam     | 6    | trung bình         | 1                      |             |            |
| 4  | Lê Quyên       | 8    | giỏi               |                        | Bảng tra xế | ěp loại    |
| 5  | Hoàng Minh     | 5.5  | trung bình         |                        | Điểm        | Xếp loại   |
| 6  | Trần Hùng      | 2    | kém                |                        | 0           | kém        |
| 7  | Thái Bảo       | 4.5  | yếu                |                        | 4           | yếu        |
| 8  | Đỗ Duy         | 9    | giỏi               |                        | 5           | trung bình |
| 9  | Lê Nhật Minh   | 10   | xuất sắc           |                        | 6.5         | khá        |
| 10 | Lê Tú Anh      | 6.5  | khá                |                        | 8           | giỏi       |
| 11 | Nguyễn Yến Nhi | 7.5  | khá                |                        | 10          | xuất sắc   |

### 2. HLOOKUP(lookup\_value, table\_array,row\_index\_num, [range\_lookup])

Hàm HLOOKUP có chức năng tương tự như hàm VLOOKUP, nhưng Bảng tra cứu **table\_array** được tổ chức dạng hàng, giá trị cần dò tìm là hàng đầu tiên của bảng tra.

Ví dụ: Lập công thức điền giá trị cho cột tên hàng dựa vào Mã hàng và Bảng tra

|    | А        | В            | C                             | D        |   |
|----|----------|--------------|-------------------------------|----------|---|
| 1  | Mã hàng  | Tên hàng     | Đơn giá                       |          |   |
| 2  | SO       | =HLOOKUP(A2, | B\$12:\$D\$14 <mark>,2</mark> | ,FALSE)  |   |
| 3  | SO       |              | 1 1                           | 6        |   |
| 4  | HI       |              |                               |          |   |
| 5  | NA       |              |                               |          |   |
| 6  | SO       |              |                               |          |   |
| 7  | SO       |              |                               |          |   |
| 8  | HI       |              |                               |          |   |
| 9  | NA       |              |                               |          |   |
| 10 |          |              |                               |          | _ |
| 11 |          | Bản          | g tra                         |          |   |
| 12 | Mã hàng  | SO           | HI                            | NA       | 1 |
| 13 | Tên hàng | SONY         | HITACHI                       | NATIONAL | 2 |
| 14 | Đơn giá  | 565000       | 380000                        | 695000   | 3 |

### 3. Hàm LOOKUP

Hàm LOOKUP trả về giá trị từ mảng một chiều (cột hay hàng) hoặc mảng hai chiều. Có 2 dạng: dạng vector và dạng array

#### Dang vector

### LOOKUP (lookup\_value, lookup\_vector, [result\_vector])

- Vector là 1 cột hoặc 1 hàng nào đó.
- Hàm LOOKUP dạng vector sẽ tìm giá trị (lookup\_value) trong 1 vector này (lookup\_vector) và trả về giá trị có cùng vị trí của vector khác (result\_vector).

- **Lookup\_value**: giá trị dò tìm.
- Lookup\_vector: Hàng hoặc cột chứa giá trị dò tìm, phải được sắp xếp theo thứ tự tăng dần.
- Result\_vector: chứa giá trị kết quả, Result\_vector phải có cùng kích thước với lookup\_vector.

|     | -    |      | -      |        | -   |             |     | <u>۱</u> | 1     |     |    |     |         |
|-----|------|------|--------|--------|-----|-------------|-----|----------|-------|-----|----|-----|---------|
| ۱/í | dur  | lân  | 0ôna   | thing  | vóo | <b>dinh</b> | vói | tôn      | ou ôt | 10  | ΙÀ | mòu | ain     |
| νı  | CIU. | 1 20 | COLICI | Interc | хас | CHERT       | VI  | ian      | Suar  | 4.7 | ы  | mau | $(\Pi)$ |
| ••• | αų.  | Ξųμ  |        |        |     |             |     |          | 0000  |     |    |     | 9       |

|   | Α        | В    | С | D         | E       | F          | G              |                  |
|---|----------|------|---|-----------|---------|------------|----------------|------------------|
| 1 | Tân suất | Màu  |   | tần suất  | Màu     |            |                |                  |
| 2 | 4.14     | đỏ   |   | 4.2       | =LOOKUP | (D2,A2:A6, | B2:B6 <b>)</b> | 📥 cam            |
| 3 | 4.19     | cam  |   |           |         |            |                |                  |
| 4 | 5.17     | vàng | H | àm trả về | kết quả | tường ứr   | ng với         | giá trị lớn nhất |
| 5 | 5.77     | lục  | n | hưng nhỏ  | hơn giá | tri dò tìm |                |                  |
| 6 | 6.39     | lam  |   |           |         |            |                |                  |

### Dang array

#### LOOKUP (lookup\_value, array)

Hàm LOOKUP dạng array dò tìm trong hàng hay cột đầu tiên của mảng (array) và trả về giá trị tương ứng cùng vị trí trong **hàng cuối** hay **cột cuối** của mảng. Chức năng của hàm tương tự như hàm HLOOKUP và VLOOKUP.

- Lookup\_value: giá trị cần tìm. Nếu không tìm được thì hàm sẽ xem giá trị lớn nhất trong mảng nhưng nhỏ hơn giá trị cần tìm.
- Array: mảng nhiều hàng nhiều cột.

| \ <i>11</i> |     |
|-------------|-----|
| VL          | dn. |
| • •         | aģ. |

|    | Α              | В    | С                  | D            | E           | F          |
|----|----------------|------|--------------------|--------------|-------------|------------|
| 1  | Họ tên         | Điểm | Xếp loại           |              |             |            |
| 2  | Dương Hiếu     | 4    | =LOOKUP(\$B\$2:\$B | 11,\$E\$5:\$ | F\$11)      |            |
| 3  | Nguyễn Nam     | 6    | trung bình         |              |             |            |
| 4  | Lê Quyên       | 8    | giỏi               |              | Bảng tra xế | ếp loại    |
| 5  | Hoàng Minh     | 5.5  | trung bình         |              | Điểm        | Xếp loại   |
| 6  | Trần Hùng      | 2    | kém                |              | 0           | kém        |
| 7  | Thái Bảo       | 4.5  | yếu                |              | 4           | yếu        |
| 8  | Đỗ Duy         | 9    | giỏi               |              | 5           | trung bình |
| 9  | Lê Nhật Minh   | 10   | xuất sắc           |              | 6.5         | khá        |
| 10 | Lê Tú Anh      | 6.5  | khá                |              | 8           | giỏi       |
| 11 | Nguyễn Yến Nhi | 7.5  | khá                |              | 10          | xuất sắc   |

# III.8. Bài tập chương 3

#### Bài 1: Phân biệt và cách sử dụng loại địa chỉ, các phép toán cơ bản

 Lập 1 công thức điền giá trị cho các ô là bảng cửu chương từ 1 đến 20, sử dụng loại địa chỉ thích hợp để copy công thức cho tất cả các ô trong bảng. Có thể sử dụng tên vùng: Chọn vùng A1:T1 đặt tên là Hang, chọn vùng A1:A20, đặt tên là Cot, sau đó lập công thức tại ô B2: Hang\*Cot

|    | А  | В | С | D | Е | F | G | Н | 1 | J  | K  | L  | Μ  | Ν  | 0  | Р  | Q  | R  | S  | Т  |
|----|----|---|---|---|---|---|---|---|---|----|----|----|----|----|----|----|----|----|----|----|
| 1  | 1  | 2 | 3 | 4 | 5 | 6 | 7 | 8 | 9 | 10 | 11 | 12 | 13 | 14 | 15 | 16 | 17 | 18 | 19 | 20 |
| 2  | 2  |   |   |   |   |   |   |   |   |    |    |    |    |    |    |    |    |    |    |    |
| 3  | 3  |   |   |   |   |   |   |   |   |    |    |    |    |    |    |    |    |    |    |    |
| 4  | 4  |   |   |   |   |   |   |   |   |    |    |    |    |    |    |    |    |    |    |    |
| 5  | 5  |   |   |   |   |   |   |   |   |    |    |    |    |    |    |    |    |    |    |    |
| 6  | 6  |   |   |   |   |   |   |   |   |    |    |    |    |    |    |    |    |    |    |    |
| 7  | 7  |   |   |   |   |   |   |   |   |    |    |    |    |    |    |    |    |    |    |    |
| 8  | 8  |   |   |   |   |   |   |   |   |    |    |    |    |    |    |    |    |    |    |    |
| 9  | 9  |   |   |   |   |   |   |   |   |    |    |    |    |    |    |    |    |    |    |    |
| 10 | 10 |   |   |   |   |   |   |   |   |    |    |    |    |    |    |    |    |    |    |    |
| 11 | 11 |   |   |   |   |   |   |   |   |    |    |    |    |    |    |    |    |    |    |    |
| 12 | 12 |   |   |   |   |   |   |   |   |    |    |    |    |    |    |    |    |    |    |    |
| 13 | 13 |   |   |   |   |   |   |   |   |    |    |    |    |    |    |    |    |    |    |    |
| 14 | 14 |   |   |   |   |   |   |   |   |    |    |    |    |    |    |    |    |    |    |    |
| 15 | 15 |   |   |   |   |   |   |   |   |    |    |    |    |    |    |    |    |    |    |    |
| 16 | 16 |   |   |   |   |   |   |   |   |    |    |    |    |    |    |    |    |    |    |    |
| 17 | 17 |   |   |   |   |   |   |   |   |    |    |    |    |    |    |    |    |    |    |    |
| 18 | 18 |   |   |   |   |   |   |   |   |    |    |    |    |    |    |    |    |    |    |    |
| 19 | 19 |   |   |   |   |   |   |   |   |    |    |    |    |    |    |    |    |    |    |    |
| 20 | 20 |   |   |   |   |   |   |   |   |    |    |    |    |    |    |    |    |    |    |    |

#### 2. Cho bảng tính như hình

| TỔNG KẾT BÁN HÀNG |        |          |         |           |          |         |           |  |  |  |  |  |
|-------------------|--------|----------|---------|-----------|----------|---------|-----------|--|--|--|--|--|
|                   |        | THÁNG (  | 02/2015 | 2.5%      | THÁNG (  | 3/2015  | 2.3%      |  |  |  |  |  |
| TEN HANG          | DONGIA | SÓ LƯỢNG | TRỊ GIÁ | PHÍ C.CHỞ | SÓ LƯỢNG | TRỊ GIÁ | PHÍ C.CHỞ |  |  |  |  |  |
| Tủ lạnh           | 120    | 12       |         |           | 15       |         |           |  |  |  |  |  |
| Đầu Video         | 140    | 10       |         |           | 24       |         |           |  |  |  |  |  |
| Ampli             | 70     | 25       |         |           | 12       |         |           |  |  |  |  |  |
| Cassette          | 50     | 15       |         |           | 10       |         |           |  |  |  |  |  |
| Radio             | 30     | 20       |         |           | 24       |         |           |  |  |  |  |  |
| Photocopy         | 140    | 10       |         |           | 15       |         |           |  |  |  |  |  |
| Mainboard         | 350    | 10       |         |           | 10       |         |           |  |  |  |  |  |
| Đĩa cứng          | 220    | 25       |         |           | 30       |         |           |  |  |  |  |  |
| Đĩa Maxcell       | 60     | 100      |         |           | 150      |         |           |  |  |  |  |  |
| Ram               | 120    | 20       |         |           | 15       |         |           |  |  |  |  |  |
| Keyboard          | 15     | 50       |         |           | 50       |         |           |  |  |  |  |  |
| Mouse             | 5      | 100      |         |           | 50       |         |           |  |  |  |  |  |

#### Yêu cầu:

 Chèn thêm cột Số TT trước cột Tên hàng, dùng chức năng Fill handle điền giá trị cho cột Số TT.

- Lập công thức điền giá trị cho cột trị giá trong tháng 2, sử dụng loại địa chỉ thích hợp để chép công thức này cho cột trị giá trong tháng 3. Trong đó:
  - Trị giá của tháng 2 =Số lượng của tháng 2\*Đơn giá,
  - Trị giá của tháng 3 =Số lượng của tháng 3\*Đơn giá
- 3. Lập công thức điền giá trị cho cột Phí chuyên chở của tháng 2, sử dụng loại địa chỉ thích hợp để chép công thức này cho cột trị giá của tháng 3, trong đó:
  - Phí c.chở của tháng 2 = Trị của tháng 2 \* tỉ lệ phí chuyên chở của tháng 2,
  - Phí c.chở của tháng 3 = Trị của tháng 3 \* tỉ lệ phí chuyên chở của tháng 3
- 4. Dùng chức năng AutoSum tính tổng trị giá và phí chuyên chở trong tháng 1 và 2.
- 5. Dùng chức năng Freze Panes cố định dòng tiêu đề của bảng tính.
- 6. Định dạng đơn vị tiền tệ cho cột trị giá và phí chuyên chở là \$
- 7. Dùng chức năng ConditionalFormatting tô màu những dòng có đơn giá >100

# Bài 2: Sử dụng các hàm Year, Today, If, Round, Sum, Min, Max, Average, Rank, Proper

|       | BẢNG ĐIỂM              |            |      |              |             |                   |      |               |         |  |  |  |  |
|-------|------------------------|------------|------|--------------|-------------|-------------------|------|---------------|---------|--|--|--|--|
| Số TT | Họ Tên                 | Ngày Sinh  | Tuổi | Điểm<br>Toán | Điểm<br>Văn | Điểm<br>Ngoại Ngữ | Tổng | Trung<br>Bình | Kết Quả |  |  |  |  |
|       | nguyễn văn tâm         | 29/09/1995 |      | 4            | 5           | 3                 |      |               |         |  |  |  |  |
|       | nguyễn thi hằng        | 21/10/1997 |      | 5            | 2           | 8                 |      |               |         |  |  |  |  |
|       | ngô thị nga            | 09/09/1996 |      | 6            | 6           | 6                 |      |               |         |  |  |  |  |
|       | trần thiên thu         | 27/12/1998 |      | 2            | 5           | 5                 |      |               |         |  |  |  |  |
|       | lâm hoàng cát          | 28/08/1995 |      | 7            | 5           | 7                 |      |               |         |  |  |  |  |
|       | lê hoài sơn            | 29/10/1993 |      | 8            | 5           | 7                 |      |               |         |  |  |  |  |
|       | lý lâm                 | 03/11/1999 |      | 9            | 5           | 8                 |      |               |         |  |  |  |  |
|       | trần văn trung         | 23/09/1996 |      | 4            | 5           | 6                 |      |               |         |  |  |  |  |
|       | nguyễn văn tráng       | 11/12/1998 |      | 6            | 5           | 5                 |      |               |         |  |  |  |  |
|       | lý thu nga             | 30/10/1997 |      | 8            | 4           | 6                 |      |               |         |  |  |  |  |
|       | nguyễn văn hùng        | 20/09/1995 |      | 4            | 4           | 6                 |      |               |         |  |  |  |  |
|       | trần thi phượng        | 29/08/1994 |      | 7            | 7           | 6                 |      |               |         |  |  |  |  |
|       | võ công thành          | 01/10/1998 |      | 8            | 8           | 5                 |      |               |         |  |  |  |  |
|       | lê văn minh            | 09/09/1996 |      | 3            | 9           | 8                 |      |               |         |  |  |  |  |
|       | doãn <mark>h</mark> òa | 19/04/1995 |      | 5            | 8           | 9                 |      |               |         |  |  |  |  |
|       | ÐIỂM TỔNG              |            |      |              |             |                   |      |               |         |  |  |  |  |
|       | TRUNG BÌNH             |            |      |              |             |                   |      |               |         |  |  |  |  |
|       | CAO NHẤT               |            |      |              |             |                   |      |               |         |  |  |  |  |
|       | THẤP NHẤT              |            |      |              |             |                   |      |               |         |  |  |  |  |

Cho bảng tính như hình

- 1. Dùng chức năng Fill handle điền dữ liệu cho cột số TT
- 2. Dùng hàm Proper chuyển cột Họ tên thành định dạng kiểu chữ hoa đầu mỗi từ
- 3. Lập công thức điền dữ liệu cho cột tuổi
- 4. Dùng chức năng AutoSum tính cột Tổng
- Lập công thức điền dữ liệu cho cột Trung bình =(Toán\*2 +Văn\*2+Ngoại ngữ)/5 làm tròn 1 số lẻ.
- Lập công thức điền dữ liệu cho cột Kết quả: Nếu Trung bình >=5 thì kết quả là đậu, ngược lại thì kết quả là rớt.

- Lập công thức tính tổng điểm, trung bình, điểm thấp nhất, cao nhất cho các cột Điểm toán, văn, ngoại ngữ
- 8. Định dạng các cột điểm sao cho điểm dưới 5 có màu đỏ và in đậm
- 9. Dùng chức năng Freeze Panes cố định dòng tiêu đề của bảng tính
- 10. Dùng chức năng conditional formatting tô màu những học sinh có điểm trung bình cao hơn điểm trung bình của cả lớp.
- 11.Lưu bảng tính với tên Bai2\_chuong3.xlsx trong ổ đĩa làm việc.

### Bài 3: Sử dụng các hàm: Right, INT, MOD, IF,

Cho bảng tính như hình

|             | BẢNG DOANH THU KHÁCH SẠN ABC |            |            |                 |         |            |                   |                   |  |  |  |  |  |
|-------------|------------------------------|------------|------------|-----------------|---------|------------|-------------------|-------------------|--|--|--|--|--|
|             |                              |            |            |                 |         |            | Tỉ giá            | 21000             |  |  |  |  |  |
| Mã<br>phòng | Loại<br>phòng                | Ngày thuê  | Ngày trả   | Số ngày<br>thuê | Số tuần | Số ngày lẻ | Tiền phòng<br>USD | Thành tiền<br>VND |  |  |  |  |  |
| 100VIP      |                              | 30/07/2015 | 19/08/2015 |                 |         |            |                   |                   |  |  |  |  |  |
| 201NOM      |                              | 21/10/2015 | 27/10/2015 |                 |         |            |                   |                   |  |  |  |  |  |
| 205NOM      |                              | 25/05/2015 | 07/06/2015 |                 |         |            |                   |                   |  |  |  |  |  |
| 209NOM      |                              | 27/09/2015 | 03/10/2015 |                 |         |            |                   |                   |  |  |  |  |  |
| 102NOM      |                              | 27/08/2015 | 12/09/2015 |                 |         |            |                   |                   |  |  |  |  |  |
| 107VIP      |                              | 29/09/2015 | 01/10/2015 |                 |         |            |                   |                   |  |  |  |  |  |
| 109NOM      |                              | 26/06/2015 | 05/07/2015 |                 |         |            |                   |                   |  |  |  |  |  |
| 210VIP      |                              | 20/09/2015 | 13/10/2015 |                 |         |            |                   |                   |  |  |  |  |  |
| 202VIP      |                              | 24/09/2015 | 24/09/2015 |                 |         |            |                   |                   |  |  |  |  |  |
| 102NOM      |                              | 26/08/2015 | 12/09/2015 |                 |         |            |                   |                   |  |  |  |  |  |
| 107VIP      |                              | 19/09/2015 | 01/10/2015 |                 |         |            |                   |                   |  |  |  |  |  |
| 109NOM      |                              | 01/06/2015 | 05/07/2015 |                 |         |            |                   |                   |  |  |  |  |  |
| 210VIP      |                              | 30/09/2015 | 13/10/2015 |                 |         |            |                   |                   |  |  |  |  |  |
| 202VIP      |                              | 24/09/2015 | 24/09/2015 |                 |         |            |                   |                   |  |  |  |  |  |

### <u>Yêu cầu:</u>

- 1. Lập công thức điền dữ liệu cho cột loại phòng dựa vào 3 ký tự cuối của Mã phòng
- Tính số ngày thuê dựa vào cột ngày thuê và ngày trả, nếu ngày thuê và ngày trả bằng nhau thì tính 1 ngày.
- 3. Dựa trên số ngày thuê, tính số tuần (1 tuần 7 ngày, dùng hàm INT)
- 4. Dựa vào số ngày thuê tính số ngày lẻ (số ngày không đủ một tuần, dùng hàm MOD)
- Tính tiền phòng (USD) = Số tuần\* Đơn giá tuần + Số ngày \* 30, trong đó giá tuần của loại phòng VIP là 200, loại phòng NOM là 150
- 6. Thành tiền VNĐ = Thành tiền USD\*tỉ giá (Chú ý loại địa chỉ)
- 7. Định dạng đơn vị tiền của cột Thành tiền USD là USD, cột Thành tiền VNĐ là Đồng
- Định dạng cột Thành tiền VNĐ dạng Data bars (Chọn cột Thành tiền VNĐ --> Chọn Conditional Formatting -> Data Bars)
- Chèn Header: Lề trái Bài tập 4, Lề phải: Ngày hiện hành, Footer: Lề trái: Họ tên SV, Lề phải: Số trang
- 10. Đóng khung bảng tính, hiệu chỉnh lề trang sao cho nội dung bảng tính nằm trên 1 trang

Bài 4: Dùng các hàm Average, Round, Sum, các hàm lf lồng nhau, Rank, Min.

Cho bảng tính như hình

|     | BẢNG TỔNG KẾT ĐIỂM |          |          |          |         |        |      |          |  |  |  |  |  |  |
|-----|--------------------|----------|----------|----------|---------|--------|------|----------|--|--|--|--|--|--|
| No. | Student            | Course 1 | Course 2 | Course 3 | Average | Result | Rank | Rewarded |  |  |  |  |  |  |
|     | Luc                | 8        | 15       | 9        |         |        |      |          |  |  |  |  |  |  |
|     | Estelle            | 4        | 15       | 16       |         |        |      |          |  |  |  |  |  |  |
|     | Laurent            | 11       | 6        | 8        |         |        |      |          |  |  |  |  |  |  |
|     | Paul               | 17       | 16       | 3        |         |        |      |          |  |  |  |  |  |  |
|     | Léa                | 17       | 18       | 10       |         |        |      |          |  |  |  |  |  |  |
|     | Murielle           | 6        | 5        | 13       |         |        |      |          |  |  |  |  |  |  |
|     | Thierry            | 18       | 19       | 15       |         |        |      |          |  |  |  |  |  |  |
|     | Laura              | 15       | 8        | 6        |         |        |      |          |  |  |  |  |  |  |
|     | Nick               | 15       | 4        | 16       |         |        |      |          |  |  |  |  |  |  |
|     | Paul               | 6        | 11       | 18       |         |        |      |          |  |  |  |  |  |  |
|     | Anne               | 16       | 17       | 5        |         |        |      |          |  |  |  |  |  |  |

- 1. Dùng chức năng Fill handle điền dữ liệu cho cột No. có dạng No.1, No.2, ...
- 2. Lập công thức điền dữ liệu cho cột Average = trung bình cộng của 3 cột course 1,
  2, 3, làm tròn 2 số lẻ
- 3. Lập công thức cho cột **Result** dựa trên **Average** theo tiêu chí sau:
  - Nếu avrerage <10 thì Result là Fail
  - Nếu Average từ 10 đến dưới 12 thì Result là Pass
  - Nếu Average từ 12 đến dưới14 thì Result là Good
  - Nếu Average từ 14 đến dưới16 thì Result là Very Good
  - Ngược lại, nếu average >=16 thì Result là Excellent

Lập công thức xếp hạng cho cột Rank dựa vào Average

- 4. Lập công thức điền dữ liệu cho cột **rewarded** (khen thưởng) với điều kiện: Nếu điểm trung bình (Average)>12 và không có điểm thành phần <10 thì được thưởng "một khóa học miễn phí 1 tháng."</p>
- Dùng chức năng Conditional formatting tô màu những sinh viên có điểm trung bình (Average) cao hơn điềm trung bình của cả lớp.
- Định dạng bảng tính dưới dạng Table (Format as table), lọc ra danh sách những sinh viên được khen thưởng, sau đó chép kết quả sang vị trí khác và xóa điều kiện lọc.
- 7. Chuyển bảng tính sang dạng bình thường (Chọn bảng tính  $\rightarrow$  Convert to range).
- 8. Lưu bảng tính với tên baitap4\_chuong3 sau đó đóng lại.

# Bài 5: Sử dụng cách định dạng dữ liệu nhập, loại địa chỉ, các hàm IF, And, Vlookup, Min, Max, Average

|                  |              |        | Bảng   | g tông kế | et điểm giữa    | kỳ             |                           |         |             |
|------------------|--------------|--------|--------|-----------|-----------------|----------------|---------------------------|---------|-------------|
| Họ tên           | Mã sinh viên | Test 1 | Test 2 | Test 3    | Trung bình test | Bài tập về nhà | Trung bình<br>giữa học kỳ | Kết quả | khen thưởng |
| Nguyễn Hoàng     | 011-12-2333  | 8      | 7.1    | 8.4       |                 | Đạt            |                           |         |             |
| Phương Vỹ        | 444-55-6666  | 10     | 7      | 8         |                 | Không đạt      |                           |         |             |
| Thái Bảo         | 777-88-9999  | 7      | 7      | 6         |                 | Đạt            |                           |         |             |
| Hoàng Minh       | 123-45-6789  | 6.5    | 6.5    | 6         |                 | Đạt            |                           |         |             |
| Lê Nam           | 999-99-9999  | 7      | 7      | 6         |                 | Đạt            |                           |         |             |
| Hồ Trí Dũng      | 888-88-8888  | 9      | 9      | 7         |                 | Đạt            |                           |         |             |
| Trần Tú          | 100-00-0000  | 6      | 4      | 4         |                 | Không đạt      |                           |         |             |
| Lê Hoàng         | 222-22-2222  | 7.5    | 7      | 9.5       |                 | Đạt            |                           |         |             |
| Phạm Tùng        | 200-00-0000  | 8      | 9      | 7         |                 | Đạt            |                           |         |             |
| Trần Tú Vi       | 444-44-4444  | 8.2    | 7.8    | 7.7       |                 | Không đạt      |                           |         |             |
| Nguyễn Duy       | 555-55-5555  | 6      | 8.8    | 5         |                 | Không đạt      |                           |         |             |
| Tỉ lệ của các bà | ài test      | 30%    | 30%    | 40%       | Điểm thưởng     |                | Kết q                     | uả      |             |
| Trung bình của   | alóp         |        |        |           | bài tập về nhà  |                | 0                         | F       |             |
| Điểm cao nhất    |              |        |        |           | 3               |                | 6                         | D       |             |
| Điểm thấp nhất   | t            |        |        |           |                 |                | 7                         | С       |             |
|                  |              |        |        |           |                 |                | 8                         | В       |             |
|                  |              |        |        |           |                 |                | 9                         | A       |             |

Cho bảng tính như hình

- Thiết lập định dạng cách nhập liệu cho cột Mã sinh viên sao cho khi nhập 011122333 thì cho kết quả là 011-12-2333. HD: Mở hộp thoại Format cells, trong khung Category, chọn Number, chọn Custom, trong ô Type, nhập định dang 000-00-0000
- Trung bình Test= tổng của Các Test\*tỉ lệ của bài test tương ứng (VD: Test1\*Tỉ lệ của Test1 (30%). (Sử dụng địa chỉ tuyệt đối)
- 3. Trung bình giữa học kỳ: Nếu bài tập về nhà là "Đạt" thì Trung bình học kỳ =Trung bình Test+Điểm thưởng bài tập về nhà.(sử dụng đia chỉ tuyệt đối), ngược lại, nếu là "không đạt" thì Trung bình học kỳ =Trung bình test. *Lưu ý*, nếu Trung bình test+điểm thưởng của bài tập về nhà >10 thì lấy 10.
- Lập công thức điền dữ liệu cho cột Kết quả dựa vào điểm Trung bình giữa học kỳ và bảng Kết quả (Dùng hàm Vlookup và kiểu dò tương tương đối).
- 5. Khen thưởng: Nếu những sinh viên có Trung bình test>=8 và Bài tập về nhà là "Đạt" thì điền "Cộng 1 điểm vào trung bình cuối kỳ", ngược lại thì để trống.
- Lập công thức điền dữ liệu cho các ô trung bình, điểm cao nhất và thấp nhất của các bài test trong cả lớp (trong bảng bên dưới)
- 7. Định dạng màu đỏ những điểm Test<5 và bài tập về nhà không đạt

### Bài 6: Sử dụng các hàm thời gian Workday, Networkday, Vlookup, Hlookup Cho bảng tính như hình

| QUẢN LÝ DỰ ÁN    |                     |                 |               |                |                   |                 |       |                       |               |            |
|------------------|---------------------|-----------------|---------------|----------------|-------------------|-----------------|-------|-----------------------|---------------|------------|
| Mã NV            | Họ tên<br>nhân viên | Mã<br>Công việc | Tên công việc | Ngày bắt đầu   | Ngày kết thúc     | Số ngày<br>công | Lương | Số ngày<br>chênh lệch | Thưởng/Phạt   | Tổng lương |
| 0001             | Trần Duy            | LT              |               |                | 14/10/2015        |                 |       |                       |               |            |
| 0002             | Hoàng Cát           | PT              |               |                | 08/03/2015        |                 |       |                       |               |            |
| 0003             | Lê Sơn              | LT              |               |                | 31/10/2015        |                 |       |                       |               |            |
| 0004             | Lý Lâm              | LT              |               |                | 15/09/2015        |                 |       |                       |               |            |
| 0005             | Trần Trung          | PT              |               |                | 10/03/2015        |                 |       |                       |               |            |
| 0006             | Lý Thu Nga          | TK              |               |                | 24/06/2015        |                 |       |                       |               |            |
| 0007             | Văn Hùng            | ТК              |               |                | 01/06/2015        |                 |       |                       |               |            |
| 0008             | Trần Phương         | LT              |               |                | 18/11/2015        |                 |       |                       |               |            |
| 0009             | VõThành             | PT              |               |                | 05/03/2015        |                 |       |                       |               |            |
| 0010             | Nguyễn Nam          | LT              |               |                | 15/11/2015        |                 |       |                       |               |            |
| 0011             | Lê Văn              | LT              |               |                | 02/09/2015        |                 |       |                       |               |            |
| 0012             | Hoàng Anh           | PT              |               |                | 15/03/2015        |                 |       |                       |               |            |
|                  |                     |                 |               |                |                   |                 |       |                       |               |            |
|                  |                     |                 |               | Thông tin dự á | in                |                 |       | B                     | ảng lương ngà | y          |
| Các ngày nghỉ lễ |                     | Mã công việc    | Tên công việc | Ngày BĐ        | Số ngày thực hiện | Ngày KT         |       | PT                    | тк            | LT         |
| 09/01/2015       |                     | PT              | Phân tích HT  | 01/01/2015     | 45                |                 |       | \$27                  | \$41          | \$23       |
| 15/03/2015       |                     | тк              | Thiết kế HT   | 07/03/2015     | 76                |                 |       |                       |               |            |
| 30/04/2015       |                     | LT              | Lập trình     | 24/06/2015     | 100               |                 |       |                       |               |            |

### Yêu cầu:

- Tính ngày kết thúc của mỗi công việc trong bảng Thông tin dự án, không tính các ngày nghỉ lễ (Dùng hàm WORKDAY).
- Lập công thức điền dữ liệu cho cột Tên công việc, ngày bắt đầu, dựa vào Mã công việc và tra trong bảng thông tin dự án.
- Số ngày công của mỗi nhân viên dựa vào ngày bắt đầu và ngày kết thúc, không tính các ngày nghĩ lễ.
- 4. Lương: Dựa vào Mã công việc và tra trong Bảng lương ngày.
- 5. Số ngày chênh lệch giữa Số ngày dự kiến của mỗi công việc trong dự án với số ngày làm thực tế của mỗi nhân viên đối với mỗi công việc. Số ngày dự kiến của mỗi công việc tra trong Bảng thông tin dự án.
- 6. Nếu nhân viên làm sớm hơn số ngày dự kiến thì được thưởng mỗi ngày gấp đôi lương ngày, ngược lại, nếu trễ thì bị phạt mỗi ngày bằng đúng lương của một ngày.
- 7. Tổng lương: lương + thưởng hoặc lương –phạt, định dạng đơn vị tiền là \$
- 8. Dùng chức năng Conditional tô màu các dòng có ngày kết thúc trong tháng 11

| BÅNG        | BẢNG THỐNG KÊ KẾT QUẢ THI HỌC SINH GIỎI |            |         |          | I GIỎI   |             |                    |           |         |                  |  |
|-------------|-----------------------------------------|------------|---------|----------|----------|-------------|--------------------|-----------|---------|------------------|--|
| Mã thí sinh | Tên thí sinh                            | Tên Trường | Môn thi | Điểm thi | Xếp loại | Bảng t      | ra tên trường      |           | Bảng ti | ảng tra xếp loại |  |
| NK52TH      | trần vinh                               |            |         | 8.09     |          | Mã Trường   | Tên trường         |           | Điểm    | Xếp loại         |  |
| NK10TO      | lê vinh                                 |            |         | 6.1      |          | TR          | Trần Đại Nghĩa     |           | 5       | Trung Bình       |  |
| SP93SN      | phạm quân                               |            |         | 6.87     |          | LE          | Lê Hồng Phong      |           | 6.5     | Khá              |  |
| TR23SN      | trần quân                               |            |         | 7.04     |          | GD          | Gia Định           |           | 8       | Giỏi             |  |
| GD13TH      | lê hoàng                                |            |         | 7.52     |          | NK          | Năng Khiếu         |           | 9.5     | Xuất sắc         |  |
| LE56SN      | trần quân                               |            |         | 7.11     |          | TH          | Nguyễn Thượng Hiền |           |         |                  |  |
| GD74TH      | lê quân                                 |            |         | 7.89     |          | SP          | Sư Phạm            |           |         |                  |  |
| TR73TO      | lê viên                                 |            |         | 6.1      |          |             |                    |           |         |                  |  |
| LE20TH      | lê văn                                  |            |         | 6.87     |          |             | Bảng tra môn       | thi       |         |                  |  |
| NK73TO      | lê thuý                                 |            |         | 8.2      |          | Mã Môn học  | то                 | SN        | ТН      |                  |  |
| NK73TO      | phạm quân                               |            |         | 9.86     |          | Tên Môn thi | Toán               | Ngoại ngữ | Tin Học |                  |  |
| NK31SN      | phạm vinh                               |            |         | 9.66     |          |             |                    |           |         |                  |  |
| GD59SN      | trần my                                 |            |         | 9.87     |          |             |                    |           |         |                  |  |
| TR15TO      | lê hoàng                                |            |         | 5.68     |          |             |                    |           |         |                  |  |
| тн90то      | lê nguyễn                               |            |         | 7.92     |          |             |                    |           |         |                  |  |

### Bài 7: Sử dụng các hàm Vlookup, HLookup, Left, Right, Mid, IF

### <u>Yêu cầu</u>

- Lập công thức điền dữ liệu cho cột Tên trường dựa vào 2 ký tự đầu của Mã thí sinh và tìm trong Bảng tra tên trường.
- Lập công thức điền dữ liệu cho cột Môn thi, dựa vào 2 ký tự cuối của Mã thí sinh và tìm trong Bảng tra Môn thi.
- Lập công thức điền dữ liệu cho cột Kết quả, dựa vào Điểm thi và Bảng tra Xếp loại, lưu ý kiểu dò tìm.
- 4. Lập công thức đổi định dạng cột Tên thí sinh có dạng chữ hoa đầu mỗi từ.
- 5. Định dạng bảng tính có dạng Table (Fromat as table), lọc ra danh sách những thí sinh đạt kết quả là giỏi
- 6. Dùng chức năng Conditional Formatting
  - Định dạng cột Điểm thi sao cho những thí sinh có điểm >9 có dạng in đậm và màu đỏ.
  - b. Tô màu xanh nhạt những dòng có điểm >=5 và <=8
- 7. Chèn thêm cột khen thưởng: nếu thí sinh có điểm >9 thì thưởng, nếu thi Toán thì thưởng một Máy tính CASIO DR-123TM, ngược lại nếu thi Ngoại ngữ thì thưởng máy học tiếng anh, nếu là Tin học thì thưởng một máy tính bảng
- Định dạng bảng tính như hình, chèn Header là họ tên học viên, Footer trái: Bài tập
   7\_chương 3, lề phải là ngày hiện hành.

## III.9. Bài tập thực hành MOSExcel2013

- 1. Mở workbook Excel\_3-1, thực hiện các thao tác sau trên worksheet Sales:
  - a) Chuyển bảng dữ liệu A2:M23 sang dạng table bao gồm dòng tiêu đề. (giữ lại các định dạng hiện có)
  - b) Gán tên Toys2013 cho table.
  - c) Di chuyển cột July vào giữa 2 cột June và August.
  - d) Di chuyển đồng thời các dòng Linda, Max, Nancy vào giữa hai dòng Kay và
     Olivia.
  - e) Thêm một dòng vào bảng cho salesperson có tên là Raina, giữa hai dòng Quentin và Steve.
  - f) Thêm một dòng vào cuối bảng cho salesperson có tên William.
  - g) Thêm một cột có tên December vào bên phải cùng của bảng.
- 2. Mở workbook **Excel\_3-2**, thực hiện các thao tác sau:
  - a) Định dạng bảng dữ liệu có dạng table (Format as table) áp dụng kiểu Medium table style, chọn kiểu medium tùy ý sau đó áp dụng banded rows.

|           | TABLE TOOL | S                   |
|-----------|------------|---------------------|
| IEW       | DESIGN     |                     |
| ⊡ He      | eader Row  | First Column        |
| Total Row |            | Last Column         |
| ✓ Ba      | nded Rows  | Banded Columns      |
|           |            | Table Style Options |

- b) Hiệu chỉnh thuộc tính của table style để nhấn mạnh cột đầu và cột cuối của bảng. (first columns và last columns)
- c) Thêm một dòng tính tổng vào bảng và đặt tên cho dòng là Average. Xóa công thức tính tổng trong tại cột **Year**. Tính trung bình của mỗi tháng trên dòng mới thêm.
- d) Trong worksheet Bonuses, xóa định dạng của bảng ToyBonus
- 3. Mở workbook **Excel\_3-3a**, trong worksheet **Bonuses**, sử dụng chức năng **filter** hiển thị những dòng mà giá trị trong cột **bonuses** < \$2,500.00.
- Mở workbook Excel\_3-3b workbook, thực hiện các thao tác sau trong worksheet Sales:
  - a) Sắp xếp dữ liệu tăng dần theo category và unit price.
  - b) Sắp xếp dữ liệu giảm dầng theo category và name.
  - c) Xóa những giá trị trùng lắp trong cột supplier.

# Chương IV Hàm thống kê và các thao tác với cơ sở dữ liệu

### Nội dung

Các hàm thống kê

Các hàm thống kê một điều kiện Các hàm thống kê nhiều điều kiện Cơ sở dữ liệu trong Excel Các thao tác với cơ sở dữ liệu Chức năng sắp xếp và trích lọc dữ liệu Chức năng thống kê Subtotal Chức năng thống kê Pivot Table

# IV.1. Hàm thống kê

### IV.1.1. Hàm thống kê một điều kiện

### 1. COUNTIF(range, criteria)

Hàm Countif được sử dụng để đếm các ô trong dãy ô (range) mà nó thỏa mãn điều kiện (criteria) xác định.

- Range: Dãy các ô chứa điều kiện đếm
- Criteria: Biểu thức điều kiện để xác định ô nào cần được đếm. Biểu thức điều kiện thường chứa các phép so sánh, địa chỉ ô hoặc chuỗi.

Ví dụ: cho bảng tính như hình bên dưới

|   | Α    | В     | С                                          | D               | E                                                           |  |
|---|------|-------|--------------------------------------------|-----------------|-------------------------------------------------------------|--|
|   | Tên  | Số    | Câng thức sử dụng hàm countif              | kết             | diễn ciải                                                   |  |
| 1 | hàng | lượng | cong thức sử dụng năm countin              | quả             | dien glai                                                   |  |
| 2 | Táo  | 20    | =COUNTIF(A2:A9, "Táo")                     | $\rightarrow 3$ | Số ô trong cột tên hàng chứa "Táo"                          |  |
| 3 | Cam  | 75    | =COUNTIF(A2:A9, A8)                        | $\rightarrow 2$ | Số ô trong cột tên hàng chứa "Đào"                          |  |
| 4 | Đào  | 30    | =COUNTIF(B2:B9, ">50")                     | $\rightarrow 3$ | Số ô trong cột số lượng chứa giá trị >50                    |  |
| 5 | Táo  | 40    | =COUNTIF(B2:B9, "<>"&B3)                   | $\rightarrow 6$ | Số ô trong cột số lượngchứa giá trị khác giá trị trong ô B3 |  |
| 6 | Cam  | 20    | =COUNTIF(B2:B9,">20")-COUNTIF(B2:B9,">50") | $\rightarrow 2$ | Số ô trong cột số lượngchứa giá trị >20 và <50              |  |
| 7 | Táo  | 10    | =COUNTIF(A2:A9, "*áo")                     | $\rightarrow 3$ | Số ô trong cột tên hàng chứa hai ký tự cuối là "áo"         |  |
| 8 | Đào  | 75    | =COUNTIF(A2:A9,"C*")                       | $\rightarrow 3$ | Số ô trong cột tên hàng chứa ký tự đầu là "C"               |  |
| 9 | Cam  | 86    | =COUNTIF(A2:A9, "?a*")                     | $\rightarrow 3$ | Số ô trong cột tên hàng chứa ký tự thứ hai là "a"           |  |

### 2. SUMIF(Range, Criteria, [sum\_range])

Hàm **sumif** tính tổng các ô trong dãy **sum\_range** nếu ô tương ứng trong dãy **range** thỏa mãn điều kiện **criteria** 

- Range: Dãy các ô làm tiêu chuẩn để tính tổng.
- **Criteria:** Biểu thức điều kiện tính tổng, có thể là số, địa chỉ ô, chuỗi hoặc hàm.
- Sum\_range: là đối số tùy chọn, dùng để xác định dãy ô được tính tổng. Nếu đối số sum\_range bị bỏ qua, thì Excel sẽ cộng các ô trong đối số range.

Ví dụ: Cho bảng tính như hình bên dưới

|    | А        | В        | С       | D          |
|----|----------|----------|---------|------------|
| 1  | Mặt hàng | Số lượng | Đơn giá | Thành tiền |
| 2  | Dell     | 15       | 650     | 9750       |
| 3  | Vaio     | 20       | 550     | 11000      |
| 4  | Нр       | 20       | 450     | 9000       |
| 5  | Lenovo   | 10       | 700     | 7000       |
| 6  | Dell     | 12       | 650     | 7800       |
| 7  | Vaio     | 10       | 800     | 8000       |
| 8  | hp       | 12       | 450     | 5400       |
| 9  | Lenovo   | 15       | 750     | 11250      |
| 10 | Vaio     | 10       | 850     | 8500       |
| 11 | Dell     | 20       | 800     | 16000      |

| Yêu cầu                                                  | Công thức                     | Kết quả         |
|----------------------------------------------------------|-------------------------------|-----------------|
| Tổng tiền của mặt hàng Dell                              | =SUMIF(A2:A11, "Dell",D2:D11) | → <b>4</b> 4800 |
| Tổng tiền của các mặt hàng có số lượng >10               | =SUMIF(B2:B11,">10",D2:D11)   | → 70200         |
| Tổng tiền của các mặt hàng có đơn giá > giá trị trong C3 | =SUMIF(C2:C11,">"&C3,D2:D11)  | → <u>68300</u>  |
| Tổng số lượng của các mặt hàng có số lượng >10           | =SUMIF(B2:B11,">10")          | → 114           |

Lưu ý: khối **sum\_range** không bắt buộc phải cùng kích cỡ và hình dạng với khối **range**. Các ô được cộng sẽ bắt đầu từ ô trái trên nhất trong khối sum\_range, sau đó bao gồm các ô tương ứng về kích cỡ và hình dạng với khối range. Ví dụ:

| Nếu Range là | Và sum_range là | Các ô được cộng |
|--------------|-----------------|-----------------|
| A1:A5        | B1:B5           | B1:B5           |
| A1:A5        | B1:B3           | B1:B5           |
| A1:B4        | C1:D4           | C1:D4           |
| A1:B4        | C1:C2           | C1:D4           |

### 3. AVERAGEIF (range, criteria, [average\_range])

Hàm **averageif** tính trung bình cộng các ô trong dãy **Average\_range** nếu ô tương ứng trong dãy **range** thỏa mãn điều kiện **criteria.** 

Ví dụ: Cho bảng tính sau:

|    | В            | С        | D        |
|----|--------------|----------|----------|
| 1  | Tên thí sinh | Môn thi  | Điểm thi |
| 2  | Trần Vinh    | Tin Học  | 8.09     |
| 3  | Lê Vinh      | Toán     | 6.1      |
| 4  | Phạm Quân    | Sinh ngữ | 6.87     |
| 5  | Trần Quân    | Sinh ngữ | 7.04     |
| 6  | Lê Hoàng     | Tin Học  | 7.52     |
| 7  | Trần Quân    | Sinh ngữ | 7.11     |
| 8  | Lê Quân      | Tin Học  | 7.89     |
| 9  | Lê Viên      | Toán     | 6.1      |
| 10 | Lê Văn       | Tin Học  | 6.87     |
| 11 | Lê Thuý      | Toán     | 8.2      |
| 12 | Phạm Quân    | Toán     | 9.86     |

#### - Tính trung bình theo một điều kiện có giá trị xác định

| Tính điểm trung bình của môn "Tin học" | = AVERAGEIF(C2:C12,"Tin học",D2:D12)  |
|----------------------------------------|---------------------------------------|
| Tính điểm trung bình của môn "Anh văn" | = AVERAGEIF(C2:C12, "Anh văn",D2:D12) |
| Tính điểm trung bình của môn "Toán"    | = AVERAGEIF(C2:C12,"Toán",D2:D12)     |

#### - Tính trung bình theo tất cả các điều kiện trong vùng điều kiện

Ví dụ: Tính điểm trung bình của từng môn học trong bảng thống kê:

| F       | G                                            | Н | I. |  |  |  |
|---------|----------------------------------------------|---|----|--|--|--|
| Môn thi | Điểm trung bình                              |   |    |  |  |  |
| Anh văn | =AVERAGEIF(\$C\$2:\$C\$12,F2,\$D\$2:\$D\$12) |   |    |  |  |  |
| Tin Học | AVERAGEIF(range, criteria, [average_range])  |   |    |  |  |  |
| Toán    |                                              |   |    |  |  |  |

Để có thể lập công thức 1 lần, sao chép công thức cho các ô còn lại, sử dụng địa chỉ ô chứa điều kiện

### IV.1.2. Hàm thống kê có nhiều điều kiện

### 1. SUMIFS (sum\_range, criteria\_range1, criteria1, [criteria\_range2, criteria2] ...)

Hàm **sumifs** được sử dụng để tính tổng của dữ liệu vùng dữ liệu **sum\_range** mà thỏa mãn đồng thời các điều kiện **criteria1, criteria2** ... trong các vùng điều kiện **criteria\_range1, criteria\_range2** ... tương ứng.

Ví dụ: cho bảng tính như hình bên

|   | А          | В                                | С        |
|---|------------|----------------------------------|----------|
| 1 | Tên hàng   | Nhân viên <mark>b</mark> án hàng | số lượng |
| 2 | Apples     | Anne                             | 5        |
| 3 | Bananas    | Lee                              | 4        |
| 4 | Apples     | John                             | 15       |
| 5 | Artichokes | Anne                             | 3        |
| 6 | Apples     | Lee                              | 22       |
| 7 | Artichokes | Anne                             | 12       |
| 8 | Bananas    | John                             | 10       |
| 9 | Apples     | John                             | 33       |

### Tính tổng theo các điều kiện có giá trị cụ thể

| Yêu cầu                                    | Công thức                                  | Kết quả |
|--------------------------------------------|--------------------------------------------|---------|
| Tính <b>tổng số lượng</b> các mặt hàng     | SUMIES(C2:C0 A2:A0 "Apples" B2:B0 " John") | 18      |
| <b>Apples</b> do nhân viên <b>John</b> bán |                                            | 40      |
| Tính <b>tổng số lượng</b> các mặt hàng     |                                            |         |
| có tên bắt <b>đầu bằng ký tự A</b> do      | SUMIFS(C2:C9,A2:A9,"A*", B2:B9, "Anne")    | 20      |
| nhân viên <b>Anne</b> bán                  |                                            |         |

### Tính tổng của tất cả các điều kiện

Thống kê tổng số lượng của từng mặt hàng do từng nhân viên bán

| Nhân viên<br>Mặt hàng | Anne     | Lee           | John         |                           |                            |         |
|-----------------------|----------|---------------|--------------|---------------------------|----------------------------|---------|
| Apples                | =SUMIFS( | \$C\$2:\$C\$9 | ),\$A\$2:\$A | <mark>\$9,</mark> \$E3,\$ | 8 <mark>8\$2:\$</mark> B\$ | 9,F\$2) |
| Bananas               |          |               |              |                           |                            |         |
| Artichokes            |          |               |              |                           |                            |         |

### 2. COUNTIFS (criteria\_range1, criteria1, [criteria\_range2, criteria2] ...)

Hàm countifs được sử dụng để đếm các ô thỏa mãn đồng thời các điều kiện criteria1, criteria2 ... trong các vùng điều kiện criteria\_range1, criteria\_range2 ... tương ứng.

Ví dụ: cho bảng tính như hình bên

Đếm số thí sinh của trường Năng khiếu thi môn Toán.

=COUNTIFS(C3:C16,"Năng khiếu",D3:D16,"Toán")

|    | А           | В            | С                 | D        |
|----|-------------|--------------|-------------------|----------|
| 1  | E           |              | ẢNG TỔNG KẾT ĐIỂM |          |
| 2  | Mã thí sinh | Tên thí sinh | Tên Trường        | Môn thi  |
| 3  | NK52TH      | Trần Vinh    | Năng Khiếu        | Tin Học  |
| 4  | NK10TO      | Lê Vinh      | Năng Khiếu        | Toán     |
| 5  | SP93SN      | Phạm Quân    | Sư Phạm           | Sinh ngữ |
| 6  | TR23SN      | Trần Quân    | Trần Đại Nghĩa    | Sinh ngữ |
| 7  | GD13TH      | Lê Hoàng     | Gia Định          | Tin Học  |
| 8  | LE56SN      | Trần Quân    | Lê Hồng Phong     | Sinh ngữ |
| 9  | GD74TH      | Lê Quân      | Gia Định          | Tin Học  |
| 10 | TR73TO      | Lê Viên      | Trần Đại Nghĩa    | Toán     |
| 11 | LE20TH      | Lê Văn       | Lê Hồng Phong     | Tin Học  |
| 12 | NK73TO      | Lê Thuý      | Năng Khiếu        | Toán     |
| 13 | NK73TO      | Phạm Quân    | Năng Khiếu        | Toán     |
| 14 | NK31SN      | Phạm Vinh    | Năng Khiếu        | Sinh ngữ |
| 15 | GD59SN      | Trần My      | Gia Định          | Sinh ngữ |
| 16 | TR15TO      | Lê Hoàng     | Trần Đại Nghĩa    | Toán     |

- Thống kê tổng số thí sinh của từng trường tham gia mỗi môn thi là bao nhiêu?

|   | ) E               | F          | G                                  | Н                                 |
|---|-------------------|------------|------------------------------------|-----------------------------------|
| 1 | Trường<br>Môn thi | Năng khiếu | Lê Hồng Phong                      | Trần Đại Nghĩa                    |
| 2 | Anh văn           | =COUNTIFS  | (\$C\$2:\$C\$16 <mark>,\$E2</mark> | \$B\$2:\$B\$16,F <mark>\$1</mark> |
| 3 | Tin học           | 2          | 1                                  | 1                                 |
| 4 | Toán              | 3          | 0                                  | 3                                 |

# 3. AVERAGEIFS (average\_range, criteria\_range1, criteria1, [criteria\_range2, criteria2] ...)

Hàm **averageifs** được sử dụng để tính trung bình của dữ liệu trong vùng dữ liệu **average\_range** mà nó thỏa mãn đồng thời các điều kiện **criteria1, criteria2** ... trong các vùng điều kiện **criteria\_range1, criteria\_range2** ... tương ứng.

Ví dụ: cho bảng tính như hình

|    | А            | В              | С       | D        |
|----|--------------|----------------|---------|----------|
| 1  | Tên thí sinh | Tên Trường     | Môn thi | Điểm thi |
| 2  | Trần Vinh    | Năng Khiếu     | Tin Học | 8.09     |
| 3  | Lê Vinh      | Năng Khiếu     | Toán    | 6.1      |
| 4  | Phạm Quân    | Lê Hồng Phong  | Anh văn | 6.87     |
| 5  | Trần Quân    | Trần Đại Nghĩa | Anh văn | 7.04     |
| 6  | Lê Hoàng     | Năng Khiếu     | Tin Học | 7.52     |
| 7  | Trần Quân    | Lê Hồng Phong  | Anh văn | 7.11     |
| 8  | Lê Quân      | Trần Đại Nghĩa | Tin Học | 7.89     |
| 9  | Lê Viên      | Trần Đại Nghĩa | Toán    | 6.1      |
| 10 | Lê Văn       | Lê Hồng Phong  | Tin Học | 6.87     |
| 11 | Lê Thuý      | Năng Khiếu     | Toán    | 8.2      |
| 12 | Phạm Quân    | Năng Khiếu     | Toán    | 9.86     |
| 13 | Phạm Vinh    | Lê Hồng Phong  | Anh văn | 9.66     |
| 14 | Trần My      | Năng Khiếu     | Anh văn | 9.87     |
| 15 | Lê Hoàng     | Trần Đại Nghĩa | Toán    | 5.68     |
| 16 | Lê Nguyễn    | Trần Đại Nghĩa | Toán    | 7.92     |

- Tính điểm trung bình của môn Toán của các thí sinh thuộc trường Năng khiếu

=AVERAGEIFS(D2:D16,C2:C16,"Toán",B2:B16,"Năng khiếu")

- Thống kê điểm trung bình của từng môn theo từng trường

|   | F                 | G          | Н                             | I.                   | J                                |
|---|-------------------|------------|-------------------------------|----------------------|----------------------------------|
| 1 | Trường<br>Môn thi | Năng khiếu | Lê Hồng Phong                 | Trần Đại Nghĩa       |                                  |
| 2 | Anh văn           | =AVERAGEI  | - <b>S(\$D\$2:\$D\$16, \$</b> | C\$2:\$C\$16,\$F2,\$ | B\$2:\$B\$16, <mark>G\$1)</mark> |
| 3 | Tin học           | 2          | 1                             | 1                    |                                  |
| 4 | Toán              | 3          | 0                             | 3                    |                                  |

# IV.2. Cơ sở dữ liệu trong excel

Trong Excel, danh sách dữ liệu (data list) hay cơ sở dữ liệu (database) là một bảng dữ liệu có cấu trúc đặc biệt: mỗi cột chỉ chứa thông tin của một đề mục như tên công ty, số điện thoại...; mỗi hàng chứa toàn bộ thông tin về một thực thể cụ thể nào đó chẳng hạn toàn bộ thông tin của công ty ABC, của khách hàng thân thiết,...

Một bảng tính nào cũng có thể trở thành data list nếu đáp ứng các ràng buộc sau:

- Các tiêu đề của mỗi cột cùng nằm trên 1 hàng, mỗi tiêu đề cột chỉ chiếm 1 ô đơn, có nội dung duy nhất.
- Hàng dữ liệu đầu tiên phải nằm ngay bên dưới hàng tiêu đề, không có hàng trống.

Có thể tạo một data list từ bảng tính dữ liệu đã thỏa mãn các điều kiện trên, bằng cách

- Chọn bảng dữ liệu, click nút Format As table
- Chọn một kiểu trong danh sách
- Trong hộp thoại Format As table, xác nhận lại vùng dữ liệu trong data list →OK.

Chuyển một data list về một bảng dữ liệu thông thường

- Đặt trỏ trong data list
- Chọn tab Design trong tab Table Tools, chọn lệnh Convert to Range trong nhóm lệnh Tools.

# IV.3. Thao tác với cơ sở dữ liệu

### IV.3.1. Sắp xếp dữ liệu trong bảng tính

Chức năng sắp xếp dữ liệu trong excel cho phép người dùng có thể sắp xếp theo một hoặc nhiều cột.

- Sắp xếp theo một cột: Đặt trỏ trong cột chứa dữ liệu cần sắp xếp, thực hiện một trong các cách sau:
  - Click nút Sort A to Z hoặc Sort Z to A trong nhóm lệnh Sort & Filter
  - O Click phải trong cột cần sắp xếp, chọn Sort → chọn kiểu sắp xếp
    - Nếu dữ liệu Số: chọn Sort Smallest to Largest hoặc Sort Largest to Smallest.
    - Nếu dữ liệu Ngày: chọn Oldest to Newest hoặc Sort Newest to Oldest.

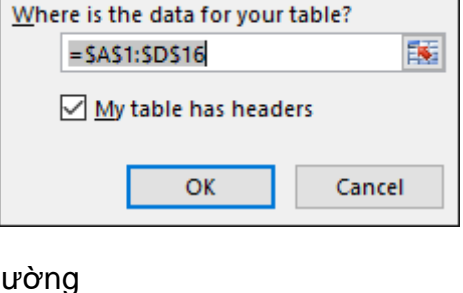

🛃 Summarize with PivotTable

Tools

Remove Duplicates

🔄 Convert to Range

Format As Table

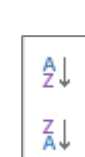

 $\times$ 

Insert

Slicer

2

- Nếu dữ liệu text: chọn Sort A to Z hoặc Sort Z to A.
- Click nút Filter trong nhóm Sort & Filter, tại cột cần sắp xếp, click nút combobox bên cạnh tiêu đề cột, mở quick access, chọn kiểu sắp xếp.

### - Sắp xếp theo nhiều cột

- o Chọn vùng dữ liệu cần sắp xếp, click nút Sort trong nhóm lệnh Sort & Filter
- Xuất hiện hộp thoại Sort

| Sort                                                  |                    |           | ?           | ×               |
|-------------------------------------------------------|--------------------|-----------|-------------|-----------------|
| <sup>*</sup> AJ <u>A</u> dd Level X <u>D</u> elete Le | vel 🖹 Copy Level 🔺 | • Options | My data has | <u>h</u> eaders |
| Column                                                | Sort On            | Order     |             |                 |
| Sort by                                               | Values             | ✓ A to Z  |             | $\sim$          |
|                                                       |                    |           |             |                 |

- Sort by: chọn cột cần sắp xếp
- Sort on: chọn loại giá trị mà excel dựa trên giá trị đó để sắp xếp. Loại giá trị có thể bao gồm: Text, số hoặc định dạng dữ liệu hoặc định dạng ô.
- Order: kiểu sắp xếp
- Add Level: chọn cột sắp xếp tiếp theo.
- Delete Level: loại bỏ cột điều kiện sắp xếp

| Ví | du: |
|----|-----|
|    |     |

| Sort                        |                     |                                                 |                   | ? ×                           |
|-----------------------------|---------------------|-------------------------------------------------|-------------------|-------------------------------|
| <sup>‡</sup> A↓ <u>A</u> dd | Level X Delete Leve | E Copy Level                                    | ▼ <u>O</u> ptions | ☑ My data has <u>h</u> eaders |
| Column                      |                     | Sort On                                         | Order             |                               |
| Sort by                     | Tên Trường 🔍        | Values                                          | ✓ A to Z          | $\sim$                        |
| Then by                     | Môn thi 🗸           | Values                                          | 🗸 🖌 A to Z        | ~                             |
|                             |                     | Values<br>Cell Color<br>Font Color<br>Cell Icon |                   |                               |
|                             |                     |                                                 | [                 | OK Cancel                     |

### IV.3.2. Sắp xếp các cột trong bảng tính

Có thể dùng chức năng Sort để sắp xếp thứ tự các cột trong bảng dữ liệu mà không cần phải di chuyển cột. Cách thực hiện

- Chèn thêm một hàng trên cùng của bảng tính
- Nhập vào hàng vừa thêm các số có giá trị dùng để xác định vị trí của các cột sau khi sắp xếp
- Chọn bảng tính, bao gồm hàng chứa số thứ tự của các cột
- Click nút Sort trong nhóm lệnh Sort & Filter
- − Trong hộp thoại Sort, click nút Options, chọn Sort left to right →OK

- Trong hộp thoại Sort
  - Sort by: chọn hàng chứa giá trị thứ tự của các cột
  - Order: chon Smallest to Largest, OK

| Sort            |                                                                | ? ×                                |
|-----------------|----------------------------------------------------------------|------------------------------------|
| Add Level       | 🖹 Copy Level 🔺 🔻 O                                             | ptions My data has <u>h</u> eaders |
| Row             | Sort On                                                        | Order                              |
| Sort by Row 1 🗸 | Values                                                         | ✓ Smallest to Largest ✓            |
|                 | Sort Options ? ×                                               |                                    |
|                 | <ul> <li>Sort to bottom</li> <li>Sort left to right</li> </ul> |                                    |
|                 | OK Cancel                                                      | OK Cancel                          |

### IV.3.3. Trích lọc dữ liệu

Chức năng trích lọc (Filter) giúp người dùng có thể lọc ra dữ liệu cần xem từ một bảng dữ liệu (data list) theo một điều kiện xác định. Có hai cách lọc dữ liệu: Filter và Advanced filter

#### 1. Filter

Điều kiện để thực hiện chức năng Filter là bảng tính phải là một data list hoặc có tính chất của data list, mỗi cột phải có tiêu đề riêng biệt, là các ô đơn.

Chức năng filter cho phép lọc dữ liệu trực tiếp từ bảng dữ liệu (Data list) ban đầu, kết quả sau khi lọc, những dữ liệu thỏa mãn điều kiện sẽ xuất hiện ngay trên bảng dữ liệu gốc, những dữ liệu không thỏa mãn điều kiện sẽ bị ẩn đi.

#### Cách thực hiện:

- Đặt trỏ trong bảng dữ liệu
- Click chức năng Filter trong nhóm lệnh Sort & Filter của tab Data, xuất hiện các nút combobox bên cạnh tiêu đề của mỗi cột
- Tại cột chứa điều kiện lọc, click nút combobox để hiển thị tất cả các giá trị trong cột.
- Chọn một giá trị làm điều kiện lọc
- Những dữ liệu thỏa điều kiện sẽ xuất hiện ngay trên bảng tính

Ví dụ: Lọc ra những thí sinh thi môn Toán.

|    | A            | В                           | с         | D             |
|----|--------------|-----------------------------|-----------|---------------|
| 1  | Tên thí sinh | Tên Trường 🗸                | Môn thi 👻 | Điểm thi<br>- |
| 2  | Trần My 🕺    | Sort A to Z                 |           | 9.87          |
| 3  | Pham Quân 🛴  | Sort Z to A                 |           | 9.86          |
| 4  | Phạm Vinh    | Sort by Color               | •         | 9.66          |
| 5  | Lê Thuý 🛛 🖏  | Clear Filter From "Môn thi" |           | 8.2           |
| 6  | Trần Vinh    | Filter by Color             | +         | 8.09          |
| 7  | Lê Nguyễn    | Text <u>Filters</u>         | · ·       | 7.92          |
| 8  | Lê Quân      | Search                      | Q         | 7.89          |
| 9  | Lê Hoàng     | (Select All)                |           | 7.52          |
| 10 | Trần Quân    | - Anh văn                   |           | 7.11          |
| 11 | Trần Quân    | Toán                        |           | 7.04          |
| 12 | Lê Văn       |                             |           | 6.87          |
| 13 | Pham Quân    |                             |           | 6.87          |
| 17 |              | ОК                          | Cancel    |               |
| 18 |              |                             |           |               |

- Tại cột Môn thi, click nút combobox, hiện thị danh sách các môn thi trong cột Môn thi
- Bỏ chức năng Select All
- Chọn Toán → OK

Ngoài cách lọc dựa vào giá trị cụ thể trong cột chứa điều kiện lọc, Excel còn cho phép người dùng có thể lọc theo các tiêu chí khác nhau tùy thuộc vào kiểu dữ liệu.

- Đối với dữ liệu Text, tiêu chí lọc là Text Filters, bao gồm:
  - Equals...: chuỗi Text bằng một giá trị cụ thể
  - Does Not Equal...: lọc những giá trị khác với giá trị được chỉ định
  - Begins With...: lọc những giá trị bắt đầu với ký tự được chỉ định
  - Contains...: lọc những chuỗi chứa các ký tự được chỉ định
  - Dose Not Contain... lọc những chuỗi không chứa các ký tự được chỉ định
  - Custom Filter... lọc theo điều kiện tùy biến.
- Đối với dữ liệu Number, tiêu chí lọc là Number Filters, bao gồm
  - o Equals...
  - o Does Not equals...
  - o Greate Than...
  - Greate Than or Equal To...
  - o Less Than...
  - Less Than or Equal To...
  - o Between ...
  - о **Тор 10** ...
  - Above Average
  - Below Average
  - o Custom Filter...

- Đối với dữ liệu **Date,** tiêu chí lọc là **Date Filter** gồm:

- Equals... lọc dữ liệu chứa ngày bằng ngày được chỉ định
- Before, After, Between ... loc dữ liệu chứa ngày
   trước, sau hoặc trong khoảng thời gian được chỉ định.
- Ngoài ra có các lựa chọn lọc theo ngày trong tuần, theo tháng, quý, hoặc năm.

### Xóa điều kiện lọc

| ur được chỉ định       |  |
|------------------------|--|
| Custom <u>F</u> ilter  |  |
| Does Not Contain       |  |
| Cont <u>a</u> ins      |  |
| Ends Wi <u>t</u> h     |  |
| Begins W <u>i</u> th   |  |
| Does <u>N</u> ot Equal |  |
| <u>E</u> quals         |  |

<u>E</u>quals... Does <u>N</u>ot Equal...

Greater Than...

Less Than...

Between...

Top 10...

<u>Above Average</u> Below Average

Custom Filter...

Greater Than Or Equal To...

Less Than Or Equal To ...

| <u>E</u> quals     |  |
|--------------------|--|
| Before             |  |
| <u>A</u> fter      |  |
| Between            |  |
| <u>T</u> omorrow   |  |
| T <u>o</u> day     |  |
| Yester <u>d</u> ay |  |
| Next Wee <u>k</u>  |  |

Có thể thực hiện một trong các cách sau:

- Đặt trỏ trong bảng tính, click nút Filter trong nhóm lệnh Sort&Filter của tab Data
- Click nút mũi tên bên cạnh tên cột chứa điều kiện lọc, chọn Clear Filter from....

### 2. Advanced Filter

Advanced Filter là chức năng lọc nâng cao, cho phép người dùng có thể lọc theo nhiều điều kiện, với các biểu thức điều kiện lọc phức tạp. Dữ liệu thỏa điều kiện lọc có thể được chép ra một vị trí khác so với bảng dữ liệu ban đầu. Cách thực hiện:

### Bước 1: tạo bảng điều kiện

**Tiêu đề** của các cột trong bảng điều kiện chính là tiêu đề của các cột chứa điều kiện lọc trong bảng dữ liệu,

Dữ liệu trong bảng điều kiện là các biểu thức điều kiện.

 Nếu lọc với nhiều điều kiện tại nhiều cột cần thỏa mãn đồng thời thì các biểu thức điều kiện phải được đặt trên cùng một dòng, tương đương với phép AND.

| Tên thí sinh | Tên Trường     | Môn thi  | Điểm thi | Xếp loại   |
|--------------|----------------|----------|----------|------------|
| Trần Vinh    | Năng Khiếu     | Tin Học  | 8.09     | Giỏi       |
| Lê Vinh      | Năng Khiếu     | Toán     | 6.1      | Trung Bình |
| Phạm Quân    | Sư Phạm        | Sinh ngữ | 6.87     | Khá        |
| Trần Quân    | Trần Đại Nghĩa | Sinh ngữ | 7.04     | Khá        |
| Lê Hoàng     | Gia Định       | Tin Học  | 7.52     | Khá        |
| Trần Quân    | Lê Hồng Phong  | Sinh ngữ | 7.11     | Khá        |
| Lê Quân      | Gia Định       | Tin Học  | 7.89     | Khá        |
| Lê Viên      | Trần Đại Nghĩa | Toán     | 6.1      | Trung Bình |
| Lê Văn       | Lê Hồng Phong  | Tin Học  | 6.87     | Khá        |
| Lê Thuý      | Năng Khiếu     | Toán     | 8.2      | Giỏi       |

Ví dụ: cho bảng dữ liệu sau

Lọc ra danh sách những thí sinh học trường Năng khiếu tham gia thi môn Toán

Bảng điều kiện lọc có dạng

| Tên Trường | Môn thi |  |
|------------|---------|--|
| Năng Khiếu | Toán    |  |

 Nếu lọc với nhiều điều kiện tại một cột hoặc nhiều cột nhưng chỉ cần thỏa mãn một trong các điều kiện thì các biểu thức điều kiện phải được đặt trên các dòng khác nhau, tương đương với phép OR Ví dụ: Sử dụng bảng dữ liệu trên, lọc ra những thí sinh học trường Năng khiếu hoặc những thí sinh thi môn Toán

Bảng điều kiện lọc có dạng

| Tên Trường | Môn thi |
|------------|---------|
| Năng Khiếu |         |
|            | Toán    |

Ví dụ: Lọc ra những thí sinh học trường Năng khiếu và trường Lê Hồng Phong

Bảng điều kiện lọc có dạng

| Tên Trường    |
|---------------|
| Năng Khiếu    |
| Lê Hồng Phong |

Có thể sử dụng các ký tự đại diện \* (đại diện cho nhiều ký tự) và ? (đại diện cho một ký tự) trong các biểu thức điều kiện

Ví dụ: Lọc ra các thí sinh có họ bắt đầu bằng ký tự T hoặc P

Bảng điều kiện lọc có dạng

| Họ Tên thí sinh |
|-----------------|
| T*              |
| P*              |

Ví dụ: Lọc các thí sinh sinh vào tháng 9, dựa vào bảng dữ liệu sau

|   | А            | В          | С              | D        |
|---|--------------|------------|----------------|----------|
| 1 | Tên thí sinh | Ngày sinh  | Tên Trường     | Môn thi  |
| 2 | Trần Vinh    | 10/12/1997 | Năng Khiếu     | Tin Học  |
| 3 | Lê Vinh      | 20/10/1997 | Năng Khiếu     | Toán     |
| 4 | Phạm Quân    | 01/01/1998 | Sư Phạm        | Sinh ngữ |
| 5 | Trần Quân    | 11/09/1997 | Trần Đại Nghĩa | Sinh ngữ |
| 6 | Lê Hoàng     | 22/09/1997 | Gia Định       | Tin Học  |
| 7 | Trần Quân    | 15/02/1998 | Lê Hồng Phong  | Sinh ngữ |
| 8 | Lê Quân      | 12/12/1998 | Gia Định       | Tin Học  |
| 9 | Lê Viên      | 20/11/1998 | Trần Đại Nghĩa | Toán     |

Bảng điều kiện có dạng sau

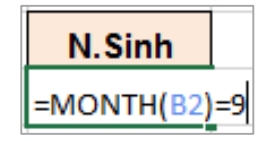

### Bước 2: Thực hiện lọc

- Chọn tab Data, trong nhóm lệnh Sort&Filter, click nút lệnh Advanced
- Xuất hiện hộp thoại Advanced Filter

- Action: chọn Copy to another location để sao chép kết quả lọc đến vị trí khác trong bảng tính.
- List range: xác định địa chỉ bảng dữ liệu.
- Criteria range: địa chỉ của bảng điều kiện đã lập trong bước 1
- Copy to: địa chỉ của vị trí đặt dữ liệu kết quả.

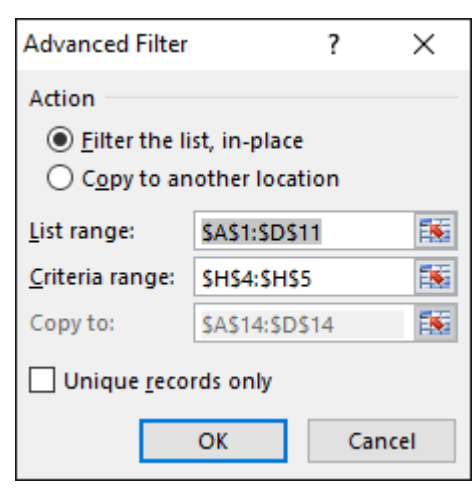

# IV.4. Chức năng Subtotal

### IV.4.1. Nhóm dữ liệu với chức năng Group

Chức năng Group cho giúp người dùng nhóm dữ liệu dạng Outline, có thể thu gọn theo từng nhóm hoặc mở rộng để xem chi tiết trong nhóm. Có thể nhóm theo hàng hoặc cột.

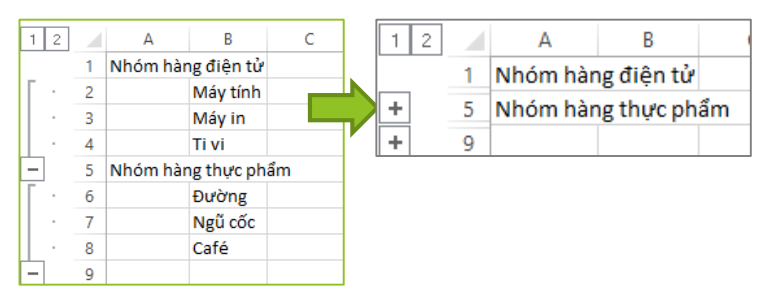

### Cách thực hiện:

- Chọn khối dữ liệu cần nhóm
- Click nút Group trong nhóm lệnh Outline của tab Data
- Dữ liệu được nhóm hiển thị dạng outline

### Ẩn hoặc hiện nhóm dữ liệu

- Ån nhóm dữ liệu: click nút **Hide Detail** hoặc 📑 Hide Detail
- Hiện nhóm dữ liệu: click nút Show Detail hoặc <sup>\*</sup> Show Detail

### IV.4.2. Thống kê dữ liệu với Subtotal

Chức năng Subtotal dùng để thống kê dữ liệu theo từng nhóm, kết quả thống kê xuất hiện trực tiếp trong bảng dữ liệu. Cách thực hiện

Bước 1: sắp xếp bảng dữ liệu theo cột làm tiêu chuẩn thống kê

Ví dụ: cho bảng tính như hình bên dưới. Thống kê **điểm trung bình** theo từng **môn thi.** 

Sắp xếp bảng dữ liệu theo Môn thi

| Mã thí sinh | Tên thí sinh | Môn thi  | Điểm thi |
|-------------|--------------|----------|----------|
| SP93SN      | Phạm Quân    | Sinh ngữ | 6.87     |
| TR23SN      | Trần Quân    | Sinh ngữ | 7.04     |
| LE56SN      | Trần Quân    | Sinh ngữ | 7.11     |
| NK31SN      | Phạm Vinh    | Sinh ngữ | 9.66     |
| GD59SN      | Trần My      | Sinh ngữ | 9.87     |
| NK52TH      | Trần Vinh    | Tin Học  | 8.09     |
| GD13TH      | Lê Hoàng     | Tin Học  | 7.52     |
| GD74TH      | Lê Quân      | Tin Học  | 7.89     |
| LE20TH      | Lê Văn       | Tin Học  | 6.87     |
| NK10TO      | Lê Vinh      | Toán     | 6.1      |
| TR73TO      | Lê Viên      | Toán     | 6.1      |
| NK73TO      | Lê Thuý      | Toán     | 8.2      |
| NK73TO      | Phạm Quân    | Toán     | 9.86     |
| TR15TO      | Lê Hoàng     | Toán     | 5.68     |
| TH90TO      | Lê Nguyễn    | Toán     | 7.92     |

- Bước 2: chọn bảng dữ liệu cần thống kê, chọn tab Data,
  - Trong nhóm lệnh Outline, chọn chức năng Subtotal
  - Xuất hiện hộp thoại **Subtotal.** 
    - At each change in: chọn cột làm tiêu chí thống kê
    - Use function: chọn hàm thống kê
    - Add subtotal to: chọn cột chứa kết quả thống kê.
    - Replace current subtotals: kết quả thống kê đặt tại bảng dữ liệu hiện hành.
    - Pagr break between group: chèn dấu ngắt trang tại mỗi nhóm
    - Summary below data: kết quả đặt dưới bảng dữ liệu
  - Sau khi chọn cột thống kê, hàm thống kê và cột chứa kết quả, click OK
  - Bảng tính có dạng **outline** theo 3 cấp độ: 123
    - Cấp 1: xem kết quả thống kê toàn bộ bảng tính
    - Cấp 2: xem kết quả thống kê theo nhóm
    - Cấp 3: xem chi tiết trong mỗi nhóm
  - Có thể thu gọn hoặc mở rộng mỗi nhóm bằng cách click dấu + hoặc tại cuối mỗi nhóm.

Ví dụ: trong bảng tính bên trên, sau khi dùng chức năng subtotal thực hiện thống kê điểm trung bình theo từng môn thi, kết quả được nhóm theo **Môn thi** và điểm trung bình đặt bên dưới mỗi nhóm.

| Subtotal                                                                                                    | ?  | ×      |
|----------------------------------------------------------------------------------------------------|----|--------|
| <u>At each change in:</u>                                                                                                    |    |        |
| Môn thi                                                                                                    |    | $\sim$ |
| Use function:                                                                                                    |    |        |
| Average                                                                                                    |    | $\sim$ |
| Add subtotal to:                                                                                                    |    |        |
| Mã thí sinh<br>Tên thí sinh<br>Môn thi                                                                                                  |    | ^      |
| 🗹 Điểm thi                                                                                                    |    |        |
|                                                                                                    |    | $\sim$ |
| <ul> <li>✓ Replace <u>c</u>urrent subtotals</li> <li>☐ <u>Page break between groups</u></li> <li>✓ <u>S</u>ummary below data</li> </ul> |    |        |
| Remove All OK                                                                                                    | Ca | ancel  |

| 123      |    | А           | В            | С                | D        |
|----------|----|-------------|--------------|------------------|----------|
|          | 1  | Mã thí sinh | Tên thí sinh | Môn thi          | Điểm thi |
| ∏ ſ ·    | 2  | SP93SN      | Phạm Quân    | Sinh ngữ         | 6.87     |
| ·        | 3  | TR23SN      | Trần Quân    | Sinh ngữ         | 7.04     |
| ·        | 4  | LE56SN      | Trần Quân    | Sinh ngữ         | 7.11     |
| .        | 5  | NK31SN      | Phạm Vinh    | Sinh ngữ         | 9.66     |
| ·        | 6  | GD59SN      | Trần My      | Sinh ngữ         | 9.87     |
|          | 7  |             |              | Sinh ngữ Average | 8.11     |
| lΓ·      | 8  | NK52TH      | Trần Vinh    | Tin Học          | 8.09     |
| .        | 9  | GD13TH      | Lê Hoàng     | Tin Học          | 7.52     |
| .        | 10 | GD74TH      | Lê Quân      | Tin Học          | 7.89     |
| .        | 11 | LE20TH      | Lê Văn       | Tin Học          | 6.87     |
|          | 12 |             |              | Tin Học Average  | 7.5925   |
| +        | 19 |             |              | Toán Average     | 7.31     |
| <b>–</b> | 20 |             |              | Grand Average    | 7.652    |

### Xóa trạng thái Subtotal trên bảng dữ liệu

- Chọn bảng dữ liệu, click nút lệnh Subtotal trong nhóm lệnh outline của tab Data
- Trong hộp thoại Subtotal, click nút Remove All, OK

## IV.5. Chức năng Pivot Table

**Pivot Table** giúp người dùng thực hiện việc tổng hợp, phân tích và biểu diễn dữ liệu theo nhiều chiều, dữ liệu sử dụng trong **Pivot table** có thể lấy từ nhiều bảng có liên quan với nhau.

### Cách thực hiện

Chọn bảng dữ liệu cần thống kê

- Chon tab Insert, click nút Pivot table
- Xuất hiện hộp thoại **Pivot table** 
  - Choose the data that you want to analyze: chọn vùng dữ liệu cần phân tích
    - Select a table or range: địa chỉ của vùng dữ liệu cần thống kê.
    - Use an external data source: sử dụng dữ liệu bên ngoài
  - Choose where you want the PivotTable report to be placed: chọn vị trí đặt bảng thống kê
    - New worksheet: đặt bảng thống kê trong worksheet mới
    - Existing Worksheet: đặt bảng thống kê trong worksheet hiện hành
    - Location: địa chỉ đặt vùng dữ liêu thống kê
- Sau khi chọn vị trí đặt PivotTable, click OK
- Xuất hiện **PivotTable Fields** bên phải màn hình, chứa các cột trong bảng dữ liệu và vùng để tạo **PivotTable** gồm:

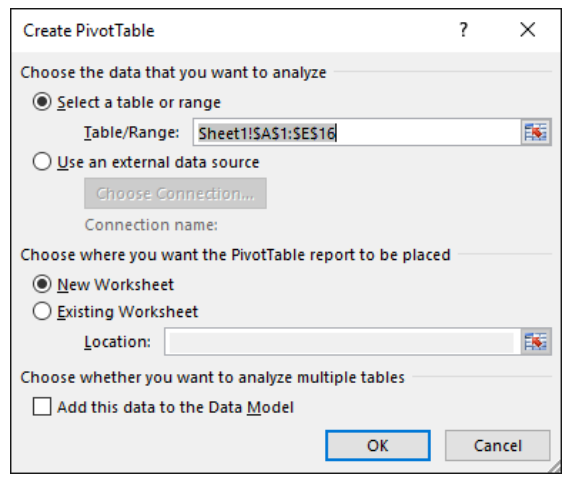

- Columns: chứa tên cột mà các giá trị trong cột dùng làm tiêu đề cho cột trong bảng PivotTable.
- Rows: chứa tên cột mà giá trị trong cột dùng làm tiêu đề cho dòng trong bảng PivotTable.
- Values: chứa giá trị cần thống kê và chọn phép thống kê.
- Filters: chứa điều kiện lọc dữ liệu trong bảng thống kê.
- Tạo PivotTable bằng cách Drag chuột kéo tên cột bên trên thả vào các ô tương ứng trong vùng tạo PivotTable.
- PivotTable được tạo tại vị trí đã chọn trong bước trên.

Ví dụ: ứng với mỗi môn thi, đếm số thí sinh của mỗi trường tham gia. Tạo PivotTable như hình bên, kết quả như sau:

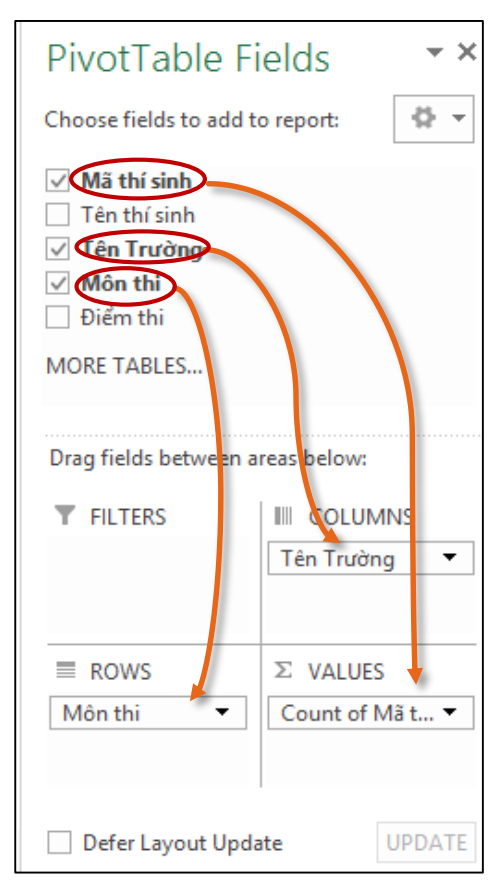

| Count of Mã | thí : Column Lab 🔻 | ]             |            |                |         |                |             |
|-------------|--------------------|---------------|------------|----------------|---------|----------------|-------------|
| Row Labels  | 🔻 Gia Định         | Lê Hồng Phong | Năng Khiếu | Nguyễn T. Hiền | Sư Phạm | Trần Đại Nghĩa | Grand Total |
| Sinh ngữ    | 1                  |               | 2          |                | 1       | 1              | 5           |
| Tin Học     | 1                  | 2             |            |                |         | 1              | 4           |
| Toán        | 1                  |               | 3          | 1              |         | 1              | 6           |
| Grand Total | 3                  | 2             | 5          | 1              | . 1     | 3              | 15          |

Có thể hiển thị kết quả theo dạng nhóm, nhiều cấp

| eas below:      |                                                                        | Row Labels 🛛 👻 Co                                               | ount of Mã thí sinh                                                                                                    |
|-----------------|------------------------------------------------------------------------|-----------------------------------------------------------------|----------------------------------------------------------------------------------------------------|
|                 |                                                                        | ⊟Sinh ngữ                                                       | 5                                                                                                    |
|                 |                                                                        | Gia Định                                                        | 1                                                                                                    |
|                 |                                                                        | Năng Khiếu                                                      | 2                                                                                                    |
|                 |                                                                        | Sư Phạm                                                         | 1                                                                                                    |
|                 |                                                                        | Trần Đại Nghĩa                                                  | 1                                                                                                    |
| ≥ VALUES        |                                                                        | ⊟Tin Học                                                        | 4                                                                                                    |
| Count of Mã t 🔻 |                                                                        | Gia Định                                                        | 1                                                                                                    |
|                 |                                                                        | Lê Hồng Phong                                                   | 2                                                                                                    |
|                 |                                                                        | Trần Đại Nghĩa                                                  | 1                                                                                                    |
| UPDATE          |                                                                        | ⊟Toán                                                           | 6                                                                                                    |
|                 |                                                                        | Gia Định                                                        | 1                                                                                                    |
|                 |                                                                        | Năng Khiếu                                                      | 3                                                                                                    |
|                 | reas below:<br>III COLUMNS<br>Σ VALUES<br>Count of Mã t ▼<br>te UPDATE | teas below:<br>COLUMNS<br>Σ VALUES<br>Count of Mã t •<br>UPDATE | reas below:<br>IIII COLUMNS<br>Σ VALUES<br>Count of Mã t ▼<br>te UPDATE<br>IIII COLUMNS<br>IIII COLUMNS<br>Row Labels ▼ Ca<br>Sinh ngữ<br>Gia Định<br>Năng Khiếu<br>Sư Phạm<br>Trần Đại Nghĩa<br>■Tin Học<br>Gia Định<br>Lê Hồng Phong<br>Trần Đại Nghĩa<br>■Toán<br>Gia Định<br>Năng Khiếu |

# IV.5.1. Lọc – Sắp xếp dữ liệu trên PivotTable

Sau khi thực hiện chức năng PivotTable, từ bảng kết quả, người dùng có thể lọc hoặc sắp xếp dữ liệu trong bảng kết quả bằng cách:

- Click nút combo bên phải của Colum Labels hoặc
   Row Labels, tùy theo yêu cầu lọc dữ liệu
- Xuất hiện các giá trị trong tiêu đề cột hoặc dòng của bảng Pivot
- Chọn điều kiện lọc hoặc sắp xếp dữ liệu, click OK

# IV.5.2. Thay đổi hàm thống kê trong PivotTable

- Đặt trỏ trong PivotTable, xuất hiện PivotTable Fields bên phải màn hình
- Click nút combo bên cạnh tên hàm cần thay đổi trong ô Values của PivotTable
   Felds
- Chọn Value Field Settings, xuất hiện hộp thoại Value Field Settings
  - Summarize value field by: chọn hàm thống kê
  - Custom Name: đổi tên cột thống kê
  - Click OK

| PivotTabl                                                                                                    | e Fields 🔷 👻 🗙                                                                         |                                                                                                    |
|----------------------------------------------------------------------------------------------------|----------------------------------------------------------------------------------------|----------------------------------------------------------------------------------------------------|
| Choose fields to                                                                                                    | add to report:                                                                         |                                                                                                    |
| <ul> <li>✓ Mã thí sinh</li> <li>Tên thí sinh</li> <li>✓ Tên Trường</li> <li>✓ Môn thi</li> <li>☐ Điểm thi</li> </ul> |                                                                                        | Value Field Settings ? ×<br>Source Name: Mã thí sinh                                                                                                    |
| MORE TABL                                                                                                    | Move <u>U</u> p<br>Move <u>D</u> own<br>Move to Beginning<br>Move to <u>E</u> nd       | Summarize Values By Show Values As Summarize value field by Choose the type of calculation that you want to use to summarize data from the selected field |
| Drag fields<br>▼ FILTERS<br>III<br>∑                                                                                 | Move to Report Filter<br>Move to Row Labels<br>Move to Column Labels<br>Move to Values | Sum<br>Count<br>Average<br>Max<br>Min<br>Product                                                                                                    |
| ■ ROVIS                                                                                                    | Value Field Setti <u>ng</u> s  Count of Mã t                                           | Number Format OK Cancel                                                                                                    |

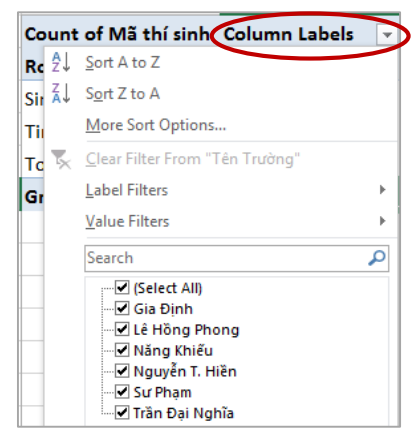

# IV.6. Bài tập chương 4

| Bài | tâp | 1: | Sử | duna  | hàm | SumIF |
|-----|-----|----|----|-------|-----|-------|
| Dui | ιųρ |    | ou | uğing | nam | ounn  |

|    | А                                | В                   | С         | D        | E F                | G            |
|----|----------------------------------|---------------------|-----------|----------|--------------------|--------------|
| 1  | www. <mark>Alpine</mark> S       | kiHou               | se.con    | n        | January-14         |              |
| 2  | Nhân viên bán hàng               | Số lượng            | Khu vực   | Trị giá  | Thống kê theo tên  | nhân viên    |
| 3  | Trinh                            | 6                   | 2         | 7,813.00 | Nhân viên bán hàng | Tổng trị giá |
| 4  | Kim                              | 8                   | 3         | 5,034.00 | Kim                |              |
| 5  | Mai                              | 9                   | 1         | 8,342.00 | Lan                |              |
| 6  | Dung                             | 11                  | 1         | 2,058.00 | Mai                |              |
| 7  | Lan                              | 9                   | 1         | 3,514.00 | Trinh              |              |
| 8  | Mai                              | 12                  | 1         | 6,154.00 | Dung               |              |
| 9  | Kim                              | 7                   | 3         | 1,035.00 |                    |              |
| 10 | Lan                              | 12                  | 3         | 6,025.00 | Thống kê theo l    | khu vực      |
| 11 | Mai                              | 19                  | 1         | 7,675.00 | Khu vực            | Tổng trị giá |
| 12 | Dung                             | 3                   | 2         | 4,366.00 | 1                  |              |
| 13 | Mai                              | 8                   | 2         | 8,055.00 | 2                  |              |
| 14 | Mai                              | 5                   | 4         | 2,787.00 | 3                  |              |
| 15 | Kim                              | 4                   | 2         | 2,335.00 | 4                  |              |
| 16 | Trinh                            | 13                  | 2         | 3,715.00 |                    |              |
| 17 | Dung                             | 14                  | 3         | 7,235.00 |                    |              |
| 18 | Trinh                            | 8                   | 2         | 8,761.00 |                    |              |
| 19 | TOTAL                            |                     |           |          |                    |              |
| 20 | <u>Yêu cầu</u>                   |                     |           |          |                    |              |
| 21 | Tính tổng trị giá của những mặ   | t hàng có <b>số</b> | lượng >10 | ?        |                    |              |
| 22 | Tính tổng trị giá của những mặ   | t hàng bán ở        | khu vực 1 | ?        |                    |              |
| 23 | Tính tổng trị giá do nhân viên l | <b>Mai</b> bán đượ  | ?         |          |                    |              |

1. Tính tổng trị giá của những mặt hàng có số lượng >10

2. Tính tổng trị giá của những mặt hàng bán ở khu vực 1

3. Tính tổng trị giá của những mặt hàng do nhân viên Mai bán (tại các ô chứa dấu ?)

- 4. Thống kê tổng trị giá của mỗi nhân viên (bảng thống kê theo tên nhân viên)
- 5. Thống kê tổng trị giá bán theo từng khu vực (bảng thống kê theo khu vực)

Bài tập 2: Sử dụng hàm Countif, Averageif, Vlookup, Left, Right, các chức năng sắp xếp, trích lọc và Subtotal

|    | А       | В        | С           | D        | E          | F             | G          | н | I.             | J                    | К         |
|----|---------|----------|-------------|----------|------------|---------------|------------|---|----------------|----------------------|-----------|
| 1  |         |          | THÔN        |          | Bảng tra   | a thương hiệu |            |   |                |                      |           |
| 2  | Mã hàng | Tên hàng | Thương hiệu | Số lượng | Ngày bán   | Đơn giá       | Thành tiền |   | Mã thương hiệu | Tên thương hiệu      |           |
| 3  | DPPHI   |          |             | 10       | 01/01/2016 |               |            |   | PHI            | Philip               |           |
| 4  | DLKAZ   |          |             | 12       | 05/01/2016 |               |            |   | GIC            | Gicoly               |           |
| 5  | STKAN   |          |             | 15       | 07/01/2016 |               |            |   | KAN            | Kangaroo             |           |
| 6  | DBPHI   |          |             | 20       | 11/01/2016 |               |            |   | KAZ            | Kazulighting         |           |
| 7  | TVGIC   |          |             | 15       | 13/01/2016 |               |            |   |                |                      |           |
| 8  | DPPHI   |          |             | 50       | 15/01/2016 |               |            |   |                | Bảng tra đơn giá     |           |
| 9  | DLKAZ   |          |             | 10       | 19/01/2016 |               |            |   | Mã hàng        | Tên hàng             | Đơn giá   |
| 10 | DTKAZ   |          |             | 40       | 21/01/2016 |               |            |   | DP             | Đèn pin Police       | 289,000   |
| 11 | DBPHI   |          |             | 15       | 25/01/2016 |               |            |   | DL             | Đèn Led để bàn       | 459,000   |
| 12 | TVGIC   |          |             | 40       | 27/01/2016 |               |            |   | DT             | Đèn Pha Tranh        | 640,000   |
| 13 | TVGIC   |          |             | 50       | 29/01/2016 |               |            |   | DB             | Đèn bàn cao cấp      | 959,000   |
| 14 | TVKAN   |          |             | 10       | 02/02/2016 |               |            |   | т              | Tủ vải cao cấp       | 439,000   |
| 15 | STKAN   |          |             | 12       | 04/02/2016 |               |            |   | ST             | Bộ sen tắm nóng lạnh | 1,850,000 |
| 16 | DTKAZ   |          |             | 25       | 08/02/2016 |               |            |   |                |                      |           |
| 17 | DBPHI   |          |             | 10       | 10/02/2016 |               |            |   |                |                      |           |

- Định nghĩa tên cho dãy các ô sau (dựa vào địa chỉ như trong bảng dữ liệu trong hình trên): I3:J6: thuonghieu, I10:K16: tenhang
- Sử dụng tên của các dãy ô đã định nghĩa trong câu 1 để lập công thức điền vào các cột Tên hàng, Thương hiệu, Đơn giá dựa vào các ký tự thích hợp trong cột Mã hàng.
- 3. Tính cột Thành tiền=Số lượng\*Đơn giá, định dạng đơn vị tiền VNĐ
- Thực hiện Bảng thống kê tổng Số lượng, tổng số lần bán, tổng tiền theo Tên hàng
- Thực hiện thống kê theo từng điều kiện cụ thể trong bảng sau:

| Bảng thống kê        | (Sumif)       | (Countif)  | (Sumif)   |  |
|----------------------|---------------|------------|-----------|--|
| Tên hàng             | Tổng số lượng | Số lần bán | Tổng tiền |  |
| Đèn pin Police       |               |            |           |  |
| Đèn Led để bàn       |               |            |           |  |
| Đèn Pha Tranh        |               |            |           |  |
| Đèn bàn cao cấp      |               |            |           |  |
| Tủ vải cao cấp       |               |            |           |  |
| Bộ sen tắm nóng lạnh |               |            |           |  |

| Thống kê theo các giá trị điều kiện cụ thể                      | Kết quả |
|-----------------------------------------------------------------|---------|
| Tổng tiền của các mặt hàng có số <b>lượng &gt;20</b>            | ?       |
| Tổng tiền của các mặt hàng có ký tự đầu của <b>Mã hàng là D</b> | ?       |
| Tổng tiền của các mặt hàng thuộc thương hiệu <b>Philip</b>      | ?       |
| Tổng số lượng của các mặt hàng bán trong <b>tháng 1</b>         | ?       |

- Sắp xếp bảng dữ liệu theo Thương hiệu nếu trùng Thương hiệu thì sắp xếp theo Số lượng tăng dần.
- 7. Trích ra danh sách mặt hàng thuộc thương hiệu Kazulighting có số lượng >10.
- 8. Trích ra danh sách mặt hàng Đèn (tất cả các loại đèn) bán trong tháng 1

 Dùng chức năng Conditional Formating, tô màu những dòng mà giá trị trong cột thành tiền >10000000 (10 triệu).

10. Dùng chức năng Subtotal thống kê Số lượng bán cao nhất của từng mặt hàng.

**Bài tập 3:** Sử dụng các hàm Vlookup, Hlookup, Left, Right, Mid, Sumifs, cách chức năng thống kê Subtotal, PivotTable, sắp xếp, trích lọc.

|    | А       | В        | С                | D                    | E               | F              | G                 | н | 1       | J                | К           | L      | М                | N            | 0         |
|----|---------|----------|------------------|----------------------|-----------------|----------------|-------------------|---|---------|------------------|-------------|--------|------------------|--------------|-----------|
| 1  |         |          | Bång t           | hống kê bái          | ı hàng          |                |                   | ] | Bång 1  |                  | Tỷ giá      | 21,070 |                  |              |           |
| 2  | Mã hàng | Tên Hàng | Hảng<br>sản xuất | Tên nhân<br>viên bán | Số lượng<br>bán | Đơn giá<br>VNĐ | Thành tiển<br>VNĐ |   | Mã NV   | Tên<br>nhân viên | Doanh số    | Lương  | Thuế<br>thu nhập | Thực<br>lãnh |           |
| 3  | TVSo_11 |          |                  |                      | 37              |                |                   |   | 11      | Thúy Hằng        |             |        |                  |              |           |
| 4  | LASo_11 |          |                  |                      | 13              |                |                   |   | 22      | Lan Anh          |             |        |                  |              |           |
| 5  | CATo_22 |          |                  |                      | 14              |                |                   |   | 33      | Hải Quân         |             |        |                  |              |           |
| 6  | RETo_33 |          |                  |                      | 39              |                |                   |   | 44      | Thanh Long       |             |        |                  |              |           |
| 7  | LATo_44 |          |                  |                      | 25              |                |                   |   |         |                  |             |        |                  |              |           |
| 8  | WATo_11 |          |                  |                      | 11              |                |                   |   |         | Bảng 2           |             |        |                  | Bảng 3       |           |
| 9  | LASo_22 |          |                  |                      | 31              |                |                   |   | Mã hàng | Tên hàng         | Đơn giá USD |        | So               | То           | Pa        |
| 10 | CAPa_44 |          |                  |                      | 31              |                |                   |   | ΓV      | Tivi             | 115         |        | Sony             | Toshiba      | Panasonic |
| 11 | WAPa_22 |          |                  |                      | 21              |                |                   | ( | CA      | Máy ảnh          | 321         |        |                  |              |           |
| 12 | LASo_33 |          |                  |                      | 33              |                |                   | ] | RE      | Máy lạnh         | 185         |        |                  |              |           |
| 13 | TVSo_11 |          |                  |                      | 21              |                |                   | ] | LA      | Laptop           | 965         |        |                  |              |           |
| 14 | TVPa_44 |          |                  |                      | 5               |                |                   |   | WA      | Máy giặt         | 510         |        |                  |              |           |
| 15 | WATo_11 |          |                  |                      | 19              |                |                   |   |         |                  |             |        |                  |              |           |
| 16 | TVTo_33 |          |                  |                      | 14              |                |                   |   |         |                  |             |        |                  |              |           |
| 17 | REPa_22 |          |                  |                      | 33              |                |                   |   |         |                  |             |        |                  |              |           |
| 18 | TVSo_33 |          |                  |                      | 21              |                |                   |   |         |                  |             |        |                  |              |           |
| 19 | LASo_22 |          |                  |                      | 19              |                |                   |   |         |                  |             |        |                  |              |           |
| 20 | CASo_33 |          |                  |                      | 24              |                |                   |   |         |                  |             |        |                  |              |           |

- 1. Dùng chức năng **Define Name** định nghĩa tên cho dãy các ô **I3:J6: bang1**, **I10:K14: bang2** và **M9:O10: bang3**.
- 2. Sử dụng các tên đã đặt trong câu 1 để lập công thức điền dữ liệu cho các cột Tên hàng, Hãng sản xuất, Tên nhân viên và Đơn giá, dựa vào các ký tự tương ứng trong cột Mã hàng, và các bang1, bang2 và bang3. Lưu ý đơn vị của cột đơn giá (VNĐ)
- Tính cột Thành tiền=Số lượng\*Đơn giá, định dạng đơn vị tiền VNĐ, làm tròn đến hàng nghìn.
- 4. **Doanh số** của mỗi nhân viên = Tổng tiền mà nhân viên đó bán được (Bảng 1)
- 5. Lương = 600 000 + Doanh số mỗi nhân viên \*3%.
- Thuế: Nếu lương <= 4 triệu thì không nộp thuế, ngược lại, nếu lương > 4 triệu thì tính thuế 10% trên giá trị vượt. Thực lãnh = Lương - Thuế
- 7. Thực hiện thống kê tổng tiền bán được của mỗi mặt hàng trong bảng thống kê 1
- Thống kê tổng tiền của từng mặt hàng theo từng hãng sản xuất trong bảng thống kê 2.

| Bảng thống kê 1 | (Sumif)   | Bảng thống kê 2 |      | (Sumifs) |           |
|-----------------|-----------|-----------------|------|----------|-----------|
| Tên hàng        | Tổng tiền |                 | Sony | Toshiba  | Panasonic |
| Tivi            |           | Tivi            |      |          |           |
| Máy ảnh         |           | Máy ảnh         |      |          |           |
| Máy lạnh        |           | Máy lạnh        |      |          |           |
| Laptop          |           | Laptop          |      |          |           |
| Máy giặt        |           | Máy giặt        |      |          |           |

- 9. Trích ra danh sách các mặt hàng Laptop và Máy ảnh của hãng Sony
- 10. Dùng chức năng **Subtotal** thống kê tổng tiền theo **mặt hàng**, so sánh với kết quả thống kê trong **Bảng thống kê 1**
- 11. Dùng chức năng **PivotTable** thống kê theo yêu cầu trong câu 8, so sánh với kết quả trong **Bảng thống kê 2**
- 12. Dùng chức năng Conditional Formatting tô màu những mặt hàng có đơn giá lớn hơn đơn giá trung bình của tất cả các mặt hàng.

**Bài tập 4:** Sử dụng các hàm Vlookup, Hlookup, Left, Right, Sumif, countif, cách chức năng thống kê Subtotal, PivotTable, sắp xếp, trích lọc.

|       | BẢNG LƯƠNG NHÂN VIÊN |               |                |              |            |                |           |        |            |      |           |
|-------|----------------------|---------------|----------------|--------------|------------|----------------|-----------|--------|------------|------|-----------|
| Số TT | Mã NV                | Phòng ban     | Chức vụ        | Bậc lương    | Ngày công  | Phụ cấp        | Lương CB  | Thưởng | Tống lương | Thuế | Thực lãnh |
| 1     | A01GD                |               |                | 9.55         | 28         |                |           |        |            |      |           |
| 2     | B01NV                |               |                | 2.65         | 20         |                |           |        |            |      |           |
| 3     | C01NV                |               |                | 4.84         | 21         |                |           |        |            |      |           |
| 4     | A02PG                |               |                | 7.76         | 26         |                |           |        |            |      |           |
| 5     | B02KT                |               |                | 7.76         | 23         |                |           |        |            |      |           |
| 6     | C02KS                |               |                | 2.06         | 28         |                |           |        |            |      |           |
| 7     | A03PG                |               |                | 6.5 <b>2</b> | 30         |                |           |        |            |      |           |
| 8     | C03NV                |               |                | 6.90         | 25         |                |           |        |            |      |           |
| 9     | B03NV                |               |                | 4.10         | 26         |                |           |        |            |      |           |
| 10    | C04NV                |               |                | 3.52         | 17         |                |           |        |            |      |           |
| 11    | C05KS                |               |                | 7.90         | 21         |                |           |        |            |      |           |
| 12    | C06KS                |               |                | 4.81         | 24         |                |           |        |            |      |           |
| 13    | B04KT                |               |                | 5.43         | 29         |                |           |        |            |      |           |
| 14    | C07NV                |               |                | 1.57         | 24         |                |           |        |            |      |           |
| 15    | C08KS                |               |                | 8.62         | 26         |                |           |        |            |      |           |
|       | Bảng 1               |               |                |              |            | Bảng 2         |           |        |            |      |           |
|       | Α                    | В             | С              |              | Mã chức vụ | Chức vụ        | Phụ cấp   |        |            |      |           |
|       | Phòng Giám Đốc       | Phòng kế toán | Phòng thiết kế |              | GD         | Tổng Giám Đốc  | 5,000,000 |        |            |      |           |
|       |                      |               |                |              | PG         | Phó Giám Đốc   | 4,000,000 |        |            |      |           |
|       |                      |               |                |              | КТ         | Kế toán        | 3,500,000 |        |            |      |           |
|       |                      |               |                |              | KS         | Kỹ sư thiết kế | 3,000,000 |        |            |      |           |
|       |                      |               |                |              | NV         | Nhân viên      | -         |        |            |      |           |

- Lập công thức điền dữ liệu cho các cột Phòng ban, Chức vụ, Phụ cấp dựa vào các ký tự trong cột Mã nhân viên với Mã dò tìm các bảng tra Bảng 1 và Bảng 2.
- 2. Lương căn bản = 1200.000 x bậc lương x ngày công / 26 làm tròn hàng nghìn.
- Thưởng =( Ngày công 26) \* bậc lương\* 500000. Ngày công dưới 26 thì không thưởng.
- 4. Tổng lương =Phụ cấp +Lương căn bản + Thưởng
- Thuế: nếu Tổng lương <= 5triệu thì không tính thuế, ngược lại thuế= 10% trên số vượt 5 triệu.
- 6. Thực lãnh = Tổng lương Thuế. Làm tròn hàng nghìn, định dạng đơn vị tiền VNĐ
- 7. Thống kê tổng số nhân viên, tổng lương, lương trung bình của mỗi phòng ban trong

|                | Thống kê          |            |                  |  |  |  |  |
|----------------|-------------------|------------|------------------|--|--|--|--|
| Phòng ban      | Tổng số nhân viên | Tổng lương | Lương trung bình |  |  |  |  |
| Phòng Giám Đốc |                   |            |                  |  |  |  |  |
| Phòng kế toán  |                   |            |                  |  |  |  |  |
| Phòng thiết kế |                   |            |                  |  |  |  |  |

bảng thống kê.

- 8. Thống kê theo điều kiện cụ thể:
- Dùng chức năng PivotTable thống kê tổng lương của nhân viên theo phòng ban và theo chức vụ.

|                                             | Kết quả |
|---------------------------------------------|---------|
| Tổng số người có <b>số ngày công &gt;25</b> | ?       |
| Tổng số người không bị thuế                 | ?       |
| Tổng số người có tổng lương >10 triệu       | ?       |

- 10. Trích ra danh sác các nhân viên thuộc phòng thiết kế có tổng lương >10 triệu
- 11. Dùng chức năng Freeze Panes cố định dòng tiêu đề của các cột
- 12. Định dạng bảng sang dạng Table, dùng chức năng filter trong Table lọc ra những người có lương trong khoảng 5 triệu đến 10 triệu, sao chép thành một danh sách mới, sau đó xóa điều kiện lọc, chuyển bảng dữ liệu về dạng thường.

# IV.7. Bài tập thực hành MOSExcel2013

Sử dụng tập tin dữ liệu đính kèm trong thư mục MOSExcel2013\Objective4

- Tạo một tập tin excel mới, lưu tập tin với tên MyReferences và thực hiện các thao tác sau:
  - a. Tại Sheet 1: trong ô A1, nhập công thức =5\*2+7-12.
  - b. Copy công thức trong A1 sang dãy các ô A2:A5.
  - c. Tại mỗi công thức được copy, chèn thêm dấu ( và ) tại những vị trí khác nhau để tạo các nhóm phép tính khác nhau và quan sát kết quả.
- 2. Mở workbook Excel\_4-1b, chọn worksheet Summary, tính total sales theo period trong dãy các ô B2:B5 bằng cách tham chiếu đến các worksheets tương ứng.
- Mở workbook Excel\_4-1c, chọn worksheet Sales By Category, thực hiện các thao tác sau:
  - Tại các ô C95, C101, và C104, tính Tổng theo từng nhóm category, các ô tham chiếu dùng địa chỉ tương đối
  - b. Tại ô C86, tính Cacti total, các ô tham chiếu dùng địa chỉ tuyệt đối
- 4. Mở workbook Excel\_4-2a, thực hiện các thao tác sau trên worksheet Summary:
  - a. Trong ô **B18**, lập công thức đếm các ô không rỗng trong cột Period.
     (=COUNTA(value1,[value2],[value3]...))
  - b. Trong ô **C18**, lập công thức tính giá trị trung bình của cột **Sales**.
  - c. Trong ô D5, lập công thức tính giá trị Sales thấp nhất của nhóm Fall trong cột period.
- 5. Mở workbook Excel\_4-2b, thực hiện các thao tác sau trên worksheet Sales By Region:
  - a. Tạo subtotals tính tổng sales theo Period, sau đó tính tổng sale theo Region.
  - b. Tính giá trị trung bình của cột sales theo Period và trung bình của sale theo Region.
  - c. Tìm giá trị lớn nhất và nhỏ nhất của sale theo Period và theo Region.
- 6. Mở workbook Excel\_4-3, thực hiện các thao tác sau trên worksheet Expense Statement
  - a. Trong ô C25, sử dụng hàm AND để xác định tổng của cột Entertain. < \$200.00</li>
     và tổng của cột Misc. < \$100.00 hay không?</li>
  - b. Trong ô C26, sử dụng hàm OR để xác định tổng của cột Entertain. > \$200.00
     và tổng của cột Misc. >\$100.00 hay không?
  - c. Trong ô C27, sử dụng hàm IF để hiện thị chuỗi "Expenses are okay" nếu hàm trong ô C25 cho kết quả là TRUE, ngược lại, hiển thị chuỗi "Expenses are too high" kết quả trong ô C25 là FALSE.

- d. Trong ô C28, sử dụng hàm IF hiển thị chuỗi "Expenses are okay" nếu kết quả của hàm trong ô C26 là NOT TRUE và hiển thị chuỗi "Expenses are too high" nếu kết quả của hàm trong là ô C26 NOT FALSE.
- e. Thêm 60.00 vào cột Entertain. hoặc cột Misc. để kiểm tra kết quả của các câu trên.
- 7. Mở workbook Excel\_4-4, thực hiện các thao tác sau trên worksheet Book List:
  - a. Trong cột File By, điền vào ký tự đầu của các giá trị trong cột Authorlast.
  - b. Cột Locator, điềm mã vùng của tác giả dựa vào cột AuthorPhone.
  - c. Trong cột Biography, sử dụng hàm CONCATENATE() chèn vào chuỗi bao gồm các thông tin: Họ tên tác giả (AuthorFirst, AuthorLast), tên sách (Title), nhà xuất bản (Publisher), năm xuất bản (Pubdate), VD theo định dạng: "Joan Lambert is the author of Microsoft Word 2013 Step by Step, which was published by Microsoft Press in 2013".
- 8. Mở workbook Excel\_4-5, thực hiện các thao tác sau trên worksheet Sales
  - a. Thống kê tổng giá trị của mỗi SalesPerson tương ứng với mỗi Location trong bảng G4:I10
  - b. Dùng chức năng PivotTable thực hiện thống kê theo yêu cầu của câu a

Microsoft Excel 2013

# IV.8. Câu hỏi trắc nghiệm

- 1. Để tất cả các số giữa 0 và 100 của một dãy dữ liêu cần được hiển thi màu đỏ
  - a. Sử dụng hàm IF để định dạng số trong dãy 1-100 là màu đỏ
  - b. Sử dung lênh Conditional Formatting
  - c. Chon các ô chứa số 0 -100 rồi nhấp chon màu đỏ của nút Text Color
  - d. Tất cả các chon lựa trên
- 2. Phát biểu nào sau đây không đúng khi nói về định dạng có điều kiện (conditional Formatting)
  - a. Có thể kiểm tra nhiều hơn 1 điều kiên
  - b. Có thể tìm dữ liêu theo điều kiên in đâm và đinh dang in nghiêng cho dữ liêu đó
  - c. Có thể áp dụng định dạng font, viền và định dạng theo mẫu khi thỏa mãn điều kiên xác đinh nào đó.
  - d. Có thể xóa bất kỳ điểu kiện nảo từ hộp thoại Conditional Formatting nếu không cần dùng đến
- Chức năng dữ liệu nào sau đây được dùng để làm ẩn tất cả các hàng trong worksheet ngoại trừ những hàng đáp ứng các tiêu chuẩn đã xác định
  - a. Sort

c. Custom Filter

- 4. Trong khi tạo bảng pivot, cột dữ liệu cần được kéo thả vào miền nào để xuất hiện bên trong bảng pivot.
  - a. Report Filter b. Column Labels
  - c. Row Labels d. Values
- 5. Công cu nào của Excel cho phép nhóm và tổng hợp thông tin?
  - a. Conditional Formatting c. Pivot table
  - d. Field List b. Sorting
- 6. Chức năng Pivot table có thể thực thi thay thế cho hàm nào sau đây:
  - C. Sumif, Countif, Averageif c. Sum, Count, Average
  - D. Tất cả các lưa chon đều đúng d. Max. Min
- 7. Phát biểu nào sau đây là đúng khi nói về PivotTable
  - a. Có thể thống kê 1 chiều
  - b. Có thể thực hiện thống kê 2 chiều
  - c. Có thể thực hiện thống kê nhiều chiều
  - d. Không có đáp án nào đúng

- b. Query
- d. Conditional Formatting

# Chương V Biểu đồ

# Nội dung

Tạo đồ thị dựa vào dữ liệu trên worksheet Các thành phần đồ thị Cách vẽ đồ thị Sparkline

# V.1. Biểu đồ

Biểu đồ được sử dụng để tổng hợp dữ liệu, phản ánh tỷ lệ, xu hướng, và các bất thường trong dữ liệu một cách hiệu quả. Biểu đồ biểu diễn một cách trực quan xu hướng trong các dữ liệu trong bảng tính. Biểu đồ trong Excel rất linh hoạt và mạnh mẽ, cho phép người dùng tạo ra một loạt các biểu đồ từ dữ liệu bảng tính.

### V.1.1. Các loại biểu đồ

Trong Excel có nhiều loại biểu đồ khác nhau, mỗi loại đồ thị có đặc điểm và ưu điểm riêng của nó

- Column chart: còn gọi là biểu đồ so sánh, sử dụng khi cần so sánh các giá trị với nhau, biểu diễn bằng một hình ảnh rõ ràng về giá trị cao nhất, giá trị thấp nhất và các giá trị trung gian.
- Line chart: được sử dụng khi cần hiển thị các hành vi của các giá trị trong một khoảng thời gian, miêu tả các xu hướng thị trường và thu nhập trong một khoảng thời gian, có thể giúp một tổ chức trong việc lập kế hoạch và dự báo.
- Pie chart: được sử dụng để so sánh tỉ lệ phần trăm của tổng số của các thành phần. Các tổ chức bán hàng thường dùng để đánh giá tỉ lệ doanh thu của ca1cc sản phẩm trên tổng doanh thu.
- Bar chart: tương tự như Column chart, sử dụng khi cần so sánh nhiều giá trị khác nhau. Có thể được sử dụng bởi các tổ chức để so sánh doanh thu của các sản phẩm khác nhau trong một năm cụ thể

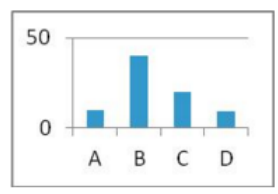

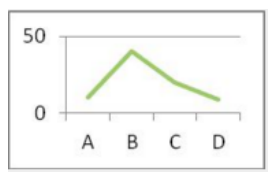

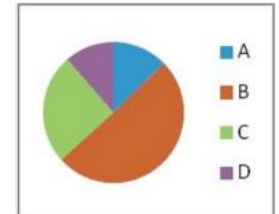

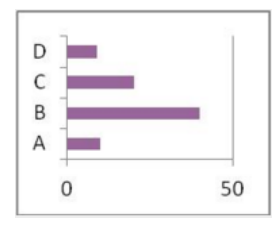

- Scatter Charts: biểu diễ sự phân bố của một loạt các giá trị.
   Scatter Charts biểu diễn giá trị trên các trục x và y
- Ngoài ra, còn nhiều dạng biểu đồ khác được sử dụng tương tự như các biểu đồ liệt kê ở trên.

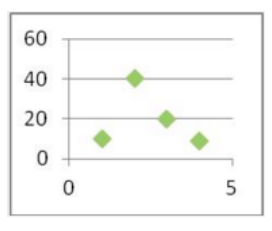

## V.1.2. Các thành phần của biểu đồ

| Thành phần                      | Mô tả                                                                                                    |
|---------------------------------|----------------------------------------------------------------------------------------------------|
| Vùng biểu đồ<br>(Chart area)    | Bao gồm tất cả các thành phần của biểu đồ                                                                                                    |
| Mốc dữ liệu<br>(Data marker)    | Biểu tượng trên biểu đồ biểu diễn mỗi giá trị đơn trong bảng<br>tính. Biểu tượng này có thể là thanh trong đồ thị bar, một phần<br>hình tròn trong đồ thị pie, một đường thẳng trong đồ thị line. |
| Chuỗi dữ liệu<br>(data series)  | Dữ liệu có liên quan đến trong biểu đồ                                                                                                    |
| Trục đồ thị                     | Đường thẳng dùng để làm tham chiếu chính để vẽ biểu đồ                                                                                                    |
| (axis)                          | Trong biểu đồ 2 chiều, có 2 trục: trục x và trục y                                                                                                    |
| Tick mark                       | Đường thẳng nhỏ cắt ngang trục để chỉ loại, tỷ lệ hay đánh dấu các dữ liệu dọc theo trục.                                                                                                    |
| Tiêu đề đồ thị<br>(Chart Title) | Mô tả tên gọi của biểu đồ                                                                                                    |
| Chú thích<br>(legend)           | Chú thích chuỗi dữ liệu nào được biểu diễn trong biểu đồ                                                                                                    |

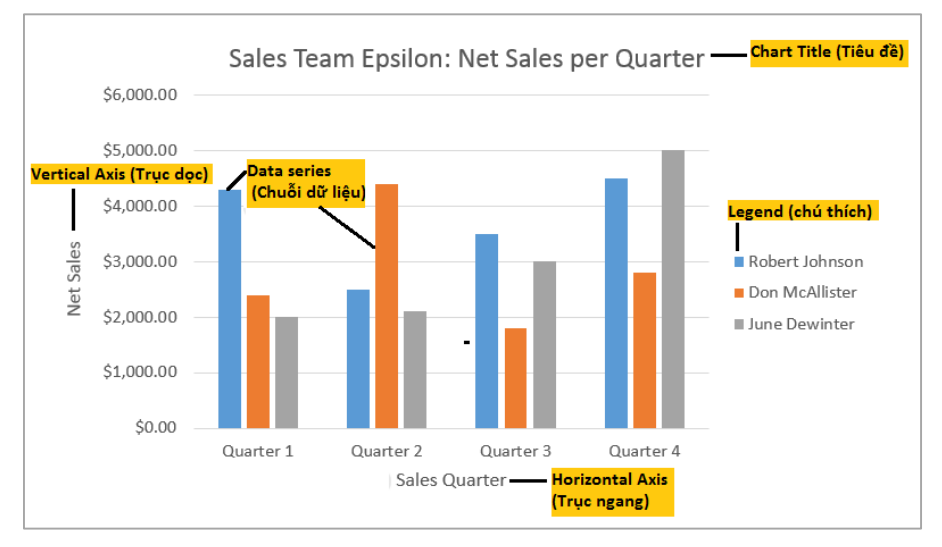
### V.2. Cách vẽ biểu đồ

Excel 2013 cung cấp 1 chức năng đặc biệt **Recommended Charts** có thể giúp người dùng chọn một loại biểu đồ phù hợp với dữ liệu đã chọn.

### V.2.1. Các bước vẽ biểu đồ

- Chọn khối dữ liệu nguồn cho biểu đồ.
- Chọn tab Insert, trong nhóm Chart,
- Trong hộp thoại Insert Chart, chọn một loại biểu đồ thích hợp
- Hoặc click nút Recommended Charts để tham khảo gợi ý của Excel và chọn biểu đồ thích hợp, click OK

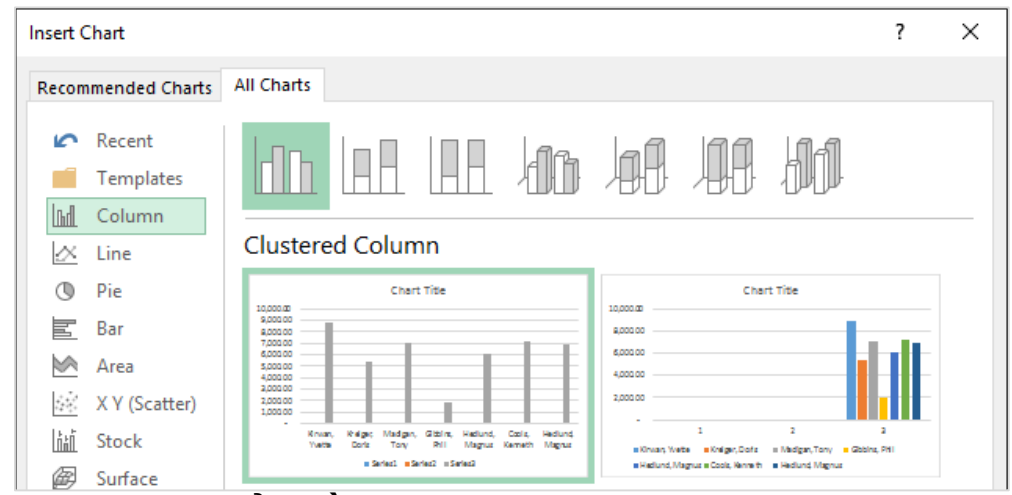

### V.2.2. Định dạng biểu đồ

Sau khi chèn biểu đồ vào bảng tính, người dùng có thể hiệu chỉnh hoặc định dạng lại biểu đồ, bằng cách chọn biểu đồ cần định dạng hoặc hiệu chỉnh, trên thanh Ribbon xuất hiện tab ngữ cảnh **Chart tools** chứa tab **Design** và **Format.** 

### - Thêm các phần tử vào biểu đồ

- Click nút Add Chart Element trong nhóm Chart Layout
- Chart title: thêm tiêu đề cho biểu đồ
- Data label: thêm nhãn cho dữ liệu
- Quick layout: chọn nhanh một bố cục có sẵn
- Chọn kiểu biểu đồ
  - o Trong nhóm Chart styles, chọn một kiểu trong danh sách các kiểu có sẵn
- Thay đổi dữ liệu nguồn của biểu đồ
  - o Trong nhóm lệnh Data của tab Design
  - Switch Row/Column: chuyển dữ liệu từ dòng sang cột hoặc ngược lại
  - Select data: chọn lại dữ liệu nguồn của biểu đồ, loại bỏ, hoặc thêm vùng dữ liệu cho biểu đồ

### Thay đổi loại biểu đồ:

- Click nút Change Chart Type trong nhóm lệnh Type
- o Chọn loại biểu đồ cần thay đổi, ok

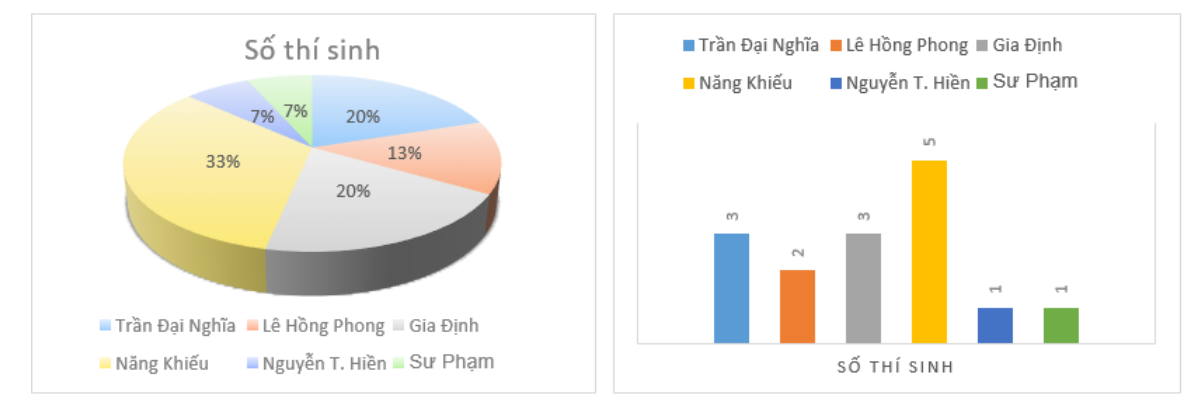

Người dùng có thể sử dụng các nút shortcut nằm kế bên phải của biểu đồ để thêm phần tử

### V.3. Sparkline

Sparkline là loại biểu đồ thu nhỏ nằm trong 1 ô, được dùng trong phân tích và xem khuynh hướng dữ liệu ngay trong bảng dữ liệu.

Sparkline có một số điểm nổi bật so với biểu đồ thông thường. Ví dụ giả sử bạn có 1000 hàng dữ liệu. Nếu dùng biểu đồ thông thường cần có 1000 chuỗi dữ liệu để biểu diễn tất cả hàng, làm cho dữ liệu rất khó nhìn thấy. Nhưng nếu đặt sparkline vào mỗi hàng ngay bên phải dữ liệu nguồn, sẽ dễ quan sát được mối quan hệ và khuynh hướng của nhiều chuỗi dữ liệu cùng lúc.

### V.3.1. Các loại sparkline

Có ba loại sparkline: Line, Column, Win/Loss.

 Line và Column tương tự như biểu đồ Line, Column thông thường.

Win/Loss tương tự như Column
 nhưng chỉ hiển thị giá trị là dương hoặc âm.

Cả ba loại đều có thể hiển thị markers ở các điểm quan trọng như điểm cao nhất hay thấp nhất để dễ xem hơn.

### V.3.2. Cách tạo sparkline

Tuy mỗi sparkline ứng với một hàng dữ liệu nhưng người dùng có thể tạo cùng lúc nhiều sparkline ở bất kỳ vị trí nào trong trang bảng tính. Tương tự như tạo công thức, tạo sparkline trong một ô sau đó dùng chức năng fill handle để copy sang các ô khác.

Ví dụ cần tạo sparkline để hình dung triển vọng bán hàng đối với mỗi nhân viên bán hàng

|    | Α       | В         | С               | D                    | E                   | F         | G         | Н     |
|----|---------|-----------|-----------------|----------------------|---------------------|-----------|-----------|-------|
| 1  | Name    | January   | February        | March                | April               | May       | June      | trend |
| 2  | Allen   | £7,222.00 | £3,878.00       | £5,369.00            | £2,763.00           | £8,491.00 | £5,009.00 |       |
| 3  | Brock   | £3,008.00 | £5,2            | te Snarkliner        | '                   | 2 X       | £2,123.00 |       |
| 4  | Charles | £4,280.00 | £7,5            | ite sparkintes       |                     | 1 ^       | £7,282.00 |       |
| 5  | David   | £1,475.00 | £1,5 Cho        | ose the data that yo | ou want             |           | £2,492.00 |       |
| 6  | Emma    | £2,608.00 | £2,3 <u>D</u> a | ta Range: B2:G2      |                     | 1         | £2,358.00 |       |
| 7  | Frank   | £3,456.00 | £4,2            |                      |                     |           | £3,288.00 |       |
| 8  | Grace   | £6,979.00 | £5,9 Cho        | ose where you want   | t the sparklines to | be placed | £6,619.00 |       |
| 9  | Heather | £1,930.00 | £1,6            | ation Range: SH      | \$2                 | 5         | £6,027.00 |       |
| 10 | Irma    | £1,814.00 | £2,4            |                      |                     |           | £2,473.00 |       |
| 11 | Joan    | £5,656.00 | £4,1            |                      | OK                  | Canaal    | £3,158.00 |       |
| 12 |         |           |                 |                      | OK                  | Cancel    |           |       |

| Name 💌  | January 💌 | February 💌 | March 💌   | April 💌   | May 🔽     | June 💌    | trend 💌                               |
|---------|-----------|------------|-----------|-----------|-----------|-----------|---------------------------------------|
| Allen   | £7,222.00 | £3,878.00  | £5,369.00 | £2,763.00 | £8,491.00 | £5,009.00 |                                       |
| Brock   | £3,008.00 | £5,203.00  | £7,854.00 | £1,201.00 | £3,576.00 | £2,123.00 |                                       |
| Charles | £4,280.00 | £7,501.00  | £3,951.00 | £1,824.00 | £7,644.00 | £7,282.00 |                                       |
| David   | £1,475.00 | £1,506.00  | £1,238.00 | £1,792.00 | £1,327.00 | £2,492.00 |                                       |
| Emma    | £2,608.00 | £2,306.00  | £3,724.00 | £3,322.00 | £4,199.00 | £2,358.00 |                                       |
| Frank   | £3,456.00 | £4,248.00  | £3,760.00 | £3,563.00 | £3,382.00 | £3,288.00 |                                       |
| Grace   | £6,979.00 | £5,915.00  | £6,102.00 | £1,838.00 | £1,646.00 | £6,619.00 | · · · · · · · · · · · · · · · · · · · |
| Heather | £1,930.00 | £1,602.00  | £7,400.00 | £6,446.00 | £4,457.00 | £6,027.00 |                                       |
| Irma    | £1,814.00 | £2,428.00  | £1,592.00 | £1,915.00 | £1,523.00 | £2,473.00 |                                       |
| Joan    | £5,656.00 | £4,168.00  | £2,502.00 | £7,927.00 | £7,528.00 | £3,158.00 |                                       |

- Trong nhóm lệnh sparkline của tab Insert, chọn một loại sparkline thích hợp
- Xuất hiện hộp thoại Create sparklines
  - o Data Range: chọn vùng dữ liệu nguồn cần biểu diễn bằng sparkline
  - o Location Range: chọn vị trí đặt sparkline
- Click OK

### V.3.3. Hiệu chỉnh sparkline

Đặt trỏ trong ô chứa sparkline cần hiệu chỉnh, trên thanh Ribbon xuất hiện Sparkline tools, chứa các công cụ hiệu chỉnh sparkline.

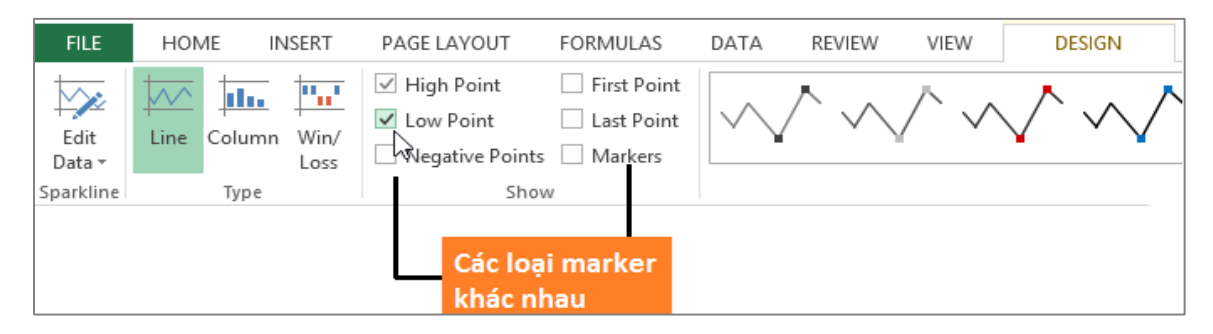

- Hiển thị marker: các điểm trong sparkline có thể được nhấn mạnh bằng marker để dễ xem hơn.
- Thay đổi kiểu sparkline
  - Trong nhóm lệnh Type của tab Design trong sparkline tools, chọn loại sparkline thích hợp

### - Thay đổi dãy dữ liệu hiển thị

Mặc định, mỗi sparkline tự co giãn để phù hợp với giá trị lớn nhất và nhỏ nhất của

nguồn dữ liệu do đó sparkline không chỉ ra được giá trị cao hay thấp khi so sánh với sparkline khác. Excel cho phép hiệu chỉnh dãy hiển thị (display range) để dễ so sánh giữa các sparkline.

- Chọn sparkline cần hiệu chỉnh
- Trong tab **Design**, chọn lệnh **Axis**. Click mũi tên bên dưới, hiển thị menu lệnh
- Trong các tùy chọn Vertical Axis Minimum Value Options và Vertical Axis Maximum Value Options, chọn lệnh Same for All Sparklines
- Các sparkline được điều chỉnh để phản ánh dãy hiển thị mới, giúp dễ dàng so sánh các sparkline với nhau.

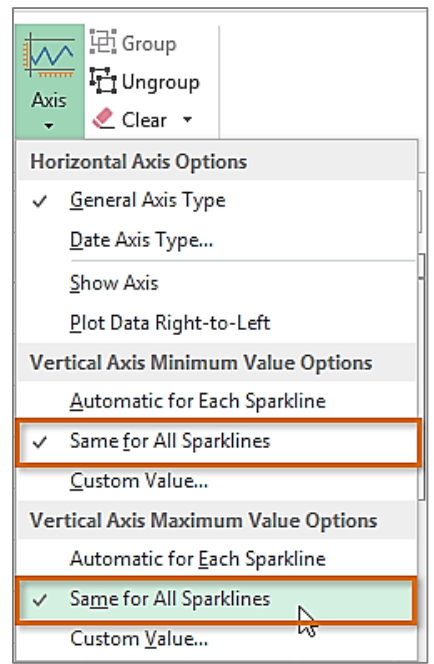

### V.4. Bài tập chương 5

Bài 1: Sử dụng các hàm Vlookup, lf, INT, MOD, Sumlf, các chức năng thống kê, trích lọc và vẽ biểu đồ

|            |              |               | BẢNG       | THỐNG I   | KÊ TIỀN       | PHÒNG        |                 |             |         |           |
|------------|--------------|---------------|------------|-----------|---------------|--------------|-----------------|-------------|---------|-----------|
| Stt        | Loại phòng   | Ngày đến      | Ngày đi    | Số tuần   | Số ngày<br>lẻ | Đơn giá tuần | Đơn giá<br>ngày | Số<br>người | Phụ thu | Tổng tiền |
| 1          | NOR          | 29/09/2015    | 04/10/2015 |           |               |              |                 | 1           |         |           |
| 2          | AV           | 22/09/2015    | 03/10/2015 |           |               |              |                 | 2           |         |           |
| 3          | NOR          | 25/09/2015    | 07/10/2015 |           |               |              |                 | 1           |         |           |
| 4          | DELU         | 27/09/2015    | 03/10/2015 |           |               |              |                 | 3           |         |           |
| 5          | NOR          | 27/09/2015    | 12/10/2015 |           |               |              |                 | 2           |         |           |
| 6          | DELU         | 27/09/2015    | 03/10/2015 |           |               |              |                 | 4           |         |           |
| 7          | AV           | 29/09/2015    | 01/10/2015 |           |               |              |                 | 2           |         |           |
| 8          | AV           | 22/09/2015    | 03/10/2015 |           |               |              |                 | 1           |         |           |
| 9          | NOR          | 25/09/2015    | 07/10/2015 |           |               |              |                 | 2           |         |           |
| 10         | NOR          | 27/09/2015    | 12/10/2015 |           |               |              |                 | 3           |         |           |
| 11         | DELU         | 26/09/2015    | 05/10/2015 |           |               |              |                 | 3           |         |           |
| 12         | DELU         | 27/09/2015    | 03/10/2015 |           |               |              |                 | 2           |         |           |
| 13         | NOR          | 23/09/2015    | 13/10/2015 |           |               |              |                 | 3           |         |           |
| 14         | AV           | 24/09/2015    | 24/09/2015 |           |               |              |                 | 1           |         |           |
| 15         | DELU         | 30/11/2015    | 03/12/2015 |           |               |              |                 | 2           |         |           |
|            |              |               |            |           |               |              |                 |             |         |           |
|            | BÅI          | NG ĐƠN GIÁ PH | ÒNG        |           |               | THỐNG KÊ     | DOANH THU       |             |         |           |
| Loại phòng | đơn giá ngày | đơn giá tuần  | Phòng đơn  | Phòng đôi |               | Loại phòng   | Doanh thu       |             |         |           |
| NOR        | 25 USD       | 120 USD       | 2 USD      | 3 USD     |               | NOR          |                 |             |         |           |
| AV         | 25 USD       | 150 USD       | 4 USD      | 6 USD     |               | AV           |                 |             |         |           |
| DELU       | 50 USD       | 300 USD       | 6 USD      | 9 USD     |               | DELU         |                 |             |         |           |

1. Dựa vào Ngày đến và Ngày đi, lập công thức tính Số tuần và Số ngày lẻ.

- Lập công thức điền dữ liệu vào các cột Đơn giá tuần, Đơn giá ngày, dựa vào Loại phòng và Bảng đơn giá phòng, nếu Ngày đến =Ngày đi thì tính 1 ngày
- Phụ thu dựa vào Loại phòng và số người, nếu phòng có 1 người thì tính phụ thu Phòng đơn, ngược lại thì tính Phụ thu phòng đôi
- 4. Tính tiền phòng dựa vào Số tuần, đơn giá tuần, số ngày lẻ, đơn giá ngày lẻ và phụ thu, nhưng nếu số ngày lẻ\*Đơn giá ngày lẻ> Đơn giá tuần thì tính bằng đơn giá tuần. Định dạng đơn vị tiền USD
- 5. Thống kê doanh thu tiền phòng theo loại phòng
- 6. Vẽ biểu đồ biểu diễn dữ liệu trong bảng thống kê theo các loại
  - a. Column Chart, hiểu thị dữ liệu trên các series, tiêu đề của biểu đồ
  - b. Pie Chart, hiển thị tỉ lệ phần trăm trên mỗi series
- 7. Dùng chức Conditional Formatting tô màu những dòng khách thuê >= 2 tuần
- 8. Biểu diễn dữ liệu trong cột Tổng tiền dạng Data bar
- 9. Trích ra danh sách các khách thuê phòng VIP có số tuần >2
- 10. Dùng chức năng Subtotal thống kê tổng số người thuê theo từng loại phòng

|          | THEO ĐÕI BÁN HÀNG TRONG QUÝ 1 2015 |             |               |          |            |               |          |               |               |  |  |  |
|----------|------------------------------------|-------------|---------------|----------|------------|---------------|----------|---------------|---------------|--|--|--|
| Số TT    | Mã NV                              | Họ tên      | Mã hàng       | Tên hàng | Ngày bán   | tháng         | Số lượng | Đơn giá       | thành tiên    |  |  |  |
| 1        | NV01                               |             | ToCh-13       |          | 25/01/2015 |               | 10       |               |               |  |  |  |
| 2        | NV02                               |             | MaPr-15       |          | 26/01/2015 |               | 12       |               |               |  |  |  |
| 3        | NV01                               |             | DeLa-15       |          | 27/01/2015 |               | 8        |               |               |  |  |  |
| 4        | NV03                               |             | ToCh-13       |          | 28/01/2015 |               | 10       |               |               |  |  |  |
| 5        | NV04                               |             | MaPr-13       |          | 29/01/2015 |               | 15       |               |               |  |  |  |
| 6        | NV02                               |             | DeLa-13       |          | 30/01/2015 |               | 12       |               |               |  |  |  |
| 7        | NV03                               |             | DeLa-15       |          | 02/02/2015 |               | 12       |               |               |  |  |  |
| 8        | NV04                               |             | ToCh-15       |          | 03/02/2015 |               | 20       |               |               |  |  |  |
| 9        | NV04                               |             | MaPr-13       |          | 04/02/2015 |               | 15       |               |               |  |  |  |
| 10       | NV02                               |             | DeLa-13       |          | 05/02/2015 |               | 10       |               |               |  |  |  |
| 11       | NV04                               |             | MaPr-13       |          | 06/02/2015 |               | 30       |               |               |  |  |  |
| 12       | NV01                               |             | DeLa-13       |          | 09/03/2015 |               | 10       |               |               |  |  |  |
| 13       | NV04                               |             | DeLa-15       |          | 10/03/2015 |               | 15       |               |               |  |  |  |
| 14       | NV02                               |             | ToCh-15       |          | 11/03/2015 |               | 12       |               |               |  |  |  |
| 15       | NV03                               |             | DeLa-15       |          | 12/03/2015 |               | 12       |               |               |  |  |  |
|          |                                    |             |               |          | , ,        |               |          |               |               |  |  |  |
| Bảng 1   |                                    |             |               |          |            |               |          | Bảng t        | hống kê 1     |  |  |  |
| Mã NV    | Họ tên                             | Tháng 1     | Tháng 2       | Tháng 3  | tổng cộng  | Xu hướng      |          |               | Tổng số lượng |  |  |  |
| NV01     | Đỗ Nam                             |             |               |          |            |               |          | Toshiba       |               |  |  |  |
| NV02     | Hoàng Duy                          |             |               |          |            |               |          | MacBook Pro   |               |  |  |  |
| NV03     | Lê Tuấn                            |             |               |          |            |               |          | Dell Latitude |               |  |  |  |
| NV04     | Trần Mạnh                          |             |               |          |            |               | _        |               |               |  |  |  |
|          | E                                  | Sảng 2      |               |          |            |               | Bảng th  | iống kê 2     |               |  |  |  |
| Mã hàng  | ToCh                               | MaPr        | DeLa          |          |            |               | Tháng 1  | Tháng 2       | Tháng 3       |  |  |  |
| Tên hàng | Toshiba                            | MacBook Pro | Dell Latitude |          |            | Toshiba       |          |               |               |  |  |  |
| Đơn giá1 | 729                                | 1725        | 850           |          |            | MacBook Pro   |          |               |               |  |  |  |
| Đơn điá2 | 700                                | 1600        | 750           |          |            | Dell Latitude |          |               |               |  |  |  |

#### Bài tập 2: Sử dụng các hàm và chức năng đã học trong các chương trước

- 1. Điền cột thứ tự có dạng 01, 02, ...
- 2. Điền cột Họ tên dựa vào Mã NV và Bảng 1
- Tên hàng: Dựa vào 4 ký tự đầu và tra trong bảng 2, nếu 2 ký tự cuối của Mã hàng là 13 thì nối chuỗi "13 inch", ngược lại là "15 inch"
- 4. Tháng: Dựa vào ngày bán, in ra chuỗi Tháng 1, tháng 2 ...
- Dựa vào Mã hàng và Bảng 2, nếu loại 13 inch thì lấy Đơn giá 1 ngược lại thì lấy Đơn giá 2.
- Thành tiền=Số lượng \* Đơn giá, nếu mặt hàng bán trong ngày thứ 6 thì giảm 10% đơn giá, ngược lại thì không giảm.
- 7. Thống kê tổng tiền của mỗi nhân viên bán trong mỗi tháng. Tính tổng tiền của mỗi nhân viên trong 3 tháng. Dùng biểu đồ Sparkline biểu diễn doanh thu của mỗi nhân viên trong 3 tháng (Cột xu hướng)
- 8. Thống kê tổng tiền theo từng mặt hàng (Bảng thống kê 1)
- 9. Thống kê tổng tiền của từng mặt hàng trong mỗi tháng (Bảng thống kê 2)
- 10. Dùng loại biểu đồ thích hợp biểu diễn dữ liệu trong Bảng thống kê 1 và 2
- 11. Dùng chức năng Conditional Formatting tô màu các dòng có sản phẩm Toshiba
- 12. Trích ra danh sách các nhân viên bán mặt hàng Macbook Pro trong thứ 2

- 13. Dùng chức năng PivotTable thống kê tổng tiền của mỗi nhân viên theo từng mặt hàng.
- 14. Dùng chức năng Subtotal thống kê tổng tiền bán hàng trong mỗi tháng

### Bài tập 3: bài tập tổng hợp

Tạo các bảng tính tồn kho đầu kì, Nhập xuất trong kỳ và thực hiện các tính toán sau:

| Tồn đầu kỳ            |                |                    |                   |          |          |         | 1        | rồng kết ni      | nập                  |                 | 1        | rồng kết xi      | uất                  |
|-----------------------|----------------|--------------------|-------------------|----------|----------|---------|----------|------------------|----------------------|-----------------|----------|------------------|----------------------|
| Mã hàng               | Tên hàng       | Số lượng<br>đầu kỳ | Trị giá<br>đầu kỳ | Giá nhập | Giá xuất |         | Tên hàng | Tổng<br>số lượng | Tổng<br>trị giá nhập |                 | Tên hàng | Tổng<br>số lượng | Tổng<br>trị giá xuất |
| BH                    | Bạc hà         | 1700               | 1310000           | 770      | 840      |         | Bạc hà   |                  |                      |                 | Bạc hà   |                  |                      |
| CA                    | Cam            | 2400               | 1810000           | 750      | 850      |         | Cam      |                  |                      |                 | Cam      |                  |                      |
| СН                    | Chanh          | 1800               | 1402000           | 760      | 820      |         | Chanh    |                  |                      |                 | Chanh    |                  |                      |
| CC                    | Coca           | 1800               | 1404000           | 770      | 880      |         | Coca     |                  |                      |                 | Coca     |                  |                      |
| DA                    | Dầu            | 3200               | 2534000           | 750      | 800      |         | Dầu      |                  |                      |                 | Dầu      |                  |                      |
| XX                    | Xá xị          | 5200               | 4102000           | 720      | 820      |         | Xá xị    |                  |                      |                 | Xá xị    |                  |                      |
|                       |                | Nhậ                | p xuất trong k    | ¢        |          |         |          |                  | Tồn cuối kỳ          | 1               |          |                  |                      |
| Nhập xuất<br>trong kỳ | Số<br>chứng từ | Tên hàng           | Số lượng          | Giá nhập | Giá xuất | Trị giá |          | Tên hàng         | Tổng                 | Tổng<br>trị giá |          |                  |                      |
| 12/01/2015            | NBH003         |                    | 2000              |          |          |         |          | Bac hà           | oo lu y lig          | eri Bra         |          |                  |                      |
| 16/01/2015            | XCA004         |                    | 2500              |          |          |         |          | Cam              |                      |                 |          |                  |                      |
| 20/01/2015            | NCH005         |                    | 2400              |          |          |         |          | Chanh            |                      |                 |          |                  |                      |
| 24/01/2015            | XBH004         |                    | 1900              |          |          |         |          | Coca             |                      |                 |          |                  |                      |
| 27/01/2015            | NXX007         |                    | 2200              |          |          |         |          | Dầu              |                      |                 |          |                  |                      |
| 30/01/2015            | XCC008         |                    | 2000              |          |          |         |          | Xá xị            |                      |                 |          |                  |                      |
| 04/02/2015            | NCC009         |                    | 3000              |          |          |         |          |                  |                      |                 |          |                  |                      |
| 09/02/2015            | XDA010         |                    | 1500              |          |          |         |          |                  |                      |                 |          |                  |                      |
| 14/02/2015            | XXX011         |                    | 2000              |          |          |         |          |                  |                      |                 |          |                  |                      |
| 19/02/2015            | NCA012         |                    | 1800              |          |          |         |          |                  |                      |                 |          |                  |                      |
| 24/02/2015            | NCC013         |                    | 2100              |          |          |         |          |                  |                      |                 |          |                  |                      |
| 01/03/2015            | XCH014         |                    | 1500              |          |          |         |          |                  |                      |                 |          |                  |                      |
| 06/03/2015            | NDA015         |                    | 1800              |          |          |         |          |                  |                      |                 |          |                  |                      |
| 11/03/2015            | NBH016         |                    | 2000              |          |          |         |          |                  |                      |                 |          |                  |                      |

- Lập công thức điền vào cột Tên hàng, Giá nhập và Giá xuất dựa vào ký tự thứ
   2 và 3 trong cột Số chứng từ, dò tìm trong Bảng Tồn đầu kỳ.
- Trị giá: nếu ký tự đầu của Số chứng từ là X thì Trị giá=Số lượng\*Giá xuất, ngược lại nếu là N thì Trị giá=Số lượng\*Giá nhập
- 3. Thống kê tổng số lượng, tổng trị giá nhập, xuất và tồn cuối kỳ
  - Số lượng cuối kỳ = (SL đầu kỳ + SL nhập trong kỳ) số lượng xuất trong kỳ
  - Trị giá cuối kỳ = (Trị giá đầu kỳ + trị giá nhập trong kỳ) trị giá xuất trong kỳ
- 4. Dùng chức năng Pivot Table để thực hiện các thống kê trong câu 3,
- 5. Trích ra danh sách các phiếu xuất có số lượng lớn hơn 1500
- Dùng chức năng Conditional formatting định dạng kiểu gạch chân các phiếu nhập
- 7. Vẽ biểu đồ biểu diễn tương quan của tổng trị giá tồn cuối kỳ của các mặt hàng, dạng biểu đồ theo gợi ý của excel
- 8. Trích ra danh dách các mặt hàng xuất trong tháng 2

### V.5. Bài tập thực hành MOSExcel2013

- Mở workbook Excel\_5-1a, sử dụng dữ liệu trong worksheet Seattle để vẽ một biểu đồ dạng Pie.
- Mở workbook Excel\_5-1b, sử dụng worksheet Sales, vẽ biểu đồ dạng column chart hai chiều. Chuyển đổi dòng rows and columns.
- 3. Mo workbook Excel\_5-1c, trong worksheet Sales
  - a. Thay giá trị trong cột **October** của Category **Flowers** là **888.25**.
  - b. Thêm cột November vào biểu đồ, và thay đổi loại biểu đồ sao cho có thể so sánh giá trị Sales trong hai tháng.
- 4. Mở workbook Excel\_5-2a, trong worksheet Sales, thực hiện các thao tác cau:
  - a. Thay biểu đồ 3-D Clustered sang dạng Column.
  - b. Áp dụng Layout 1, Style 7, và Subtle Effect Accent 3 shape style.
- 5. Mở workbook Excel\_5-2b, trong worksheet Sales,
  - a. Tăng kích thước của biểu đồ cho đến khi nó chiếm các ô A1:L23.
  - b. Di chuyển biểu đồ sang một sheet mới tên Sales Chart.
- 6. Mở workbook Excel\_5-2c trong worksheet Seattle,
  - a. Thêm Mở workbook tiêu đề Air Quality Index Report vào biểu đồ.
  - b. Thêm nhãn dữ liệu hiển thị dạng %, không có số lẻ
- 7. Mở workbook **Excel\_5-3a**, thực hiện các thao tác sau:
  - a. Tại worksheet Summary,
    - Chèn logo của Excel\_5-3b tại góc trên trái của worksheet.
    - Chèn một text box trong bảng tính, thiết lập độ rộng và chiều cao cho text box là 3inch, đặt text box bên dưới tiêu đề "Our Prediction"
    - Chèn nội dung của tập tin Excel\_5-3c vào text box
    - Định dạng font cho văn bản 20-point orange Candara font, canh giữa trong text box
  - b. Tại worksheet Sales, chèn hình của sản phẩm trong tập tin Excel\_5-3d trong
     ô A1, định dạng các nội dung để hình sản phẩm xuất hiện gọn trong không gian bên trái của dữ liệu bán hàng
  - c. Tại worksheet Overview, tạo một SmartArt kiểu Vertical Chevron List dùng mô tả các hoạt động khuyến mại trong mỗi tháng bán hàng
    - November: Pre-launch marketing
    - December, January: Standard marketing
    - February, March: Partner promotions
  - d. Áp dụng color set và style cho SmartArt.

### V.6. Câu hỏi trắc nghiệm

- 1. Thuật ngữ Data series trong đồ thị dùng để tham chiếu đến
  - a. Chú thích (Chart legend )
  - b. Tập hợp các data marker
  - c. Tập hợp các giá trị dùng để vẽ đồ thị
  - d. Nhãn dữ liệu (Data label)
- Để theo dõi diễn biến của thị trường chứng khoán hàng ngày. Loại biểu đồ nào là thích hợp
  - a. Pie chart

c. Row chart

b. Line Chart

d. Column Chart

- b. Line chart d. Column chart
- 3. Biểu đồ thể hiện tỷ lệ của 1 hay nhiều phần tử dữ liệu này với một trong các phần tử dữ liệu khác là đồ thị gì?
  - a. XY Chart
  - b. Pie Chart
- 4. Trong đồ thị, trục dọc còn được gọi là

b. Mốc dữ liệu (Data marker)

a. Trục X

- c. Truc Y
- d. Chú thích (legend)

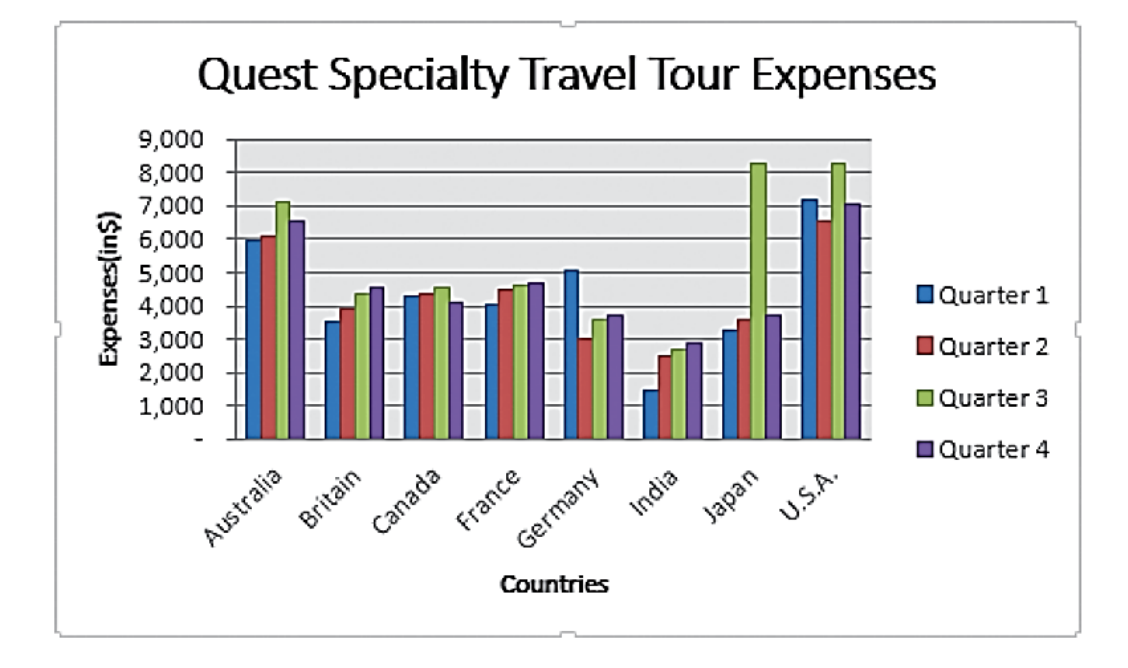

- 5. Trong đồ thị trên, mốc dữ liệu (data marker) nào biểu diễn dữ liệu nhỏ nhất
  - a. Quarter 3 Japan

c. Quarter 1 – France

b. Quarter 3 – USA

d. Quarter 1 - India

#### Quarterly Tour Expenses 8.000.00 Quarter 1 5 7,000.00 (in \$) Quarter 2 6,000.00 5,000.00 Quarter 3 Expenses 4,000.00 3,000.00 Quarter 4 2,000.00 1,000.00 Australia Britain Canada Germany India lapan United France States 1 2 з Tour Countries 4

- 6. Trong đồ thị trên, mục 2 dùng để chỉ
  - a. Nhãn truc doc
  - b. Tiêu đề trục ngang
- 7. Trong đồ thị trên, mục 3 dùng để chỉ
  - a. Nhãn trục dọc
  - b. Tiêu đề truc ngang

b. Nhãn trục ngang

c. Nhãn trục ngang

d. Tiêu đề truc doc

- d. Tiêu đề truc doc
- 8. Để tạo bóng (shadow) cho 1 đối tượng trong đồ thị, nhấp nút \_\_\_\_\_ trong nhóm Shape style của tab Format, rồi nhấp chọn Shadow và chọn loại shadow mong muốn
  - c. Option
  - d. Effects d. Shadow Format
- 9. Để thay đổi đồ thị cột (column) thành đồ thị thanh (bar) thì phải dùng hộp thoại nào?
  - a. New Chart Type
  - b. Chart Category

- b. Adjust Type
- d. Change Chart Type
- 10. Loại đồ thị nào là ứng viên tốt nhất để nhấn mạnh khuynh hướng bán hàng trong vòng 6 tháng

  - a. Line b. Pie

b. Tools

b. Area

d. Scatter

# Đề thi tham khảo

Cho bảng tính như sau

| THỐNG KÊ BÁN HÀNG |                                                                                  |  |  |  |            |    |  |  |  |  |  |  |  |
|-------------------|----------------------------------------------------------------------------------|--|--|--|------------|----|--|--|--|--|--|--|--|
| Mã hàng           | Mã hàng Nhãn hiệu Tên hàng Xuất xứ Đơn giá Ngày bán Số lượng Giảm giá Thành tiền |  |  |  |            |    |  |  |  |  |  |  |  |
| CMN               |                                                                                  |  |  |  | 15/04/2014 | 12 |  |  |  |  |  |  |  |
| СОТ               |                                                                                  |  |  |  | 21/03/2014 | 3  |  |  |  |  |  |  |  |
| NON               |                                                                                  |  |  |  | 17/05/2014 | 21 |  |  |  |  |  |  |  |
| NMD               |                                                                                  |  |  |  | 11/04/2014 | 5  |  |  |  |  |  |  |  |
| SMT               |                                                                                  |  |  |  | 29/04/2014 | 22 |  |  |  |  |  |  |  |
| SON               |                                                                                  |  |  |  | 20/06/2014 | 18 |  |  |  |  |  |  |  |
| СОТ               |                                                                                  |  |  |  | 23/11/2014 | 6  |  |  |  |  |  |  |  |
| SON               |                                                                                  |  |  |  | 20/11/2014 | 10 |  |  |  |  |  |  |  |
|                   |                                                                                  |  |  |  |            |    |  |  |  |  |  |  |  |

|              | В         | lång 1 |          |            |        |      |          |            |
|--------------|-----------|--------|----------|------------|--------|------|----------|------------|
| Mã nhãn hiểu | Xuất xứ   | Ν      | D        | D T        |        | Bảng | thống kê |            |
| Ma nnan niệu | Nhãn hiệu | Nhật   | Đài loan | Trung quốc |        | Nhật | Đài loan | Trung quốc |
| С            | Canon     | 1000   | 700      | 650        | Canon  |      |          |            |
| Ν            | Nikkon    | 1100   | 700      | 640        | Nikkon |      |          |            |
| S            | Sony      | 900    | 650      | 600        | Sony   |      |          |            |

### I. Nhập dữ liệu cho bảng tính và định dạng như sau: (1đ)

- Header: Họ tên thí sinh (left), Bài thi Excel (Right)
- Footer: Ngày thi (Left), Đề số 65 (Right)

### II. Lập công thức điền dữ liệu cho các cột: (9đ)

- 1. Lập công thức điền giá trị cho cột Nhãn hiệu và Xuất xứ, dựa vào Bảng 1:
- 2. Tên hàng: Nếu ký tự thứ 2 của Mã hàng là "M" thì tên hàng là "Máy ảnh", ngược lại, nếu là "O" thì tên hàng là "Ông kính".
- 3. Đơn giá: Dựa vào Nhãn hiệu, và Xuất xứ, tra trong Bảng 1.
- **4. Giảm giá**: Giảm 5% đơn giá cho những mặt hàng bán trong ngày thứ 7 và chủ nhật được, các trường hợp còn lại thì không giảm.
- 5. Thành tiền = Số lượng \*(Đơn giá Giảm giá)\*Tỉ giá. Trong đó Tỉ giá được tính như sau: Nếu ngày bán trong 6 tháng đầu năm thì Tỉ giá là 20000, ngược lại thì Tỉ giá là 20500, định dạng đơn vị tiền tệ là VNĐ.
- Thực hiện bảng thống kê Tổng tiền theo Nhãn hiệu và Xuất xứ, có thể sử dụng chức năng Pivot Table
- 7. Vẽ biểu đồ biểu diễn dữ liệu trong Bảng thống kê.
- Dùng chức năng Conditional Formatting tô màu những mặt hàng có đơn giá lớn hơn đơn giá trung bình của tất cả các mặt hàng.
- 9. Trích ra danh sách các mặt hàng Máy ảnh bán trong tháng 4.

#### Cho bảng tính như hình

|           | BÁO CÁO BÁN HÀNG TRONG QUÝ 1 -2014 |         |         |          |          |          |          |         |                    |          |          |  |  |
|-----------|------------------------------------|---------|---------|----------|----------|----------|----------|---------|--------------------|----------|----------|--|--|
| Số TT     | Mã NV                              | Họ tên  | Mã hàng | Tên hàng | Ngày bán | Tháng    | Số lượng | Đơn giá | Thành tiền         |          |          |  |  |
| 01        | NV01                               |         | ToCh-13 |          | 01/02/14 |          | 10       |         |                    |          |          |  |  |
| 02        | NV02                               |         | MaPr-15 |          | 12/03/14 |          | 12       |         |                    |          |          |  |  |
| 03        | NV01                               |         | DeLa-15 |          | 15/01/14 |          | 8        |         |                    |          |          |  |  |
| 04        | NV03                               |         | ToCh-13 |          | 10/03/14 |          | 10       |         |                    |          |          |  |  |
| 05        | NV04                               |         | MaPr-13 |          | 20/03/14 |          | 15       |         |                    |          |          |  |  |
| 06        | NV02                               |         | DeLa-13 |          | 21/02/14 |          | 12       |         |                    |          |          |  |  |
| 07        | NV03                               |         | DeLa-15 |          | 06/02/14 |          | 8        |         |                    |          |          |  |  |
| 08        | NV04                               |         | ToCh-15 |          | 19/01/14 |          | 10       |         |                    |          |          |  |  |
|           |                                    |         |         |          |          |          |          |         |                    |          |          |  |  |
|           |                                    |         | BẢNG 1  |          |          |          |          |         | BẢNG 2             |          |          |  |  |
| Mã NV     | Họ tên                             | Tháng 1 | Tháng 2 | Tháng 3  | Đánh giá | Xu hướng |          | Mã hàng | Tên hàng           | Đơn giá1 | Đơn giá2 |  |  |
| NV01      | Đỗ Nam                             |         |         |          |          |          |          | ToCh    | Toshiba Chromebook | 729      | 700      |  |  |
| NV02      | Hoàng Duy                          |         |         |          |          |          |          | MaPr    | MacBook Pro Retina | 1725     | 1600     |  |  |
| NV03      | Lê Tuấn                            |         |         |          |          |          |          | DeLa    | Dell Latitude      | 850      | 750      |  |  |
| NV04      | Trần Mạnh                          |         |         |          |          |          |          |         |                    |          |          |  |  |
| Tổng doar | nh thu theo tháng                  | ?       | ?       | ?        |          |          |          |         |                    |          |          |  |  |

#### III. Nhập dữ liệu cho bảng tính và định dạng như sau: (1đ)

- Header: Họ tên thí sinh (left), Bài thi Excel (Right)
- Footer: Ngày thi (Left), Đề số 01 (Right)

#### IV. Lập công thức điền dữ liệu cho các cột: (9đ)

- 1. **Họ tên**: Dựa vào Mã NV và tra trong Bảng 1.
- 2. Tên hàng: Dựa vào 4 ký tự đầu của Mã hàng và tra trong Bảng 2, nếu 2 ký tự cuối của Mã hàng là 13 thì nối chuỗi "13 inch" vào sau tên hàng, ví dụ: ToCh-13 thì tên hàng là "Toshiba Chromebook 13 inch".
- 3. **Tháng**: Dựa vào ngày bán, nếu bán trong tháng 1 thì ghi là "Tháng 1", tương tự cho Tháng 2 và Tháng 3.
- 4. **Đơn giá**: Dựa vào 4 ký tự đầu của Mã hàng và tra trong Bảng 2, nếu máy tính loại 15 inch thì lấy giá 1 ngược lại thì lấy giá 2.
- 5. **Thành tiền**: Số lượng \* Đơn giá, nếu số lượng >10 thì được giảm 5% đơn giá, định dạng đơn vị tiền tệ là USD.
- 6. **Thống kê** tổng tiền của từng nhân viên trong từng tháng. Dùng Sparklines biểu diễn doanh số bán hàng của mỗi nhân viên trong 3 tháng trong cột X**u hướng.**
- 7. Đánh giá: nếu tổng tiền của mỗi nhân viên trong 3 tháng <20000 thì ghi "Cải thiện trong tháng tiếp theo", ngược lại, nếu tổng tiền trong 3 tháng <=25000 thì ghi "Đạt yêu cầu", ngược lại, nếu >25000 thì ghi "Có thưởng".
- 8. Trích ra danh sách những mặt hàng bán trong tháng 2 và tháng 3 có số lượng >=10.
- 9. Tính tổng doanh thu theo tháng, dùng biểu đồ dạng Pie biểu diễn tỉ lệ doanh thu của của mỗi tháng.

| THỐNG KÊ BÁN VÉ MÁY BAY |                   |                   |            |                 |        |                |                   |            |                |  |  |
|-------------------------|-------------------|-------------------|------------|-----------------|--------|----------------|-------------------|------------|----------------|--|--|
| Mã KH                   | Tuyến bay         | Số hiệu máy bay   | Ngày bay   | Hãng hàng không | Giá vé | Giá vé thực tế | Số người          | Thành tiền |                |  |  |
| KH01_HM-PQ              |                   | VJ322             | 01/01/15   |                 |        |                | 15                |            |                |  |  |
| KH02_HM-DN              |                   | VN8803            | 04/01/15   |                 |        |                | 4                 |            |                |  |  |
| KH03_HM-HN              |                   | BL265             | 20/01/15   |                 |        |                | 10                |            |                |  |  |
| KH04_HM-PQ              |                   | VN1825            | 14/02/15   |                 |        |                | 3                 |            |                |  |  |
| KH05_HN-DN              |                   | VJ324             | 15/02/15   |                 |        |                | 20                |            |                |  |  |
| KH06_HM-HN              |                   | VN1825            | 18/02/15   |                 |        |                | 2                 |            |                |  |  |
| KH07_HN-DN              |                   | BL265             | 22/02/15   |                 |        |                | 4                 |            |                |  |  |
| KH08_HM-PQ              |                   | VN8803            | 10/02/15   |                 |        |                | 3                 |            |                |  |  |
|                         |                   |                   |            |                 |        |                |                   |            |                |  |  |
|                         | 1                 | Bảng tra          |            |                 |        |                | Bảng thốn         | g kê       |                |  |  |
| Mã tuyến                | Tuvốn             |                   | Giá vé     |                 |        |                | Việt Nam Airlines | VietJetAir | Jesta Pacifice |  |  |
| Matuyen                 | Tuyen             | Việt Nam Airlines | VietJetAir | Jesta Pacifice  |        | HM-HN          |                   |            |                |  |  |
| HM-HN                   | Tp.Hcm - Hà Nội   | 1554000           | 1029000    | 1020000         |        | HN-DN          |                   |            |                |  |  |
| HN-DN                   | Hà Nội - Đà Nẵng  | 1008000           | 588000     | 580000          |        | HM-DN          |                   |            |                |  |  |
| HM-DN                   | Tp.Hcm - Đà Nẳng  | 1008000           | 651000     | 650000          |        | HM-PQ          |                   |            |                |  |  |
| HM-PQ                   | Tp.Hcm - Phú Quốc | 1450000           | 55000      | 660000          |        | Tổng doanh thu |                   |            |                |  |  |

#### Cho bảng tính như hình

### V. Nhập dữ liệu cho bảng tính và định dạng như sau: (1đ)

- Header: Họ tên thí sinh (left), Bài thi Excel (Right)
- Footer: Ngày thi (Left), Đề số 02 (Right)

### VI. Lập công thức điền dữ liệu cho các cột: (9đ)

- 1. Tuyến bay: Dựa vào 5 ký tự cuối của Mã KH và tra trong Bảng tra
- 2. **Hãng hàng không:** Dựa vào Số hiệu máy bay, nếu hai ký tự đầu là VN thì điền "Việt Nam Airlines", nếu là VJ thì điền "Jesta Pacifice", còn lại là VietJetAir.
- 3. Giá vé: Dựa vào Tuyến bay và Hãng hàng không và tra trong Bảng tra.
- 4. **Giá vé thực tế:** Nếu khách hàng đặt vé bay vào ngày chủ nhật thì tăng 10% giá vé, ngược lại nếu trong ngày thứ 3 thì giảm 5% giá vé, các trường hợp khác thì giữ nguyên giá vé.
- 5. Thành tiển: Số người\* Giá vé thực tế, nếu số người >=10 thì được giảm 10% cua Thành tiền, định dạng cột Thành tiền có dấu phân cách hàng nghìn và đơn vị tiền là VNĐ.
- 6. Thống kê tổng theo từng Hãng và theo từng Tuyến bay.
- Thống kê tổng doanh thu theo từng Hãng (dòng cuối trong Bảng thống kê). Dùng biểu đồ biểu diễn tỉ lệ doanh thu của 3 hãng.
- 8. Trích ra danh sách khách hàng đặt vé của hãng Việt Nam Airline trong tháng 1.
- 9. Định dạng cột Thành tiền sao cho những khách hàng đặt vé từ **10 triệu** trở lên có dạng in đậm và màu đỏ.

## Mục lục

| CHƯƠN                                              | NG I QUẢN LÝ MÔI TRƯỜNG BẢNG TÍNH                                                                                                    | 1  |
|----------------------------------------------------|----------------------------------------------------------------------------------------------------|----|
| I.1. C                                             | CÁC THAO TÁC CƠ BẢN                                                                                                    | 1  |
| I.2. C                                             | 'HIA SẢ TẬP TIN EXCEL                                                                                                    | 5  |
| I.3. C                                             | JIAO DIỆN LÀM VIỆC CỦA EXCEL                                                                                                    | 6  |
| I.4. C                                             | LÂU TRÚC CỦA TẬP TIN EXCEL                                                                                                    | 8  |
| I.5. Q                                             | ŲUẢN LÝ MÔI TRƯỜNG BẢNG TÍNH                                                                                                    | 8  |
| I.6. I                                             | N TẬP TIN EXCEL                                                                                                    | 12 |
| I.7. E                                             | SÀI TẬP CHƯƠNG 1                                                                                                    | 17 |
| I.8. E                                             | AI TẬP CHƯƠNG 1- MOSEXCEL2013                                                                                                    | 19 |
| CHƯƠN                                              | NG II NHẬP DỮ LIỆU VÀ ĐỊNH DẠNG BẢNG TÍNH                                                                                                    | 23 |
| II.1.                                              | CÁC KIÊU DỮ LIỆU TRONG EXCEL VÀ CÁCH ĐỊNH DẠNG DỮ LIỆU                                                                                                    | 23 |
| II.2.                                              | CÁCH NHẬP DŨ LIỆU                                                                                                    |    |
| II.3.                                              | ĐỊNH DẠNG BẢNG TÍNH                                                                                                    |    |
| II.4.                                              | Sử dụng Style                                                                                                    |    |
| II.5.                                              | ÁP DỤNG CÁC ĐỊNH DẠNG CÓ ĐIỀU KIỆN                                                                                                    |    |
| II.6.                                              | CÁC THAO TÁC CƠ BẢN TRÊN TRANG BẢNG TÍNH                                                                                                    |    |
| II.7.                                              | BÀI TẬP CHƯƠNG 2                                                                                                    |    |
| II.8.                                              | BÀI TẬP CHƯƠNG 2- MOSEXCEL2013                                                                                                    | 47 |
| II.9.                                              | CÂU HỎI TRẮC NGHIỆM CHƯƠNG 2                                                                                                    |    |
| CHƯƠN                                              | NG HICÔNG THỨC VÀ CÁC HÀM CƠ BẢN                                                                                                    | 54 |
| III.1.                                             | CÁCH TẠO CÔNG THỨC                                                                                                    | 54 |
| III.2.                                             | Tùy chọn tính toán                                                                                                    | 56 |
| III.3.                                             | CÁC PHÉP TOÁN SỬ DỤNG TRONG CÔNG THỨC                                                                                                    | 57 |
| III.4.                                             | DÙNG THAM CHIẾU Ô TRONG CÔNG THỨC                                                                                                    |    |
| III.5.                                             | THAY THẾ CÔNG THỨC BẰNG GIÁ TRỊ CỦA CÔNG THỨC                                                                                                    | 61 |
| III.6.                                             | ${ m S}$ ử dụng hàm trong công thức                                                                                                    |    |
| III.7.                                             | HÀM TRONG EXCEL                                                                                                    | 64 |
| III.8.                                             | BÀI TẬP CHƯƠNG 3                                                                                                    | 75 |
| III.9.                                             | BÀI TẬP THỰC HÀNH MOSEXCEL2013                                                                                                    |    |
| CHƯƠN                                              |                                                                                                    | 83 |
| 0110 01                                            | NG IVHAM THONG KE VA CAC THAO TAC VOI CO SO DU LIĘU.                                                                                                    |    |
| IV.1.                                              | NG IV HAM THONG KE VA CAC THAO TAC VOI CO SO DU LIĘU.<br>Hàm thống kê                                                                                                    |    |
| IV.1.<br>IV.2.                                     | NG IV HAM THONG KE VA CAC THAO TAC VOI CO SO DU LIEU.<br>Hàm thống kê<br>Cơ sở dữ liệu trong excel                                                                                                  |    |
| IV.1.<br>IV.2.<br>IV.3.                            | NG IV HAM THONG KE VA CAC THAO TAC VOI CO SO DU LIĘU.<br>Hàm thống kê<br>Cơ sở dữ liệu trong excel<br>Thao tác với cơ sở dữ liệu                                                                    |    |
| IV.1.<br>IV.2.<br>IV.3.<br>IV.4.                   | NG IV HAM THONG KE VA CAC THAO TAC VOI CO SO DU LIĘU.<br>Hàm thống kê<br>Cơ sở dữ liệu trong excel<br>Thao tác với cơ sở dữ liệu<br>Chức năng Subtotal                                              |    |
| IV.1.<br>IV.2.<br>IV.3.<br>IV.4.<br>IV.5.          | NG IV HAM THONG KE VA CAC THAO TAC VOI CO SO DU LIĘU.<br>Hàm thống kê<br>Cơ sở dữ liệu trong excel<br>Thao tác với cơ sở dữ liệu<br>Chức năng Subtotal<br>Chức năng Pivot Table                     |    |
| IV.1.<br>IV.2.<br>IV.3.<br>IV.4.<br>IV.5.<br>IV.6. | NG IV HAM THONG KE VA CAC THAO TAC VOI CO SO DU LIĘU.<br>Hàm thống kê<br>Cơ sở dữ liệu trong excel<br>Thao tác với cơ sở dữ liệu<br>Chức năng Subtotal<br>Chức năng Pivot Table<br>Bài tập chương 4 |    |

| IV.8. | CÂU HỎI TRẮC NGHIỆM            |     |
|-------|--------------------------------|-----|
| CHƯƠN | IG V BIỂU ĐÔ                   |     |
| V.1.  | Biểu đồ                        |     |
| V.2.  | CÁCH VẼ BIÊU ĐÔ                |     |
| V.3.  | SPARKLINE                      |     |
| V.4.  | BÀI TẬP CHƯƠNG 5               |     |
| V.5.  | BÀI TẬP THỰC HÀNH MOSEXCEL2013 | 116 |
| V.6.  | CÂU HỎI TRẮC NGHIỆM            |     |